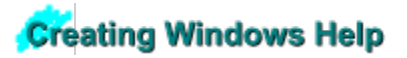

#### Contents

Select an item from the list below to see the contents for that section.

|             | <u>Getting</u><br><u>Started</u> | About this Help system; Tools and files you<br>need to create Help; How to create a<br>simple Help system                                                                                                    |
|-------------|----------------------------------|----------------------------------------------------------------------------------------------------|
| 1<br>2<br>3 | <u>Authoring</u><br><u>Guide</u> | About WinHelp features and how to<br>implement them. These topics cover many<br>features and techniques not included in<br>Getting Started.                                                                                       |
|             | <u>Glossary</u>                  | Glossary of terms used in WinHelp and in this Help system.                                                                                                    |
|             | <u>Reference</u>                 | Reference topics for WinHelp macros and<br>for the options in the Help project (.HPJ)<br>file. (Reference topics exist in a separate<br>Help file, so these topics look different than<br>the rest of the topics in this system.) |

Welcome to Borland's Creating Windows Help.

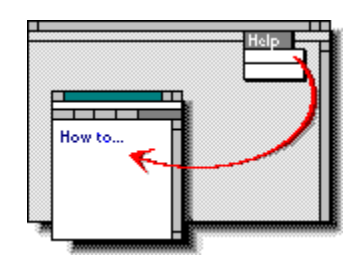

Creating Windows Help v.1.0

<sup>from</sup> Borland International

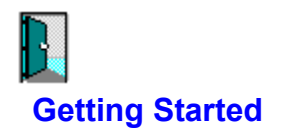

### About Creating Windows Help

About this Help System Jumps to Reference Topics Graphics Used as Buttons Files in this Help System

What You Need to Start Tools and Files You Need to Create Help

#### **Quick Start - Creating a Simple Help File**

How to Create a Simple Help File - Overview Writing Simple Topics Writing the Title of a Topic Writing the Text for a Topic Inserting Footnotes for Each Topic Adding Hotspots to the Topic Saving the File in RTF format Writing the Contents Topic Writing the Help Project File Compiling the Help File

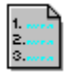

### **Authoring Guide**

Collapse contents

Creating Source Files <u>Overview of Source Files Used to Create Help</u> <u>How WinHelp Identifies Topics</u> <u>Context Strings</u> <u>Context ID Numbers</u> <u>Creating a Topic</u> Creating the Help Project File

#### **Compiling and Debugging**

<u>Compiling Source Files into the Help File</u> <u>Compiling a Subset of Topics (Conditional Compiling)</u> <u>Compiling and Debugging</u> <u>Basic Troubleshooting</u>

#### **Working with Windows**

About Different Kinds of Windows Defining the Attributes of the Primary Window Defining the Attributes of Secondary Windows Changing the Size and Position of a Window Switching Focus to a Different Window Closing a Window Creating an Embedded Window

#### Working with Hotspots

About Hotspots Creating Hotspots

# Working with Macros

About Macros Executing a Macro when Opening a Help File Executing a Macro when Entering a Topic Creating a Hotspot that Executes a Macro or Macros Assigning a Macro to an Accelerator Key or Keys Creating and Using Compound Macros

#### Working with Footnotes

About Footnotes <u>Creating Footnotes</u> <u>Inserting Context String Footnotes</u> <u>Inserting Topic Title Footnotes</u> <u>Inserting Keyword Footnotes</u> <u>Inserting Browse Sequence Footnotes</u> <u>Inserting Build Tag Footnotes</u> <u>Inserting Macro Footnotes</u>

#### **Providing Navigation Controls**

How Users Navigate Through Help <u>Moving in Sequences</u> <u>Choosing Specific Topics</u> <u>Adding Browse Buttons and Browse Sequences</u> <u>Displaying the History Window</u> <u>Displaying the Search Dialog Box</u> <u>Providing Search Capabilities</u> Creating a Hotspot that... <u>Jumps to a Topic in the Same Help File</u> <u>Jumps to a Topic in a Different Help File</u> <u>Displays a Topic from the Same Help File in a Pop-up Window</u> <u>Displays a Topic from the Same Help File in a Pop-up Window</u> <u>Displays a Topic from the Same Help File in a Secondary Window</u> <u>Displays a Topic from the Same Help File in a Secondary Window</u>

#### **Controlling Scrolling and Wrapping in Topics**

Creating Nonscrolling Titles Creating Nonwrapping Text

#### **Using Graphics in Topics**

Adding Graphics to a Topic - Overview About Inline Bitmaps vs. Referenced Bitmaps Pasting Graphics (Bitmaps) from the Windows Clipboard Adding Graphics Using the Word Processor's Graphics Tools Adding Bitmaps by Reference Adding Boxes and Lines Using Hypergraphics

#### Working with Buttons

<u>Creating and Deleting Custom Buttons</u> <u>Disabling and Enabling Buttons</u> <u>Changing the Function of a Button</u>

#### Working with Menus

 Where to Customize Menus and Menu Items

 Creating Menus

 About Accelerator Keys

 About Menu IDs

 Creating and Deleting Menu Items

 Enabling and Disabling Menu Items

 Changing the Function of a Menu Item

 Placing and Removing a Check Mark Beside a Menu Item

Working with the How to Use Help Topic

Specifying Your Own How to Use Help File Jumping to the How to Use Help Topic

Working with the Contents Topic

About the Contents Topic Creating the Contents Topic Jumping to a Contents Topic Setting the Contents to a Specific Topic

### Working with Bookmarks Defining a Bookmark Going to a Bookmark

#### File-Handling Tasks

Printing a Topic Opening Another Help File Exiting Windows Help

### **Creating Context-sensitive Help**

About Context-sensitive Help Implementing Context-sensitive Help - Overview Planning and Designing Context-sensitive Help How Applications Are Programmed to Display Context-sensitive Help How Applications Are Programmed - Passing Context Strings How Applications Are Programmed - Passing Context Numbers Mapping Topic Identifiers for Context-sensitive Help Mapping Topic Identifiers in a Header File Sharing a Header File with the Application Assigning Aliases for Context Strings Assigning Aliases in a Header File Working with Text Markers

<u>Working with Text Markers</u> <u>Saving and Deleting Text Markers</u> <u>Jumping to Topics with Text Markers</u> <u>Using Text Markers to Test Conditions</u> <u>Copying Help Text to the Clipboard</u> <u>Running Other Windows Applications from Help</u> <u>Using Functions from an External Dynamic Link Library</u>

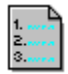

# **Authoring Guide**

Expand contents Creating Source Files

- Compiling and Debugging
- Working with Windows
- Working with Hotspots
- Working with Macros
- Working with Footnotes
- Providing Navigation Controls
- Controlling Scrolling and Wrapping in Topics
- Using Graphics in Topics
- Working with Buttons
- Working with Menus
- Working with the How to Use Help Topic
- Working with the Contents Topic
- Working with Bookmarks
- File-Handling Tasks
- Creating Context-sensitive Help
- Advanced Topics

Creating Source Files Overview of Source Files Used to Create Help How WinHelp Identifies Topics Context Strings Context ID Numbers Creating a Topic Creating the Help Project File

Compiling and Debugging <u>Compiling Source Files into the Help File</u> <u>Compiling a Subset of Topics (Conditional Compiling)</u> <u>Compiling and Debugging</u> <u>Basic Troubleshooting</u>

Working with Windows About Different Kinds of Windows Defining the Attributes of the Primary Window Defining the Attributes of Secondary Windows Changing the Size and Position of a Window Switching Focus to a Different Window Closing a Window Creating an Embedded Window

Working with Hotspots About Hotspots Creating Hotspots

# Working with Macros About Macros

About Macros Executing a Macro when Opening a Help File Executing a Macro when Entering a Topic Creating a Hotspot that Executes a Macro or Macros Assigning a Macro to an Accelerator Key or Keys Creating and Using Compound Macros

# Working with Footnotes About Footnotes

Creating Footnotes Inserting Context String Footnotes Inserting Topic Title Footnotes Inserting Keyword Footnotes Inserting Browse Sequence Footnotes Inserting Build Tag Footnotes Inserting Macro Footnotes

#### **Providing Navigation Controls**

How Users Navigate Through Help Moving in Sequences Choosing Specific Topics Adding Browse Buttons and Browse Sequences Displaying the History Window Displaying the Search Dialog Box Providing Search Capabilities Creating a Hotspot that... Jumps to a Topic in the Same Help File Jumps to a Topic in a Different Help File Displays a Topic from the Same Help File in a Pop-up Window Displays a Topic from the Same Help File in a Secondary Window Displays a Topic from the Same Help File in a Secondary Window Controlling Scrolling and Wrapping in Topics Creating Nonscrolling Titles Creating Nonwrapping Text

Using Graphics in Topics Adding Graphics to a Topic - Overview About Inline Bitmaps vs. Referenced Bitmaps Pasting Graphics (Bitmaps) from the Windows Clipboard Adding Graphics Using the Word Processor's Graphics Tools Adding Bitmaps by Reference Adding Boxes and Lines Using Hypergraphics

# Working with Buttons <u>Creating and Deleting Custom Buttons</u> <u>Disabling and Enabling Buttons</u> <u>Changing the Function of a Button</u>

Working with Menus Where to Customize Menus and Menu Items Creating Menus About Accelerator Keys About Menu IDs Creating and Deleting Menu Items Enabling and Disabling Menu Items Changing the Function of a Menu Item Placing and Removing a Check Mark Beside a Menu Item Working with the How to Use Help Topic Specifying Your Own How to Use Help File Jumping to the How to Use Help Topic Working with the Contents Topic <u>About the Contents Topic</u> <u>Creating the Contents Topic</u> <u>Jumping to a Contents Topic</u> <u>Setting the Contents to a Specific Topic</u> Working with Bookmarks Defining a Bookmark Going to a Bookmark File-Handling Tasks <u>Printing a Topic</u> <u>Opening Another Help File</u> <u>Exiting Windows Help</u>

#### Creating Context-sensitive Help

About Context-sensitive Help

Implementing Context-sensitive Help - Overview

Planning and Designing Context-sensitive Help

How Applications Are Programmed to Display Context-sensitive Help

How Applications Are Programmed - Passing Context Strings

How Applications Are Programmed - Passing Context Numbers

Mapping Topic Identifiers for Context-sensitive Help

Mapping Topic Identifiers in a Header File

Sharing a Header File with the Application

Assigning Aliases for Context Strings

Assigning Aliases in a Header File

## **Advanced Topics**

Working with Text Markers Saving and Deleting Text Markers Jumping to Topics with Text Markers Using Text Markers to Test Conditions Copying Help Text to the Clipboard Running Other Windows Applications from Help Using Functions from an External Dynamic Link Library

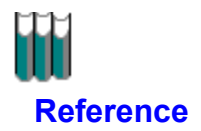

Macros, Categorical list Macros, Alphabetical list Help Project File RTF Tokens by

#### Ben Gelernter

Lynn Flink **0** Jeff Powanda

• Holly Von Hendy

with unwavering support from

Joanne Bealy

# About this Help System

This Help system, "Creating Windows Help," tells how to create an online Help system using the Microsoft Windows 3.1 Help compiler and application, called "WinHelp" for short.

"Creating Windows Help" was itself created using WinHelp. It contains working examples of the features being explained. For example, a topic that explains how to create hotspots contains real hotspots and shows how those hotspots were created.

See the following topics for more information about this Help system. Click an item to go directly to that topic, or click the  $\geq$  (Next) button to browse through the topics in sequence.

Jumps to Reference Topics

Graphics Used as Buttons

Files in this Help System

# **Jumps to Reference Topics**

"Creating Windows Help" includes reference documentation for WinHelp macros and the Help project file. Reference topics appear against a gray background, to differentiate them visually from the main Help topics.

Hotspots that inititate jumps to reference topics appear as follows:

ChangeButtonBinding macro

[WINDOWS]

**TITLE option** 

If you jump to a reference topic from a topic in the main Help file (CWH.HLP), you are jumping to a different Help file. Click the Back button to return to the topic from which you jumped.

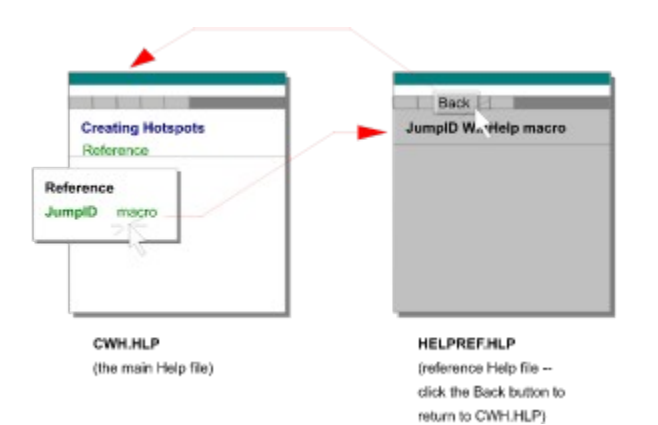

# **Graphics Used as Buttons**

In Windows Help, you can simulate a button by creating a graphic that looks like a button and then make it a <u>hotspot</u> that initiates some other action. This Help system includes these standard buttons:

| This<br>button | Does this                                                                                                    |
|----------------|----------------------------------------------------------------------------------------------------|
| *              | Shows something, or demonstrates something.<br>(This example displays the Copy dialog box. Click the<br>Cancel button to close the dialog box.)                                                |
| 4              | Shows more infomation.<br>(This example displays a pop-up window explaining how<br>a certain example was created. Click anywhere to close<br>the pop-up window.)                               |
| لب<br>ا        | Returns you to the previous topic.<br>This button sometimes appears in secondary windows<br>so you can return to the topic from which you jumped.<br>(This example of the button is inactive.) |

#### Sample Pop-up Window

Click anywhere to close this window.

# Files in this Help System

This Help system includes three files:

| Filename    | Contents                                                                                                    |
|-------------|----------------------------------------------------------------------------------------------------|
| CWH.HLP     | Main Help file. This file contains most of the topics in the Help system. This is the file you open to start "Creating Windows Help."                                                 |
| HELPEX.HLP  | Topics used as examples in CWH.HLP                                                                                                    |
| HELPREF.HLP | Reference topics for Help macros and the Help<br>project file. These topics are displayed against a<br>gray background, to help distinguish them from the<br>rest of the Help system. |

# **Tools and Files You Need to Create Help**

#### The Basics

You need the following tools and files to create a simple Help file:

The WinHelp application itself: WINHELP.EXE.

When you create a Help system, you are actually creating a resource file that is used by the WinHelp application. Therefore, you (and your users) also need the WinHelp application to run the Help file.

- A word processor for creating topics. The word processor must be able to:
- Save files in <u>Rich Text Format (.RTF).</u>
- Create footnotes that are identified by custom marks.

For simple Help files, you will create footnotes identified by the custom marks \$, #, K, and +.

A word processor or **text editor** that can save files as ASCII text, for creating the Help <u>project</u>. (<u>.HPJ) file.</u>

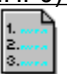

The Microsoft Windows **Help compiler** (HCP.EXE or HC31.EXE). Both HCP.EXE and HC31.EXE compile Help files to be used with Windows 3.1. They cannot create Help files to be used with Windows 3.0. HCP.EXE is the "protected mode" compiler, which makes better use of system memory. Use HCP.EXE to compile a Help file from a DOS window under Windows.

| ſ | . 4 |
|---|-----|
| I | 1   |
| I | 2   |
| I | 3   |

The **error message resource file** for the Help compiler you are using (HCP.ERR or HC31.ERR). This file contains the warning and error messages that WinHelp produces if there are any problems during the compile.

#### **Tools for Advanced Features**

These are the tools you will need to create the following advanced features:

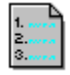

#### Microsoft Hotspot Editor (SHED.EXE).

Hotspot Editor creates Segmented Hypergraphics (.SHG) files. These files include graphics that have been segmented into hotspots, so that when the user clicks one of the segments, a pop-up window is displayed or another topic is displayed (i.e., the user jumps to another topic.)

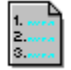

#### Microsoft Multiple Resolution Bitmap Compiler (MRBC.EXE).

MRBC combines several bitmaps created for use at different resolutions into a single file that can be used by WinHelp. WinHelp checks the resolution of the monitor being used and displays the bitmap created for that resolution.

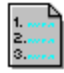

A **graphics editor**, like Borland Resource Workshop, that can save graphic files as bitmaps. Use the graphics editor to create illustrations and custom buttons. You can also create custom

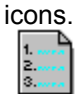

**Drawing or painting software** to create illustrations. Besides bitmaps, WinHelp can use files saved as a Windows metafiles (.WMF).

You can also import graphics directly into your source documents, depending on the capabilities of your word processor. In addition, you can paste graphics directly into a document from the Windows Clipboard. Therefore, you can use any graphics software that allows you to cut images and paste them to the Clipboard.

# How to Create a Simple Help File - Overview

#### Topic 1 of 14

This topic is the first in a sequence of topics that describe how to create a simple, non-<u>context-</u> <u>sensitive</u> Help file. Read these topics in sequence for a complete introduction to working with WinHelp.

For the most part, these topics do not describe alternative ways to do things. WinHelp provides several different ways to accomplish some tasks. However, the purpose of these topics is to show the simplest, most straightforward way of creating a typical Help system.

The instructions in these sections assume you are using Microsoft Word to create the topics.

#### **Overview of the Process**

These are the basic steps for creating a simple Help file:

1. Write the topics that make up the Help file. Save them as Rich Text Format (.RTF) files.

2. Write a Contents topic. Save it as a Rich Text Format (.RTF) file.

3. Write a Help project (.HPJ) file. Save it as a text file.

4. Compile the topics into a Help resource (.HLP) file.

#### See the following topics for detailed information:

Click an item to go directly to that topic, or click the  $\geq$ > (Next) button to browse through the topics in sequence.

Writing Simple Topics Writing the Contents Topic Writing the Help Project File Compiling the Help File

# **Writing Simple Topics**

Topic 2 of 14

These are the basic steps for creating a simple Help topic:

- 1. Write a title for the topic.
- 2. Write the text for the topic.

Write each topic on a separate page. That is, separate each topic with a hard page break.

- 3. Add the basic <u>footnotes.</u>
- 4. Save the file in <u>.RTF</u> format.

You do not have to put all of your topics into one file.

### See the following topics for detailed information:

Click an item to go directly to that topic, or click the  $\geq$ > (Next) button to browse through the topics in sequence.

<u>Writing the Title of a Topic</u> <u>Writing the Text for a Topic</u> <u>Inserting Footnotes for Each Topic</u> <u>Adding Hotspots to the Topic</u> <u>Saving the File in RTF format</u>

# Writing the Title of a Topic

See Also

Topic 3 of 14

Write a title on the first line of the topic.

WinHelp does not require that topics have titles. But titles serve the same purpose online as they do in print: to identify the topic (or chapter) and describe its contents. But beyond that, WinHelp provides ways for a user to search for topics that exist elsewhere in the Help system. The best way to identify a topic is by using this title.

#### Example

| File Edit View_Insert Format Tools |                        |
|------------------------------------|------------------------|
| Providing Search Capabilities      | the title of the topic |

### Тір

To make the title stand out, format it as you would a title or a section heading in a printed document, using a different type size, bolding, or color.

See Also Creating a Topic How Users Navigate Through Help Providing Search Capabilities Creating the Contents Topic
### Writing the Text for a Topic

#### See Also

#### Topic 4 of 14

- Following the title, write the text for the topic, just as you would for a printed document. You do not have to worry about line length for paragraphs. The text in the compiled Help file wraps automatically when it reaches the right edge of the window, no matter how wide the window is.
- 2. At the end of the topic, insert a page break. WinHelp turns each page of the source file into a separate topic in the compiled Help file.

#### Example

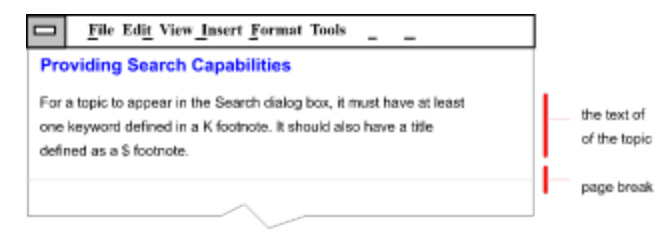

# Tips

You can use many of the formatting features that you would for any document, for example, different fonts, type styles, colors, lines, and boxes. But remember that this information will be viewed on the computer monitor. Therefore, it is advisable to use a ten-point, nonserif font such as Arial or Helvetica for most text.

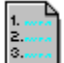

Try to break the text into short paragraphs, lists, and tables as much as possible. This makes it easier to read online.

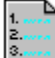

You should also restrict the length of topics so that the user does not have to scroll through more than two screens to see the entire topic.

See Also Adding Boxes and Lines Creating a Topic Creating Nonscrolling Titles Creating Nonwrapping Text Using Bitmaps Using Hypergraphics

### **Inserting Footnotes for Each Topic**

<u>See Also</u> Topic 5 of 14 WinHelp uses custom footnotes to identify topics and to provide some <u>navigation controls</u>.

These are called "custom" footnotes because they are not identified by sequential numbers. Typically, you will use four footnotes for each topic:

| Footnote<br>character | Used to identify       | Purpose                                                                            |
|-----------------------|------------------------|------------------------------------------------------------------------------------|
| #                     | Context string         | Uniquely identifies the topic.                                                     |
| \$                    | Title                  | Appears as the topic title in the<br>Search dialog box and in the<br>History list. |
| к                     | Keywords (and phrases) | These words and phrases appear in the Search dialog box.                           |
| +                     | Browse sequence        | Determines the order of the topics when the user browses through them.             |

### Overview

For each topic, do the following:

- 1. Move the text insertion point to where you want the footnote identifier to be placed, typically before the first character of the first line of the topic.
- 2. Specify which footnote mark to use (#, \$, K, or +), and insert the footnote. (MS-Word provides a dialog box for specifying the footnote identifier).
- 3. Move the text insertion point to the footnote itself, if it has not already been moved there by the word processor.
- 4. Type the appropriate information for the footnote, as explained in the following sections.

### Example

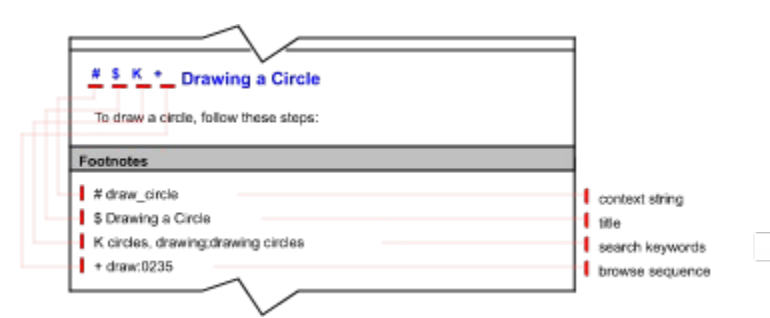

### See the following topics for detailed information:

Click one of the following items to go directly to that topic, or use the  $\geq$  (Next) button to browse through the topics in sequence.

Assigning a Context String to a Topic: Inserting the # Footnote

Assigning a Name to a Topic: Inserting the \$ Footnote

Adding Phrases to the Search List: Inserting the K Footnote

Including the Topic in a Browse Sequence: Inserting the + Footnote

See Also About Footnotes Creating Footnotes

### Assigning a Context String to a Topic: Inserting the # Footnote

See Also

Topic 6 of 14

### To assign a context string to a topic:

- 1. Move the text insertion point to the first character of the first line of the topic.
- 2. Insert a <u># footnote</u>.
- 3. In the footnote, type a string of characters to identify the topic.

This string is called the "context string." WinHelp uses context strings to identify each topic. The user never sees these strings, but you, the author, will use them to specify jumps to the topic.

Legal characters are: A-Z (upper- and lowercase), 0-9, period ( . ), and the underscore character ( \_ ). Spaces are not allowed. The context string can be no longer than 255 characters.

See Also Inserting Footnotes for Each Topic How WinHelp Identifies Topics

### Assigning a Name to a Topic: Inserting the \$ Footnote

See Also

Topic 7 of 14

### To assign a title to a topic:

- 1. Move the text insertion point to follow the # footnote mark on the line containing the topic's title.
- 2. Insert a <u>\$ footnote.</u>
- 3. In the footnote, type the title for the topic. This will usually be the same name as the title you typed on the first line of the topic. This name appears to the user in the Search dialog box and in the History list.

#### Example

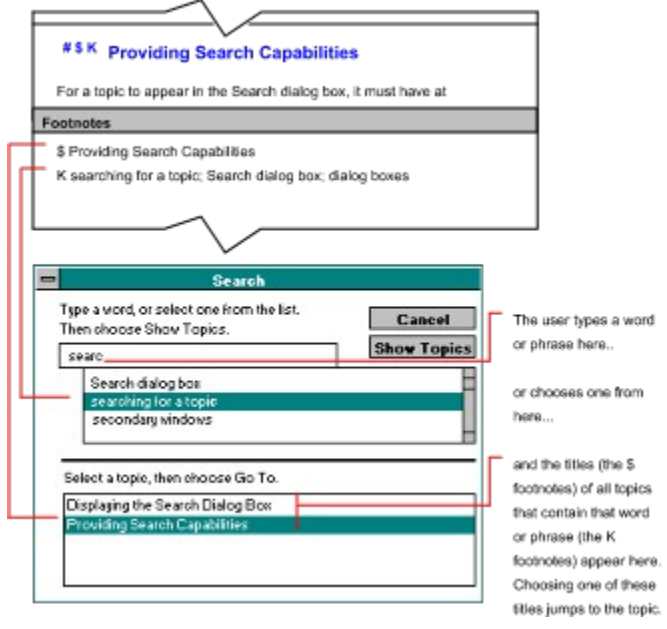

## See Also

Inserting Footnotes for Each Topic

### Adding Phrases to the Search List: Inserting the K Footnote

See Also

Topic 8 of 14

#### To add phrases to the search list in the Search dialog box:

- 1. Move the text insertion point to the first character of the first line of the topic.
- 2. Insert a K footnote.
- 3. In the footnote, type words and phrases that you want to appear in the search list. Separate each entry with a semicolon.

These words and phrases appear in the search list of the Search dialog box. Use the same words and phrases as you would in a traditional index.

#### Example

|     | #SK Providing Search Capabilities                                                                          |          |                                             |
|-----|----------------------------------------------------------------------------------------------------|----------|---------------------------------------------|
|     | For a topic to appear in the Search dialog box, it must have at                                            |          |                                             |
|     | Footnotes                                                                                                  |          |                                             |
| Н   | \$ Providing Search Capabilities                                                                           |          |                                             |
| Г   | K searching for a topic; Search dialog box; dialog boxes                                                   |          |                                             |
|     |                                                                                                    |          |                                             |
| 111 |                                                                                                    |          |                                             |
| Н.  | ~                                                                                                    |          |                                             |
|     | 📼 Search                                                                                                   |          |                                             |
|     | Type a word, or select one from the list. Then choose Show Topics. Choose Show Topics. Choose Show Topics. | The      | user types a word<br>brase bere             |
| L   | Search dialog box<br>search dialog box<br>searching for a topic                                            | orc      | hooses one from                             |
|     | secondary windows                                                                                          | here     | 9                                           |
|     | Select a topic, then choose Go To.                                                                         | and foot | the titles (the \$<br>notes) of all topics. |
|     | Displaying the Search Dialog Box                                                                           | that     | contain that word                           |
|     | Providing Search Capabilities                                                                              | orp      | hrase (the K                                |
|     |                                                                                                    | foot     | notes) appear here                          |
|     |                                                                                                    | Cho      | osing one of these                          |
|     |                                                                                                    | file     | s jumps to the topic                        |
|     |                                                                                                    |          |                                             |

See Also Inserting Footnotes for Each Topic How Users Navigate Through Help Providing Search Capabilities

### Including the Topic in a Browse Sequence: Inserting the + Footnote

<u>See Also</u> Topic 9 of 14 Making <u>browse sequences</u> is a two-part process. You must add the browse buttons (  $\geq$ > (Next) and  $\leq$ < (Previous)) to the button bar and also specify the browse sequences in the topics.

#### To add browse buttons to the button bar:

Include the BrowseButton macro in the [CONFIG] section of the project file. See <u>Writing the Help</u> <u>Project File</u> (topic 13 of 14) for more information about this step.

#### To include a topic in a browse sequence:

- 1. Move the text insertion point to the first character of the first line of the topic.
- 2. Insert a + footnote.
- 3. In the footnote, type the browse sequence identifier. The identifier can be a number (for example, 005) or a group name followed by a colon and a number (for example, CALC:005)

Note: A topic can belong to only one browse sequence.

See Also Adding Browse Buttons and Browse Sequences Getting Started: Inserting Footnotes for Each Topic How Users Navigate Through Help

### Adding Hotspots to the Topic

#### See Also

Topic 10 of 14

A hotspot is text or a graphic that the user can click to initiate some action. A hotspot can initiate a jump to another topic, display a topic in a different window, or execute a macro or macros. Most often, words are turned into hotspots so the user can click the word and display another topic.

#### To create a hotspot that jumps to a different topic:

- 1. Type the text or insert the graphic you want to appear as the hotspot.
- 2. Highlight the text, and apply double-underline formatting to it.

In Microsoft Word, highlight the word or words and display the Character format dialog box (press Alt+T, C); then choose Double from the Underline selection list.

- 3. Immediately following the text or graphic from step 1, type the context string of the destination topic.
- 4. Highlight the context string, and apply hidden text formatting to it.

In Microsoft Word, highlight the word or words and display the Character format dialog box (press Alt+T, C); then click the Hidden check box.

**Note:** To create a Contents topic for your Help system, create a topic that contains the titles of your topics. Then make each title into a hotspot that jumps to the topic named.

#### Example

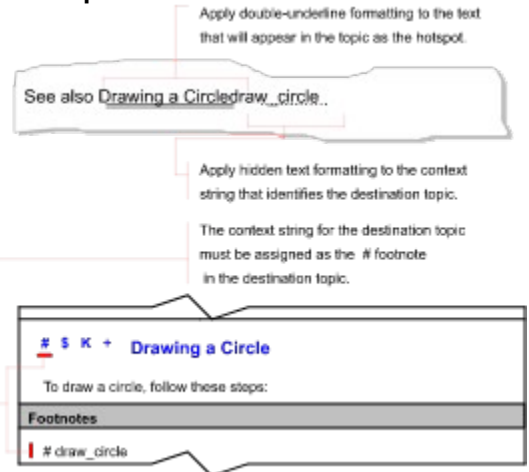

In the final Help file, the hotspot appears as underlined, green text:

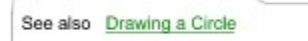

See Also <u>About Hotspots</u> <u>Creating Hotspots</u> Creating a Hotspot that... <u>Jumps to a Topic in the Same Help File</u> <u>Jumps to a Topic in a Different Help File</u> <u>Displays a Topic from the Same Help File in a Pop-up Window</u> <u>Displays a Topic from the Same Help File in a Pop-up Window</u> <u>Displays a Topic from the Same Help File in a Secondary Window</u> <u>Displays a Topic from a Different Help File in a Secondary Window</u>

### Saving the File in RTF Format

See Also

Topic 11 of 14

The WinHelp compiler can compile only Rich Text Format (.RTF) files. Therefore, you must save your source files in Rich Text Format (RTF).

When you save a file as a Rich Text Format file, give it an .RTF filename extension.

It is also a good idea to save source documents in the file format used by your word processor. For example, if you are using Microsoft Word, save your files as .DOC files. This makes it easy to return to the files for further editing later.

#### **About Rich Text Format**

A Rich Text Format file is an ASCII file that contains instructions for all the formatting in the document, such as fonts, line breaks, styles, etc. If you look at an .RTF file in a text editor, you can read all the formatting instructions, and all the text in the document.

#### To save a file as an .RTF file in Microsoft Word:

- 1. Choose File|Save As...
- 2. In the dialog box, change the extension of the file to .RTF.
- 3. Set the Save File As Type ... option to Rich Text Format (RTF).
- 4. Choose OK.

See also Compiling the Help File Writing the Help Project File

### Writing the Main Contents Topic

#### See Also

Topic 12 of 14

A contents topic is a topic that lists the sections of your Help system. Each item is hot, so that the user can click it to display the named topic.

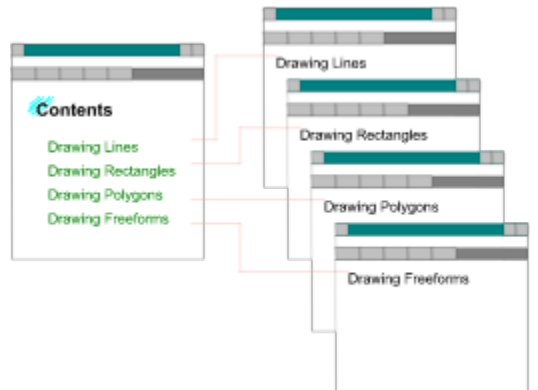

WinHelp assumes there is a main contents topic. By default, every Help system has a Contents button on the button bar. When the user clicks that button, the main contents screen is displayed.

#### To create the main contents topic:

1. Go to the beginning of your first source file.

By default, WinHelp assumes that the first topic in the first file of your Help source files is the Contents topic.

- On separate lines, type the titles of the topics you want to appear on the contents screen.
   Although not required, it is advisable that you use the same names for the contents as you used on the first line of your topics. This makes it easier for users to get their bearings.
- 3. Make each title a <u>hotspot</u>, so that when a user clicks that title, the named topic will be displayed. See <u>Adding Hotspots to the Topic</u> for instructions on how to create hotspots.

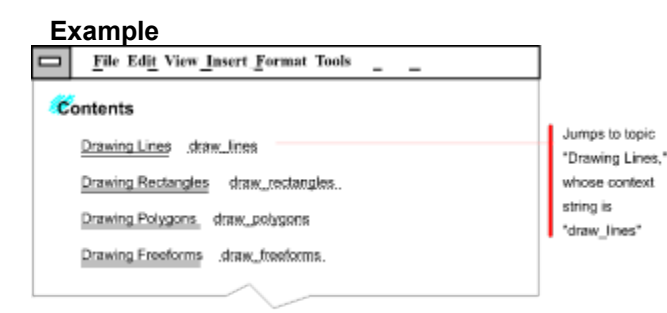

See also <u>About the Contents Topic</u> <u>Creating the Contents Topic</u> <u>Jumping to a Contents Topic</u> <u>Setting the Contents to a Specific Topic</u>

### Writing the Help Project File

See Also

#### Topic 13 of 14

The project file is a text file containing information the <u>Help compiler</u> uses to construct the Help file.

The project file can include many instructions that control many aspects of the Help file. This topic only describes what is required and what is typically included to create a simple Help file.

#### Writing the File

To write a project file for a typical simple help file, follow these steps:

1. Create a text file. Name it as follows:

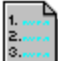

Give the root (i.e., the part of the filename before the extension) the same name you want to be the name of your final compiled Help file.

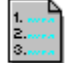

Append the filename extension .HPJ.

For example, if you want your help file to have the name MYHELP.HLP, name the project file MYHELP.HPJ.

2. Add the following lines to the file. Words in red are placeholders for a value you must supply. These placeholders are explained in "Options," following this list.

**Note:** You can insert a comment in the project file by preceding the line with a semicolon. Any line preceded by a semicolon will be ignored.

```
[OPTIONS]
CONTENTS=context_string
TITLE=title
COMPRESS=compress_level
ERRORLOG=log_filename
[CONFIG]
BrowseButtons()
[FILES]
RTF_filename_1
RTF_filename_2
RTF_filename_3
```

3. Save the file as a text file.

#### Options

CONTENTS=context\_string

context\_string is the <u>context string</u> of the main contents topic. This line is not required. If you do not include it, WinHelp uses the first topic in the first file as the contents topic. When the user clicks the Contents button, the topic named in this line (or the first topic in the first file if this line is not included) is displayed.

```
TITLE=title
```

title is the name that appears in the title bar of the Help window. Do not enclose the title in quotation marks. This line is not required. If you do not include it, the name "Windows Help" appears on the title bar.

COMPRESS=compress level

compress level determines how much the file is compressed when it is compiled. It takes longer

to compile the file when you compress it.

Use one of the options listed in the Value column of the following table:

| Value  | To compile | For this size file          |
|--------|------------|-----------------------------|
| FALSE  | Faster     | Larger (no compression)     |
| MEDIUM | Medium     | Medium (medium compression) |
| HIGH   | Slower     | Smaller (high compression)  |
| 0      | Faster     | Larger (no compression)     |
| 1      | Slower     | Smaller (high compression)  |
| NO     | Faster     | Larger (no compression)     |
| TRUE   | Slower     | Smaller (high compression)  |
| YES    | Slower     | Smaller (high compression)  |

This line is not required. If you do not include it, the compiler will not compress the file. This is the equivalent of FALSE, 0, or NO.

#### ERRORLOG=log\_filename

log\_filename is the name of a file where WinHelp errors are written, if any occur while compiling. This error log is useful for debugging your Help system. When you include this line in the project file, WinHelp creates the file automatically when you compile. This line is not required. If you do not include it, the errors will be displayed on screen but will not be written to a file.

#### BrowseButtons()

When you include this line, the browse buttons  $\geq$  (Next) and  $\leq$  (Previous) are added to the Help button bar. This line is not required. If you do not include this line, browse buttons are not added to the button bar.

To implement browse sequences in the Help file, you must include this line, but you must also add browse identifiers to the topics. See <u>Including the Topic in a Browse Sequence: Inserting the +</u> <u>Footnote</u> (topic 9 of 14).

#### [FILES]

RTF\_filename\_n is the name of an .RTF source file. Include all the .RTF files that make up your Help system. List each file on a separate line.

You can list the help files in any order. However, be aware of these two characterstics:

#### 1. 2. 3.

If you do not include a CONTENTS line in the project file, WinHelp assumes that the contents file is the first topic in the first file in this list.

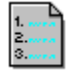

If you specify a browse sequence but do not include sequential browse identifiers in your topics, WinHelp creates the browse sequence according to the order of the files in this list (and according to the order of the topics within the files).

See <u>Including the Topic in a Browse Sequence: Inserting the + Footnote</u> (topic 9 of 14), for information about adding (or not adding) sequential browse identifiers.

#### Example

```
; CWH.HPJ
; Help project file for Creating Windows Help
[OPTIONS]
CONTENTS=Main_toc
TITLE=Creating Windows Help
; COMPRESS=NO
COMPRESS=HIGH
ERRORLOG=CWH.OUT
[CONFIG]
BrowseButtons()
[FILES]
TOC.RTF
GETSTART.RTF
BASICS.RTF
TASKS.RTF
REFERENCE.RTF
```

### See also

Creating the Help Project File

### **Compiling the Help File**

See Also

Topic 14 of 14

### About the Help Compiler File

There are currently two Help compilers available for compiling Windows 3.1 Help files:

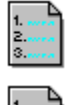

HCP.EXE

H31.EXE

HCP.EXE and HC31.EXE compile Help files to be used with Windows 3.1; they cannot create Help files to be used with Windows 3.0. HCP.EXE is the "protected mode" compiler, which makes better use of system memory. Use HCP.EXE to compile a Help file from a DOS window under Windows.

### **Compiling Checklist**

Before compiling, make sure that all of the following has been done:

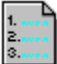

All source topic files must have been saved as Rich Text Format (.RTF) files.

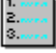

All of these files must be in the same directory:

All .RTF files

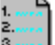

The Help compiler (HCP.EXE or HC31.EXE)

3.....

The Help compiler error message resource file (HCP.ERR or HC31.ERR)

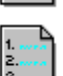

The Help project (.HPJ) file

Any referenced bitmap (.BMP) or SHED (.SHG) files

Note: It is possible to put the files in different directories, but you must specify the directories in the project file. See <u>Creating the Help Project File</u>

#### To compile the Help file:

At the DOS prompt, type:

help\_compiler\_rootname project\_file\_rootname

where help\_compiler\_rootname is the name of the Help compiler (without the filename extension), and project\_file\_rootname is the name of your Help project file (without the filename extension). For example, type

HCP MYHELP

to compile a Help file named MYHELP.HLP.

See also Compiling a Subset of Topics (Conditional Compiling) Compiling Source Files into the Help File Compiling and Debugging Basic Troubleshooting

### **Overview of Source Files Used to Create Help**

For More Information...

You use these kinds of files to create a Help system:

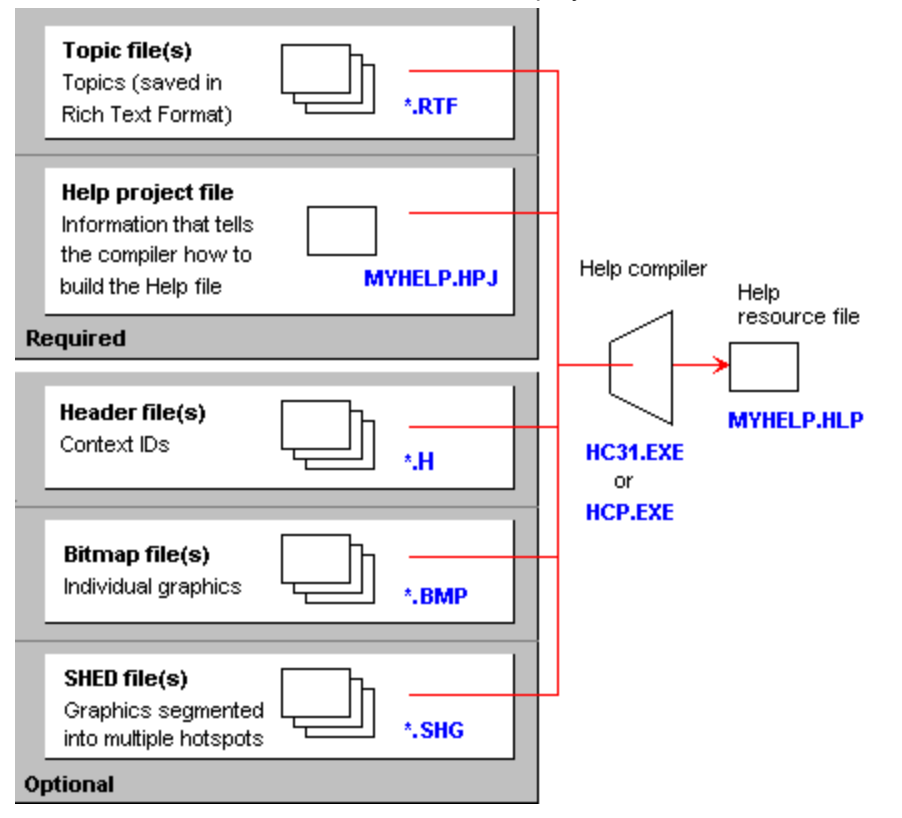

#### Topic file(s)

Topic files contain the words, optional graphics, and the document formatting of your Help system. You can use a word processor to create these files, but they must be saved in Rich Text Format, or else the Help compiler will not be able to compile them.

See Also Quick Start: Writing Simple Topics Creating a Topic

#### Help project file

The Help project file contains information that the Help compiler uses to construct the Help system. This includes such information as the format of the Help windows and controls, what files should be used when compiling, and how the topics should map to the host application for context-sensitive Help. The project file must be an ASCII text file.

### See Also

Quick Start: Writing the Help Project File Creating the Help Project File

#### Header file(s)

Header files are optional files used to create context-sensitive Help. A header file can be used to map Help topics to user interface objects in the host product or to alias the context string of one topic to the context string of another topic.

#### See Also

How Applications Are Programmed to Display Context-sensitive Help Mapping Topic Identifiers for Context-sensitve Help Mapping Topic Identifiers in a Header File

#### Bitmap file(s)

Bitmaps are graphics, or pictures. You can paste graphics directly into your topic source files, but if you paste the same bitmap into several places, it unnecessarily increases the size of your final Help file. Instead, you can store the graphics as .BMP files and reference those files in the source topic files.

### See Also

Adding Bitmaps by Reference

### SHED file(s)

SHED files contain "segmented hypergraphics." These are graphics that contain hotspots, so when the user clicks a hotspot on the graphic, some action is initiated (for example, jumping to another topic).

### See Also

Using Hypergraphics

### Help compiler

The Help compiler compiles all of your source files into a Help resource file that is used by the WinHelp application to display your Help topics.

### See Also

Quick Start: Compiling the Help File Compiling Source Files into the Help File

### Help resource file

When you compile your source files, this is the file that is produced. When you distribute the Help system, you must include the WinHelp application (WINHELP.EXE) and this .HLP file.

### **How WinHelp Identifies Topics**

Each topic in a Help file must be identified by a unique identifier. As the Help author, you use these identifiers to specify jumps to the topics. In a context-sensitive Help system, the host application uses identifiers to associate a context (for example, a dialog box on the user interface or a keyword in a programming environment) with the appropriate help topic.

WinHelp uses two kinds of identifiers, described in the following two topics:

Context Strings Context Numbers

### How WinHelp Identifies Topics - Context Strings

See Also

Context strings are strings of alphanumeric characters used by WinHelp to identify topics.

#### Where Context Numbers Are Assigned

Every topic must have a context string to identify it. Assign a context string to a topic by putting it in the <u># footnote</u> for the topic.

#### Requirements

Maximum length: 255 characters

Valid characters: A-Z (upper- and lowercase), 0-9, period ( . ), and the underscore ( \_ )

#### Examples

The following examples show context strings in typical contexts:

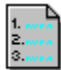

A context string used in a # footnote to identify a topic:

|                | #\$ Providing Search Capat                                           | vilities                    |
|----------------|----------------------------------------------------------------------|-----------------------------|
|                | Footnotes<br># navig_prov_search<br>\$ Providing Search Capabilities | Context                     |
| 1.<br>2.<br>3. | A context string used to                                             | specify a jump in a hotspot |

definition

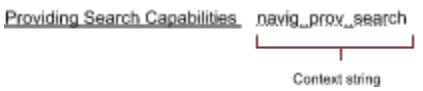

A context string used with the JumpID() macro to specify a jump in a hotspot definition:

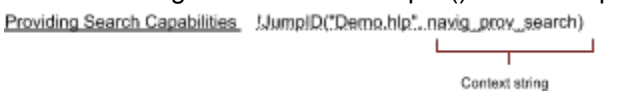

See Also Quick Start: Assigning a Context String to a Topic: Inserting the # Footnote About Footnotes Creating Footnotes

### How WinHelp Identifies Topics - Context Numbers

See Also

Context numbers are numbers used by WinHelp to identify topics.

#### Where Context Numbers Are Assigned

Assign context numbers to topics in the [MAP] section of the Help project file. Or use the [MAP] section to include a header file where the context numbers are assigned.

#### Examples

The following examples show context numbers in typical contexts:

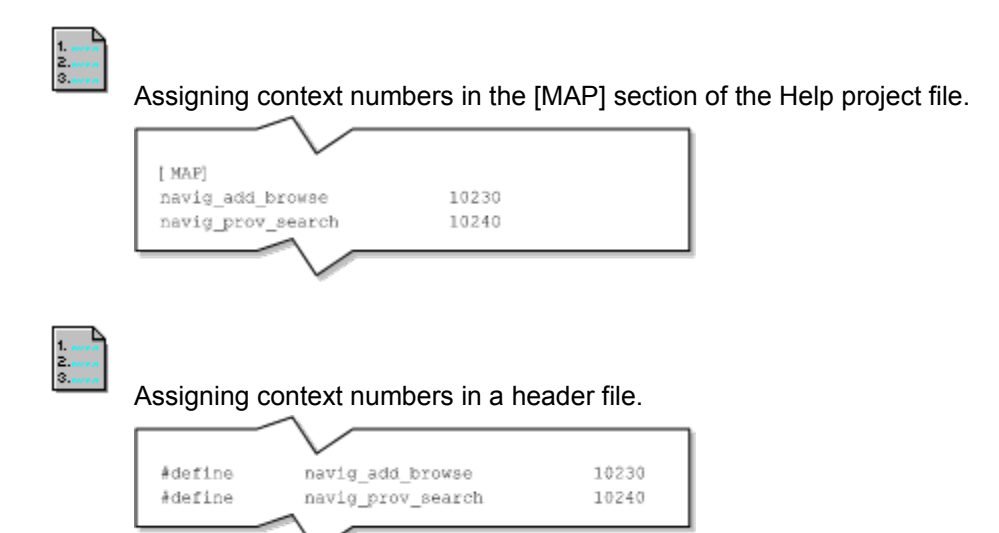

A context number used with the JumpContext() <u>macro</u> to specify a jump in a hotspot definition <u>Providing Search Capabilities</u> JumpContext("Demo.hlp", 10240)

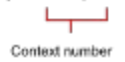
See Also How Applications Are Programmed to Display Context-sensitive Help Mapping Topic Identifiers for Context-sensitve Help Mapping Topic Identifiers in a Header File

# **Creating a Topic**

See Also

Most Help files consist of many individual Help topics. Each topic is separated from another in the Help topic file by a hard page break.

Note: To add a hard page break in Microsoft Word, press Ctrl+Enter.

Large Help projects often consist of several topic files. Before you begin writing Help topics, try to organize the project into small, manageable topic files. For example, if you are documenting an application's menu structure, create separate topic files for each menu (MNU\_FILE.RTF, MNU\_EDIT.RTF, and so on).

A Help topic usually includes the following elements:

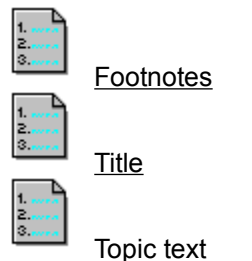

In addition, topics can include graphics and hotspots that jump to other topics.

To create topic files, use any word processor or text editor that can save files in <u>Rich Text Format.</u> When you are finished writing topic files, use the Microsoft <u>Help compiler</u> to build a <u>Help resource file.</u>

#### Example

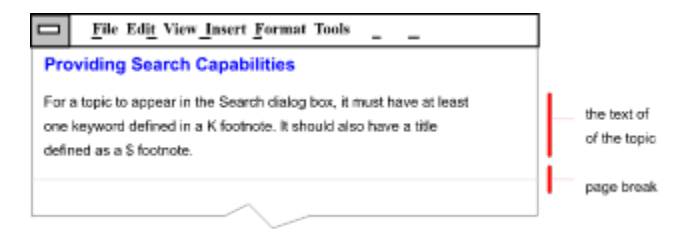

See Also Quick Start: Writing Simple Topics Creating Footnotes Creating a non-scrolling section Creating a non-wrapping section

# **Creating the Help Project File**

#### See Also Reference

The help project file is a text (ASCII) file that contains information that tells the Windows <u>Help compiler</u> how to combine topics and build the <u>help resource file</u>.

#### **Required Format**

A project file must be saved as an ASCII text file. You can use any word processor or text editor that can create text files.

#### Naming a Help Project File

The name for the help project file must follow DOS file-naming conventions, for example, it can be no longer than eight characters.

The filename must include the extension .HPJ.

Use the same root name for the project file that you want used as the root name for your final help file. Give the extension to .HPJ to the project file. The final help file will have an .HLP extension. For example, if you create a project file named MYHELP.HPJ, the final help resource file will be called MYHELP.HLP.

#### The Parts of the Project File

The project file contains "sections," and a section may contain "options." The section name must be surrounded by square brackets and is by convention written in all uppercase, for example [FILES].

#### What Must Be Included in a Help Project File

The only required entry in the project file is the list of .RTF files in the [FILES] section.

#### **Help Project File Sections**

For complete reference documentation on the sections and options, see the appropriate reference topic. Click the Reference hotspot, above, to display a list of the project file sections..

## See Also Quick Start: Writing the Help Project File

Reference HPJ statements

# **Compiling Source Files into the Help File**

#### See Also Reference

The Microsoft <u>Help Compiler</u> is a command line compiler; you compile your source files into a Help file using a command at the DOS prompt.

## About the [OPTIONS] Section

The [OPTIONS] section of the Help project file controls how the Help compiler builds your Help file. For more information about the [OPTIONS] section, click Reference at the top of this topic.

#### To compile your source files into a Help file:

- 1. Go to a DOS prompt. Note: If you are working in Windows, you can compile a Help file from a DOS window.
- 2. Change to the directory where the Help compiler and Help project file is.
- 3. Type the following command:

#### hcx project-file

hcx is the type of compiler you are using (for example, HC31 or HCP).

project-file is the Help project file (you do not have to type the HPJ extension).

For example, if you are compiling from within a DOS window, and the name of your project file is MYHELP.HPJ, type:

#### hcp myhelp

The source files (<u>.RTF files</u>) and graphic files do not have to be in the same directory in which you are compiling; the paths to these files should be specified in the project file.

The compiler runs through a sequence of steps while building the Help file. It compiles files, and checks the integrity of context strings, topic titles, keywords, and browse sequences.

When the compiler is finished building a Help file, the DOS prompt appears. The Help file the compiler builds has the same filename as the Help project file, but with an HLP extension.

See Also Quick Start: Compiling the Help File Compiling a Subset of Topics (Conditional Compiling) Overview of Source Files Used to Create Help Compiling and Debugging Basic Troubleshooting Reference [OPTIONS] section HPJ statements

# **Compiling a Subset of Topics (Conditional Compiling)**

#### See Also Reference

If you want to selectively include or exclude topics from your Help file, you can do so using build tags. Build tags are names that you designate for a conditional build of a Help file, for example, Alpha, Beta, and Gamma.

#### **Coding Topics with Build Tags**

You assign build tags to topics by inserting <u>asterisk (\*) footnotes</u> at the beginning of the topic. Each topic can be assigned several build tags. Topics without build tags are always included in a build.

#### Listing Build Tags in the [BUILDTAGS] Section

If you coded topics with build tags, you must list the valid tags in the [BUILDTAGS] section of the Help project file. You can list up to 30 different build tags. For example, the following [BUILDTAGS] section shows five tags:

```
[BUILDTAGS]
ALPHA
BETA
GAMMA
PROFESSIONAL_EDN
STANDARD EDN
```

#### Using the Build Option

When you are ready to compile a conditional build, use the Build option to specify the build tags you want to include. You can include only one Build option per project file. The Build option uses the following syntax:

BUILD=expression

expression is a statement specifying which build tags to include or exclude. The expression can include the following logical operators (in order of precedence):

| Operator | Description  |
|----------|--------------|
| ~        | NOT operator |
| &        | AND operator |
| I        | OR operator  |

You can use parentheses to override operator precedence.

#### Examples

| Build Expression                    | Build Instructions                                                                                   |  |  |
|-------------------------------------|----------------------------------------------------------------------------------------------------|--|--|
| BUILD = GAMMA & STANDARD_EDN        | Include topics with GAMMA and<br>STANDARD_EDN build tags and topics without<br>build tags            |  |  |
| BUILD = ~PROFESSIONAL               | Include all topics except those with a<br>PROFESSIONAL tag                                           |  |  |
| BUILD = (BETA GAMMA) & STANDARD_EDN | Include all topics with either BETA or GAMMA tags, a STANDARD_EDN tag, and topics without build tags |  |  |

# See Also

Compiling Source Files into the Help File

Reference Build option [BUILDTAGS] section [OPTIONS] section

# **Compiling and Debugging**

#### See Also Reference

During the compiling phase of building your Help file, you will often receive warnings or error messages. When the Help compiler does not encounter warnings or errors, it displays a series of dots at the DOS command line.

#### **Capturing Compiler Messages**

To capture error messages and warnings to a file:

- 1. Open the project file in a text editor
- 2. Add the following statement under the [OPTIONS] statement:

```
ERRORLOG = filename
```

#### **Understanding Compiler Messages**

Error messages usually occur because the compiler cannot find one or more files including the project file, graphic files, or source RTF files. Errors often then stop the build process.

Warnings are less serious and indicate problems in the file such as formatting errors or misspelled context names. A Help file will be produced but not all of the topics may work properly or be accessable.

See <u>Basic Troubleshooting</u> to find more about the most common causes and solutions to errors and warnings.

| Message numbers | Source of problem |  |  |
|-----------------|-------------------|--|--|
| 1000+           | Preprocessing     |  |  |
| 2000+           | Project file      |  |  |
| 3000+           | Build tags        |  |  |
| 3500+           | Macros            |  |  |
| 4000+           | Context strings   |  |  |
| 4200+           | Control codes     |  |  |
| 4600+           | Topic file        |  |  |
| 5000+           | Miscellaneous     |  |  |

## Windows 3.1 Help Compiler Message Categories

There are several sources of information about specific error messages including the Microsoft SDK documentation and Windows Help Authoring Guide, Borland language reference manuals, and most third-party books on developing Windows Help.

See Also Compiling Source Files into the Help File Basic Troubleshooting Reference Build option [OPTIONS] section

# **Basic Troubleshooting**

#### See Also

Most errors and warnings can be traced to common mistakes or oversites. Some problems show up in the <u>error log</u> during the build while others are found when viewing the built Help file.

## Common mistakes

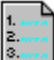

Not copying the latest version of the files before doing a build ilf you build files from a different directory than your working directory).

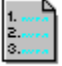

Not copying all of the needed files (or paths not set up correctly).

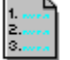

Typographical errors in context IDs (# footnotes).

Typographical errors in context IDs (formatted as hidden text).

## In the project file (.HPJ)

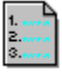

Missing or misspelled filenames.

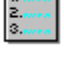

Missing or misspelled HPJ statements such as [OPTTIONS] instead of [OPTIONS].

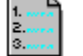

Leaving a semicolon at the beginning of a line thereby commenting out that information.

Putting commands in the wrong section (or omitting the section name), for example listing filenames under [OPTIONS] instead of [FILES].

#### In the source files

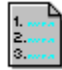

Formatting part of the context string in a hotspot definition as single or double underline, or formatting part of the hotspot text as hidden text.

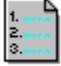

Leaving a space or unformatted characters between the underlined text and hidden text in a hotspot definition.

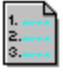

Marking page breaks or paragraph marks as hidden.

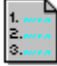

Not marking the context string as hidden text in a hotspot definition.

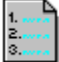

Not single or double underlining text just before the hidden context string.

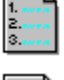

Not using the Keep Lines Together paragraph property to keep information from wrapping.

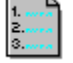

Not using tabs or hanging indents correctly.

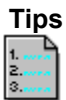

Search for multiple occurances of an error in a particular context string (formatted as hidden text) in a source file. The Help compiler doesn't report every occurance of an error in a source file.

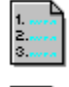

1. 2. 3. Build frequently as you develop the contents of the Help file.

Avoid renaming context strings when possible.

# See Also Compiling and Debugging

# **About Different Kinds of Windows**

There are four kinds of windows available for displaying topics and other items in Windows Help. Click any of the illustrations below for more information:

| Primary window | Secondary window |
|----------------|------------------|
|                |                  |

LPopup window

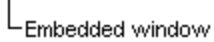

#### **Primary window**

Ordinarily, the primary window is the default Help window. (Although the application that calls Help *can* be programmed to open Help in a secondary window.) If you do not specify any pop-up windows or secondary windows, all Help topics will appear in this window. The default attributes (size, position, and color) are defined in the project file. Only one primary window can appear at one time, but you can use macros to change its attributes when the user displays a new topic or clicks a hotspot, button, or menu item.

## See Also

Defining the Attributes of the Primary Window

#### Pop-up windows

A pop-up window appears on top of the primary window and is automatically sized to contain the topic that appears in it. Only one pop-up window can be displayed at one time. The pop-up window is removed when the user clicks anywhere on the screen.

## See Also

Creating a Hotspot that...

Displays a Topic from the Same Help File in a Pop-up Window

Displays a Topic from a Different Help File in a Pop-up Window

#### Secondary windows

A secondary window is a separate window that remains on screen until it is explicitly closed, either by the user or by a macro that you build into the Help. The default attributes (size, position, and color) are defined in the project file. You can define several secondary windows in the project file, and several can appear together on screen.

#### See Also

<u>Closing a Window</u> Creating a Hotspot that... <u>Displays a Topic from the Same Help File in a Secondary Window</u> <u>Displays a Topic from a Different Help File in a Secondary Window</u> <u>Defining the Attributes of Secondary Windows</u> <u>Switching Focus to a Different Window</u>

#### **Embedded windows**

An embedded window is a rectangular area within a topic that can be used to display or run certain objects that cannot otherwise be included in Help. For example, an embedded window can be used to display 256-color bitmaps, run animation sequences, or play audio. In addition, authors can write their own DLLs to display or run other multimedia objects.

## See Also

Creating an Embedded Window

# **Defining the Attributes of the Primary Window**

See Also Reference

Define the title, color, default location, and default size of the <u>primary window</u> by listing them in the Help <u>project file</u>.

Only one primary window can be specified for a Help file.

#### **Quick Reference**

Include this line in the [WINDOWS] section of the Help project file:

type = "caption", (x, y, width, height), sizing, (clientRBG), (nonscrollRGB)

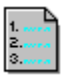

Click this button for more Quick Reference on the syntax.

To set a default title for the window, include the following line in the TITLE option of the [OPTIONS] <u>section</u> of the Help project file. If you provide a title for the "caption" option of the [WINDOWS] statement, as shown above, that title will override this default title.

#### TITLE="titlename"

#### Example

Click this button to display an example of a primary window with different attributes.

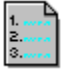

Main = , (0, 511, 1024, 512), 0, (0, 255, 255), (128, 128, 128)

#### How this Example Was Created

Only one primary window can be defined for a Help file. Therefore, the sample primary window in the example is from a separate Help file (named HelpEx.Hlp).

The hotspot used to display this sample window uses the **JumpID** macro to display the different Help file:

(bmc-more.bmp)!-JumpID(HELPEX.HLP", ..."xpw\_topic1.")

See Also Changing the Size and Position of a Window Creating Non-scrolling Titles Defining the Attributes of Secondary Windows Reference TITLE option [WINDOWS] section

#### type = "caption", (x, y, width, height), sizing, (clientRGB), (nonscrollRGB)

| Internal                                  | Upper-left               |                                 | Background |                                                                                         | Background     |      |
|-------------------------------------------|--------------------------|---------------------------------|------------|-----------------------------------------------------------------------------------------|----------------|------|
| name of the                               | the coordinates          |                                 | color of   | the o                                                                                   | olor of the n  | on-  |
| window                                    |                          |                                 | window     | / 9                                                                                     | crolling regio | an - |
| (primary                                  | WinHelp alway            | s assumes                       |            |                                                                                         |                |      |
| window                                    | the screen is 10         | 024 units                       |            | Examples                                                                                |                |      |
| is always                                 | wide and 1024 units high |                                 |            | 438,438,438                                                                             |                |      |
| "main")                                   |                          |                                 |            | 120, 120                                                                                | 100            |      |
| This replaces the default title 0 = not m |                          |                                 | aximized   | ximized 0.128.128                                                                       |                |      |
| defined in the TITLE option of 1 = maxi   |                          | ized Note: with non-area values |            |                                                                                         |                |      |
| the [OPTIONS] section of the              |                          |                                 |            | you may receive unexpected<br>results when compiling at<br>different compression levels |                |      |
| Help project file. Leave blank            |                          |                                 |            |                                                                                         |                |      |
| (but retain the comma) to use             |                          |                                 |            |                                                                                         |                |      |
| the default title.                        |                          |                                 |            |                                                                                         |                |      |
|                                           |                          |                                 |            | and display                                                                             | ring on differ | ent  |
|                                           |                          |                                 |            | systems                                                                                 |                |      |

# **Defining the Attributes of Secondary Windows**

#### See Also Reference

Define the title, color, default location, and default size of <u>secondary windows</u> in the Help <u>project file</u>:

You can define many secondary windows for a Help file, but only one can be displayed at one time.

## **Quick Reference**

Include this line in the [WINDOWS] section of the Help project file:

type = "caption", (x, y, width, height), sizing, (clientRBG), (nonscrollRGB)

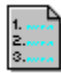

Click this button for more Quick Reference on the syntax.

#### Examples

Click these buttons to display examples of secondary windows defined as shown below.

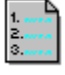

Win1="Secondary Window Win1", (10,50,850,750), 0, (128,128,128), (192,192,192)

Win2="Secondary Window Win2", (25,25, 300,300), 1

#### How these Examples Were Created

Each of the above examples displays a sample Help topic in a secondary window. All of these secondary windows are defined in the same Help project file (CWH.HPJ). Therefore, the topics that appear in the windows are all part of the same Help file, even though they appear in separate windows.

See Also Changing the Size and Position of a Window Creating Non-scrolling Titles Defining the Attributes of the Primary Window

## Reference [WINDOWS] section

# Changing the Size and Position of a Window

 See Also
 Reference
 About Using Macros

 Use the PositionWindow
 macro to change the size and position of the current primary or any secondary window.

#### **Quick Reference**

PositionWindow(x, y, width, height, state "name")

or abbreviate as: PW(x, y, width, height, state "name")

#### Using the Macro

When you change the size and postion of a window, you must explicitly redisplay the window. See the **Example** to see how this is done.

#### Example

Click the button below to display a secondary window where you can click hotspots to change the size and position of the primary window (this window).

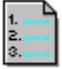

Click here to display the secondary window. Click the Close button in the secondary window to return to this one.

Click here for more information on how this example was created. Click the Back button to return to this topic.

See Also About Hotspots About Macros Creating and Using Compound Macros Creating a Hotspot that... Jumps to a Topic in a Different Help File Displays a Topic from the Same Help File in a Secondary Window Displays a Topic from a Different Help File in a Secondary Window Creating Hotspots Defining the Attributes of the Primary Window Defining the Attributes of Secondary Windows Reference FocusWindow macro JumpID macro PositionWindow macro

# Close Example - Changing the Size and Position of a Window

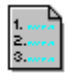

1. 2. 3. Click this button to move and resize the primary window from its default position and size.

Click this button to return the primary window to its original position and size.

#### How this Demonstration Was Created

The button that changes the size of the primary window uses the following compound macro:

```
PositionWindow(100, 100, 900, 500, 0, "Main"); JumpID("CWH.HLP",
    "win_attr_changing"); FocusWindow("xWin")
```

The **PositionWindow** macro changes the position and size of the primary window:

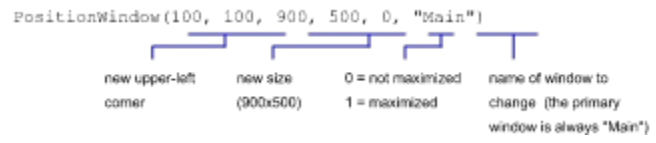

You must redisplay the window after using **PositionWindow**. The **JumpID** macro redisplays the topic "Changing the Size and Position of a Window" in the resized and repositioned window:

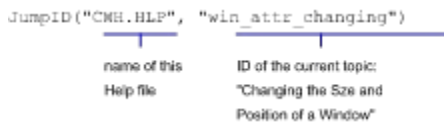

When the **JumpID** macro executes, it switches focus back to the primary window. The **FocusWindow** macro switches the focus back to this secondary example window (called "xWin"):

FocusWindow("xWin")

# **Switching Focus to a Different Window**

<u>See Also</u> <u>Reference</u> <u>About Using Macros</u> Use the **FocusWindow** macro change the focus to the specified window. You can change focus to the <u>primary window</u> or to any <u>secondary windows</u>.

#### **Quick Reference**

FocusWindow("window name")

#### Example

Click the button below to display a secondary window where you can click hotspots to change the size and position of the primary window (this window). The **FocusWindow** macro is used as part of a <u>compound macro</u> in this example to keep the focus on the secondary window when the primary window is repositioned.

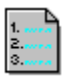

Click here to display the secondary window. Click the Close button in the secondary window to return to this one.

Click here for more information on how this example was created.
See Also Changing the Size and Position of a Window Defining the Attributes of a Primary Window Defining the Attributes of a Secondary Window

#### Reference FocusWindow macro

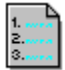

## Example - Switching Focus to a Different Window

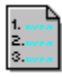

1. 2. 3. Click this button to move and resize the primary window and switch the focus back to this window.

Click this button to return the primary window to its original position and size and, again, switch focus back to this window.

#### How this Demonstration Was Created

The button that changes the size of the primary window uses the following compound macro:

```
PositionWindow(100, 100, 900, 500, 0, "Main"); JumpID("CWH.HLP",
    "win_attr_changing"); FocusWindow("xWin")
```

The **PositionWindow** macro changes the position and size of the primary window:

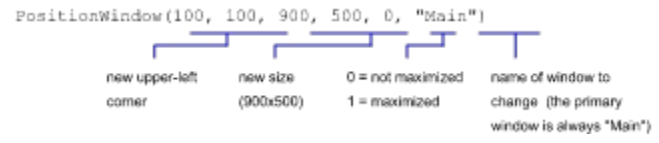

You must redisplay the window after using **PositionWindow**. The **JumpID** macro redisplays the topic "Switching Focus to a Different Window" in the resized and repositioned window:

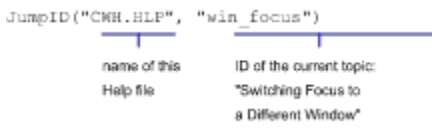

When the **JumpID** macro executes, it switches focus back to the primary window. The **FocusWindow** macro switches the focus back to this secondary example window (called "xWin"):

FocusWindow("xWin")

## **Closing a Window**

See AlsoReferenceAbout Using MacrosUse the CloseWindow macro to close either the main Help window or a secondary window.

#### **Quick Reference**

CloseWindow("window-name")

#### Example

Click the button below to go to a topic that demonstrates the CloseWindow macro in a secondary window.

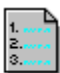

Display the secondary window.

See Also Defining the Attributes of a Primary Window Defining the Attributes of a Secondary Window

# Reference

CloseWindow macro

## **Creating an Embedded Window**

See Also Reference About Using Macros

An embedded window is a rectangular region within a topic that uses a <u>dynamic-link library (DLL)</u> to display information. You will need to create a custom DLL, or have a developer create one.

#### **Quick Reference**

{emx DLL-name, window-class, author-data}

x is one of three values:

- I left aligned
- r right-aligned
- c character-aligned
- **Note:** You will need to consult with the DLL developer to obtain the window-class and author-data information used in the embedded window reference.

#### Example

#### How it looks in the .DOC file

| {eml | BORHELP, | BHWnd, | Str.BH} |
|------|----------|--------|---------|
| {emr | BORHELP, | BHWnd, | Str.BH} |
| {emc | BORHELP, | BHWnd, | Str.BH} |

#### How Embedded Windows Work

Embedded windows do not have any windows features, they are just a rectangular region within a topic window. Users cannot minimize, maximize, or resize an embedded window, and an embedded window cannot be used as a hotspot.

An embedded window will exist as long as the topic containing the embedded window is displayed, even when the topic scrolls past the embedded window. Because it is part of a topic, the embedded window will go away when that topic is no longer displayed.

An embedded window can contain hotspots that are controlled by the DLL, but users will not be able to use keyboard equivalents to access those hotspots.

#### **Positioning Embedded Windows**

Embedded windows can be positioned in tables, or within text. Left and right margins between the embedded window and the window margins (or table cell boarders) are set by the paragraph indent. Text will wrap around an **ewr** or **ewl** reference aligned with the upper right or left edge of the embedded window.

Do not put extra spaces between an **ewr** or **ewl** reference and the following text, unless you want the first line of text following the embedded window to indent differently than the subsequent lines of text. You may want to use soft line breaks to ensure that the text wraps properly.

#### **Uses of Embedded Windows**

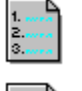

Display 256-color images.

Display multi-media elements and their playback controls, such as audio files, animations, and full motion video.

1. 2. 3.

Assemble and display the contents of a Help topic dynamically based on information stored in an ASCII file or database.

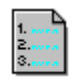

Display images from an application's resource files such as dialog boxes.

#### See Also Using Functions from an External Dynamic Link Library (DLL)

## Reference

RegisterRoutine macro

## **About Hotspots**

See Also

A hotspot is text or a graphic that the user can click to initiate a jump to another topic, display a topic in a different window, or execute a macro or macros.

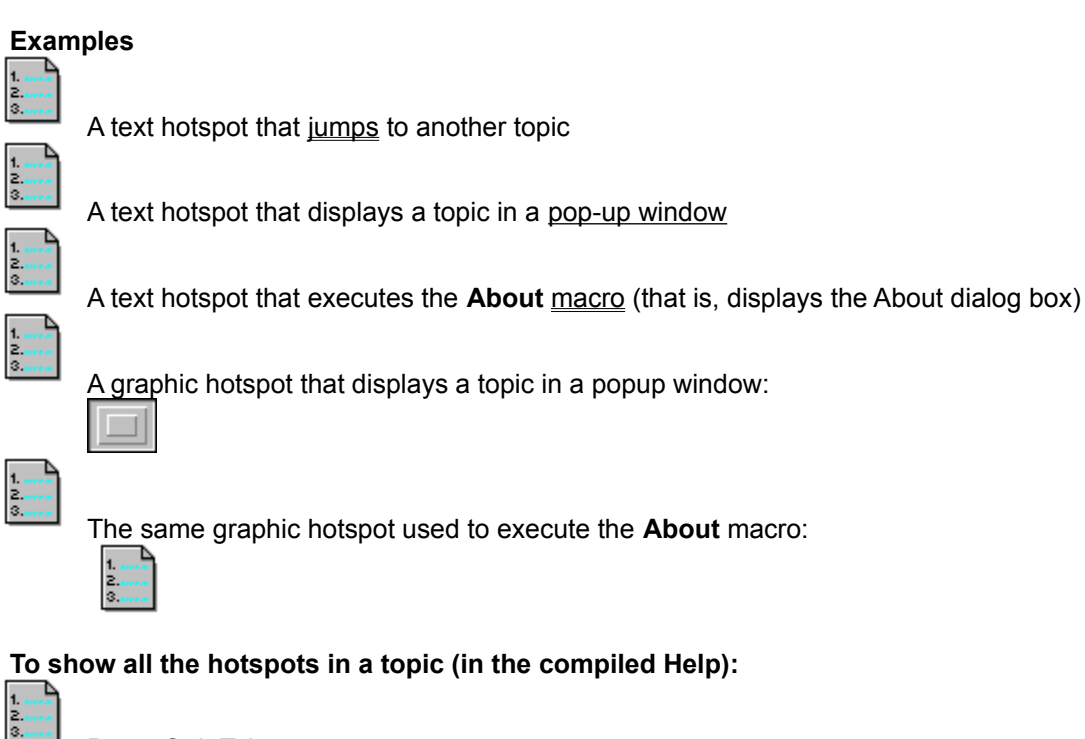

Press Ctrl+Tab

See Also Quick Start: Adding Hotspots to the Topics Adding Bitmaps by Reference Creating Hotspots Using Hypergraphics Creating a Hotspot that... Jumps to a Topic in the Same Help File Jumps to a Topic in a Different Help File Displays a Topic from the Same Help File in a Popup Window Displays a Topic from the Same Help File in a Popup Window Displays a Topic from the Same Help File in a Secondary Window Displays a Topic from the Same Help File in a Secondary Window Displays a Topic from a Different Help File in a Secondary Window Displays a Topic from a Different Help File in a Secondary Window

## **Creating Hotspots**

See Also Reference

#### **Quick Reference**

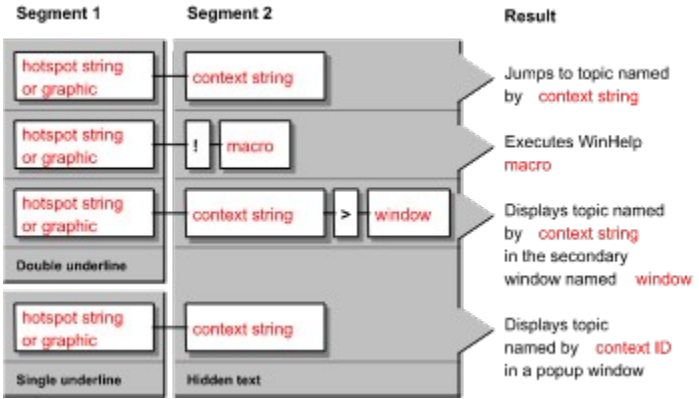

Type elements that are shown above in **black**, **bold** exactly as they appear. Supply the appropriate name, ID, or item for the elements that appear in red.

#### About hotspot definitions

A hotspot definition consists of two segments:

The text or graphic that will appear in the final Help as the hotspot

Instructions specifying what will happen when the hotspot is clicked by the user

The table in **Quick Reference**, shows how to format the segments. The first segment is always formatted with a single underline or a double underline. (Overstrike formatting can be used instead of double underlining.) The second segment is always hidden text.

#### To create a hotspot:

- 1. Using the appropriate <u>character format</u>, as shown in **Quick Reference**, type the text or insert the graphic you want to appear as the hotspot.
- 2. Immediately following the text or graphic from step 1, use hidden text format to type the second segment of the definition, as shown in **Quick Reference**.
- **Note:** To apply the formatting, you can either turn the format on and then type the text (or insert the graphic), or you can type the text (or insert the graphic) and then apply the format to it. See the documentation for **Word for Windows** for instructions on applying character formatting.

Do not insert any spaces between segment one and segment two.

#### Examples

| How it looks in the .DOC file | •           | How it looks in Help |
|-------------------------------|-------------|----------------------|
| Jumpx_topic1                  | <u>Jump</u> |                      |
| Macrol About()                | Macro       | !                    |
| Popupx_papup_text             | Popup       | <u>)</u>             |
| (bmc·square.bmp)x_popup_text  |             |                      |
| . •                           |             |                      |

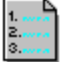

Creating a hotspot that uses a topic from a different Help file

To create a hotspot that jumps to a topic in a different Help file, use one of the macros below as the second half of the macro hotspot definition:

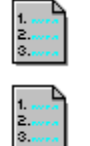

JumpContents

JumpContext

<u>JumpID</u>

JumpKeyword

To create a hotspot that displays a popup window containing a topic from a different Help file, use one of the macros below as the second half of the macro hotspot definition:

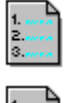

PopupContext

PopupID

See Also Quick Start: Adding Hotspots to the Topics

About Hotspots

Adding Bitmaps by Reference

Creating a Hotspot that...

Jumps to a Topic in the Same Help File

Jumps to a Topic in a Different Help File

Displays a Topic from the Same Help File in a Popup Window

Displays a Topic from a Different Help File in a Popup Window

Displays a Topic from the Same Help File in a Secondary Window

Displays a Topic from a Different Help File in a Secondary Window

Creating and Using Compound Macros

### Reference

JumpContents macro JumpContext macro JumpID macro JumpKeyword macro PopupContext macro PopupID macro

#### About Using Macros

You can associate a macro with hotspots, buttons, menu items, and accelerator keys. You can also execute a macro when the user opens a Help file or displays a topic. See these topics for more information:

About Macros Assigning a Macro to an Accelerator Key or Keys Creating a Hotspot that Executes a Macro or Macros Creating and Using Compound Macros Creating Hotspots Executing a Macro when Entering a Topic Executing a Macro when Opening a Help File

## **About Macros**

#### See Also

A macro can be executed when you open a Help file, when you click a <u>hotspot</u> within a topic, or when you display a topic.

#### **Quick Reference**

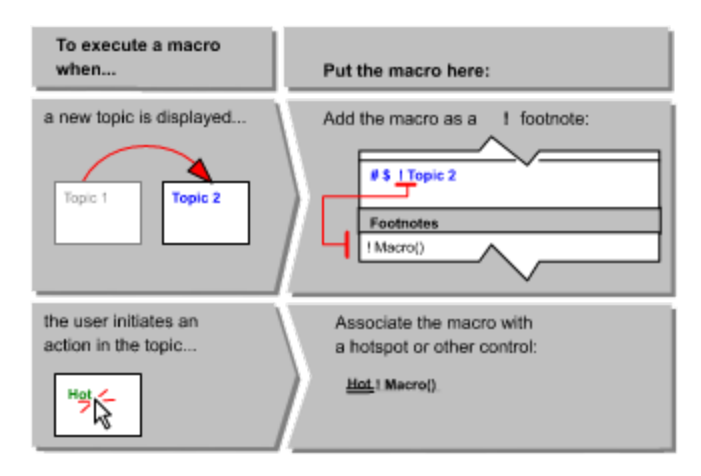

#### Note

You can string several macros together by separating them with semicolons. This is called a <u>compound macro</u>. Some macros have abbreviations, use the abbreviated forms when available when creating a compound macro.

See Also <u>Assigning a Macro to an Accelerator Key or Keys</u> <u>Creating a Hotspot that Executes a Macro or Macros</u> <u>Creating and Using Compound Macros</u> <u>Executing a Macro when Entering a Topic</u> <u>Executing a Macro when Opening a Help File</u>

## **Executing a Macro when Opening a Help File**

See Also

Use the [CONFIG] section of the Help project file to list macros you want to execute across an entire Help file. You can also use the [CONFIG] section to register any external <u>DLL</u> functions that your Help file uses.

You should only include macros in the [CONFIG] section that you want to affect the entire Help file, for example, macros that customize menus or the button bar.

#### To execute macros when you open a Help file:

- 1. Use a text editor to open the Help project file.
- 2. Add macros to the [CONFIG] section.
- 3. Compile the Help file.

#### Examples

For example, your [CONFIG] section might look like this:

```
[CONFIG]
BrowseButtons()
CreateButton("btn_glos","&Glossary","JumpID(`cwh.hlp',`glossary')")
RegisterRoutine("TOOLSLIB","CHEKFILE","SSS")
```

The macros in this sample [CONFIG] section do the following things:

BrowseButtons()

enables browse buttons in the button bar

CreateButton...

creates a Glossary button in the button bar

RegisterRoutine...

registers a function named CHEKFILE in a DLL called TOOLSLIB.DLL

See Also <u>About Macros</u> <u>Assigning a Macro to an Accelerator Key or Keys</u> <u>Creating and Using Compound Macros</u> <u>Executing a Macro when Entering a Topic</u> Reference [CONFIG] section BrowseButtons macro CreateButton macro RegisterRoutine macro

## Executing a Macro when Entering a Topic

Example >> See Also

#### **Quick Reference**

| To execute a macro<br>when                  | Put the macro here:            |
|---------------------------------------------|--------------------------------|
| a new topic is displayed<br>Topic 1 Topic 2 | Add the macro as a 1 footnote: |

# To create a macro that executes when entering a topic: 1. Add a ! footnote to the topic.

- 2. In the ! footnote text, type the name of the macro with its arguments.

See Also <u>About Macros</u> <u>Assigning a Macro to an Accelerator Key or Keys</u> <u>Creating and Using Compound Macros</u> <u>Executing a Macro when Opening a Help File</u>

## Creating a Hotspot that Executes a Macro or Macros

See Also

#### **Quick Reference**

| hotspot string<br>or graphic | -! macro    |
|------------------------------|-------------|
| Double underline             | Hidden text |

#### To create a hotspot that jumps to a topic in the same Help file:

- 1. Using <u>double-underline formatting</u>, type the text or insert the graphic you want to appear as the hotspot.
- 2. Immediately following the text or graphic from step 1, use <u>hidden text formatting</u> to type the following items. Do not separate any of these iterms by spaces:

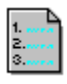

An exclamation point (!)

A macro or a compound macro (i.e., several macros separated by semicolons)

#### Examples

How it looks in the .DOC file How it looks in Help

About(About() About (bml:Search.bmp)(Search()

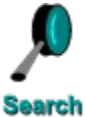

See Also <u>About Macros</u> <u>Assigning a Macro to an Accelerator Key or Keys</u> <u>Creating and Using Compound Macros</u> <u>About Hotspots</u> <u>Creating Hotspots</u> <u>Executing a Macro when Entering a Topic</u> <u>Executing a Macro when Opening a Help File</u>

## Assigning a Macro to an Accelerator Key (or Keys)

#### See Also Reference

You can assign a macro or group of macros to an accelerator key using the **AddAccelerator** macro. Use the **RemoveAccelerator** macro to remove the macro from the key combination. If you assign a group of macros to a key, separate each macro with a semicolon.

#### **Quick Reference**

AddAccelerator(key,shift-state,"macro")

or abbreviate as: AA(key,shift-state,"macro")

RemoveAccelerator(key,shift-state)

or abbreviate as: RA(key, shift-state)

#### To assign a macro to an accelerator key in a hotspot:

- 1. Create a hotspot where you want to add hot key access.
- 2. Following the hotspot, type the AddAccelerator macro using the appropriate arguments as shown in the Quick Reference above.

#### To assign a macro to an accelerator key in a topic:

- 1. Create a ! footnote to the topic where you want to add hot key access.
- 2. Following the ! in the footnote pane or type the AddAccelerator macro using the appropriate arguments as shown in the Quick Reference above.

#### To assign a macro to an accelerator key in the project file:

- 1. Use a text editor to open the project file.
- 2. Add the AddAccelerator macro to the [CONFIG] section using the appropriate arguments as shown in the Quick Reference above.

#### Examples

Click the first button to add an accelerator that displays the About dialog box, then press Alt+Ctrl+F1 to invoke the macro. Then click the second button to remove the accelerator, otherwise the accelerator will continue to work in other topics.

#### How it looks in the .DOC file

How it looks in Help

{bmc·btn1.bmp}(AA(0x79,6,"About()")

then press Alt+Ctrl+F10 to display the About dialog box. (<u>bmc-btn2.bmp)</u>RA(0x79.6)

**2** to remove the accelerator key assignment.

See Also <u>About Macros</u> <u>Creating a Hotspot that Executes a Macro or Macros</u> <u>Creating and Using Compound Macros</u> <u>Creating Hotspots</u> <u>Executing a Macro when Entering a Topic</u> <u>Executing a Macro when Opening a Help File</u> Reference AddAccelerator macro RemoveAccelerator macro Virtual Key codes

## **Creating and Using Compound Macros**

Example

See Also

You can string several macros together so they all are executed as the result of one action. For example, you can create a custom button so that when the button is clicked, a topic is displayed in a secondary window, and all of the navigation controls in the primary window are disabled. Macros that are associated in this way are called compound macros.

You can use compound macros in hotspots and in ! footnotes.

#### To create a compound macro:

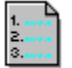

Separate each macro in the string with a semicolon.

Limit the number of characters in all of the macros to 512 characters, including spaces.

**Note:** Use abbreviated macro names when available to create compound macros; for example use JI instead of JumpId.

#### Example

This example jumps to the next topic ("About Footnotes") and displays a pop-up window. If you click the hotspot below, do the following to return to this topic:

- 1. Click anywhere or press any key to close the pop-up window.
- 2. Click the Back button to return to this topic.

Sample[Next();PI("CWH.HLP", "x\_topic1") Sample

See Also <u>About Macros</u> <u>Assigning a Macro to an Accelerator Key or Keys</u> <u>Creating a Hotspot that Executes a Macro or Macros</u> <u>Executing a Macro when Entering a Topic</u> <u>Executing a Macro when Opening a Help File</u>

## **About Footnotes**

See Also Reference

Use footnotes to code your Help source files to add context strings, topic titles, keywords and phrases, browse sequences, and build tags to your topics, or execute a macro when you display a topic.

There are seven footnote characters you can use to code Help topics:

| Footnote<br>character | Used to identify       | Purpose                                                                                            |  |
|-----------------------|------------------------|----------------------------------------------------------------------------------------------------|--|
| #                     | Context string         | Uniquely identifies the topic                                                                      |  |
| \$                    | Title                  | Appears as the topic title in the<br>Search dialog box, the History list,<br>and the Bookmark menu |  |
| К                     | Keywords (and phrases) | These words and phrases appear<br>in the Search dialog box                                         |  |
| +                     | Browse sequence        | Determines the order of the topics<br>when the user browses through<br>them                        |  |
| *                     | Build tag              | Identifies topics that are included<br>or excluded from a compiled Help<br>file                    |  |
| !                     | Macro                  | Executes a macro when the topic is displayed                                                       |  |
| @                     | Comment                | Used to indicate a comment in a topic                                                              |  |

You can also use the <u>multikey option</u> to specify custom footnote characters for alternate search keywords.

See Also Quick Start: Inserting Footnotes for Each Topic Creating Footnotes

## Reference

Multikey option

## **Creating Footnotes**

See Also

#### To create a footnote for a Help topic:

- 1. Move the text insertion point to where you want the footnote identifier to be placed, typically before the first character of the first line of the topic.
- 2. Specify which footnote mark to use (#, \$, K, +, \*, or !), and insert the footnote.

(MS-Word provides a dialog box for specifying the footnote identifier).

- 3. Move the text insertion point to the footnote itself, if it has not already been moved there by the word processor.
- 4. Type the appropriate information for the footnote.

For information on the specific kinds of footnotes you can create, choose one of the following topics, or use the  $\geq$  (Next) button to browse through the topics in sequence.

Inserting Context String Footnotes Inserting Topic Title Footnotes Inserting Keyword Footnotes Inserting Browse Sequence Footnotes Inserting Build Tag Footnotes Inserting Macro Footnotes
See Also Quick Start: Inserting Footnotes for Each Topic About Footnotes

## **Inserting Context String Footnotes**

See Also

Create the context string for a topic by inserting a pound sign (#) footnote. A context string is a unique text string that WinHelp uses to identify a Help topic. Though not required, context strings are essential if you want to create a true <u>hypertext</u> Help system.

## To insert a context string footnote:

- 1. Move the text insertion point to the first character of the first line of the topic.
- 2. Insert a **#** footnote.
- 3. In the footnote, type a string of characters to identify the topic.

This string is called the "context string." WinHelp uses context strings to identify each topic. The user never sees these strings, but you, the author, will use them to specify jumps to the topic.

Legal characters are: A-Z (upper- and lowercase), 0-9, period ( . ) and the underscore character ( \_ ). The context string must be fewer than 256 characters.

See Also Quick Start: Inserting Footnotes for Each Topic About Footnotes Inserting Topic Title Footnotes Inserting Keyword Footnotes Inserting Browse Sequence Footnotes Inserting Build Tag Footnotes Inserting Macro Footnotes

## **Inserting Topic Title Footnotes**

See Also

The topic title is the name of a Help topic. It is usually identical to the name that appears on the first line of the topic. The **\$** footnote specifies the title that displays in the WinHelp History list, the Search dialog box, and the Bookmark menu.

Generally, all topics should have topic titles. However, if a topic displays exclusively in a pop-up window or a secondary window, a topic title is not needed (because you cannot access topics that display in pop-up windows or secondary windows from the Search dialog box, the History list, or the Bookmark menu).

All topics that have a K footnote should also have a \$ footnote. Otherwise, the bottom section of the Search dialog box displays >>Untitled Topic<< for the matching keyword.

#### To insert a topic title footnote:

1. Move the text insertion point to follow the # footnote mark on the line containing the topic's title.

- 2. Insert a \$ footnote.
- 3. In the footnote, type a title for the topic (usually the same as the title you typed on the first line of the topic). The title can be up to 128 characters in length.

See Also Quick Start: Inserting Footnotes for Each Topic About Footnotes Inserting Context String Footnotes Inserting Keyword Footnotes Inserting Browse Sequence Footnotes Inserting Build Tag Footnotes Inserting Macro Footnotes

## **Inserting Keyword Footnotes**

See Also

A keyword is a significant word or phrase that indicates the content of a Help topic. Keywords are similar to index entries. Use the **K** footnote to assign keywords for each topic. The complete keyword list for a Help file appears in the upper section of the Search dialog box.

## To insert a keyword footnote:

- 1. Move the text insertion point to the first character of the first line of the topic.
- 2. Insert a K footnote.
- 3. In the footnote, type words and phrases that you want to appear in the search list. Separate each entry with a semicolon.

Note: If a topic does not have a K footnote, it cannot be searched for using the Search button.

See Also Quick Start: Inserting Footnotes for Each Topic About Footnotes Inserting Context String Footnotes Inserting Topic Title Footnotes Inserting Browse Sequence Footnotes Inserting Build Tag Footnotes Inserting Macro Footnotes

## **Inserting Browse Sequence Footnotes**

See Also

Making <u>browse sequences</u> is a two-part process. You must add the browse buttons ( $\geq$ > (Next) and  $\leq$ < (Previous)) to the button bar and also specify the browse sequences in the topics.

## To add browse buttons to the button bar:

Include the BrowseButton macro in the [CONFIG] section of the project file. See <u>Writing the Help</u> <u>Project File</u> for more information about this step.

#### To insert a browse sequence footnote:

- 1. Move the text insertion point to the first character of the first line of the topic.
- 2. Insert a + footnote.
- 3. In the footnote, type the browse sequence identifier. The identifier can be a number (for example, 005) or a group name followed by a colon and a number (for example, CALC:005)

#### Specifying a Simple Browse Sequence

The simplest browse sequence is one where the user can browse, topic by topic, from the first topic to the last. For this kind of sequence, use one sequence of numbers. It is a good idea to space the numbers so you can insert new topics later, if needed. For example:

| Desired topic sequence | Sequence identifier |  |
|------------------------|---------------------|--|
| First topic            | 00005               |  |
| Second topic           | 00010               |  |
| Third topic            | 00015               |  |

#### **Specifying Multiple Browse Sequences**

You can also implement multiple browse sequences in a Help file. Use a different prefix for each browse sequence. For example, you might prefix all the topics about graphics with "GRAPH," and prefix all the topics about calculations with "CALC." Then you would have one browse sequence through the graphics topics and another through the calculations topics.

Note: A topic cannot be in more than one browse sequence.

Separate the prefix from the number with a colon. For example:

| Desired topic sequence                | Sequence identifier |  |
|---------------------------------------|---------------------|--|
| First topic in graphics sequence      | GRAPH:00005         |  |
| Second topic in graphics sequence     | GRAPH:00010         |  |
| Third topic in graphics sequence      | GRAPH:00015         |  |
| First topic in calculations sequence  | CALC:00005          |  |
| Second topic in calculations sequence | CALC:00010          |  |
| Third topic in calculations sequence  | CALC:00015          |  |

#### Using the Order of the Topics to Specify the Browse Sequence

When you include browse sequence identifiers, as in the previous two examples, the topics can exist in any order in the source files.

You can also implement a browse sequence without including sequential browse identifiers in the + footnotes. Use the same identifier in all the topics. When you do this, WinHelp puts the browse sequence in the same order as the topics exist in the source file(s). For example:

Topic sequence

Sequence identifier

First topic in the file

GRAPH:000

| Second topic in the file | GRAPH:000 |
|--------------------------|-----------|
| Third topic in the file  | GRAPH:000 |
| Fourth topic in the file | CALC:000  |
| Fifth topic in the file  | CALC:000  |
| Sixth topic in the file  | CALC:000  |

If you identified the browse sequences as shown in the above example, you would have two browse sequences (one for graphics topics and one for calculations topics) just as in the previous example.

See Also Quick Start: Inserting Footnotes for Each Topic About Footnotes Inserting Context String Footnotes Inserting Topic Title Footnotes Inserting Keyword Footnotes Inserting Build Tag Footnotes Inserting Macro Footnotes

## **Inserting Build Tag Footnotes**

## See Also Reference

Use build tag footnotes (\*) to exclude topics when you compile your Help file. Build tags are names that you designate for a conditional build of a Help file, for example, Alpha, Beta, and Gamma.

## To insert a build tag footnote:

- 1. Move the text insertion point to the first character of the first line of the topic.
- 2. Insert an asterisk (\*) footnote.
- 3. In the footnote, type the name of the build tag. The build tag can contain any alphanumeric characters, but it cannot contain spaces. If you assign more than one build tag, separate the tags with semicolons. (You can use up to 30 build tags for a Help file.)

## The [BUILDTAGS] Section and the Build Option

After you code Help topics with build tag footnotes, you must list the valid tags in the [BUILDTAGS] section of the Help project file.

When you are ready to compile a conditional build, use the Build option to specify the build tags you want to include. You can include only one Build option per project file.

See Also Quick Start: Inserting Footnotes for Each Topic About Footnotes Compiling a Subset of Topics (Conditional Compiling) Creating the Help Project File Inserting Browse Sequence Footnotes Inserting Build Tag Footnotes Inserting Context String Footnotes Inserting Keyword Footnotes Inserting Macro Footnotes Inserting Topic Title Footnotes Reference [BUILDTAGS] section Build option

## **Inserting Macro Footnotes**

### See Also About Using Macros

Use ! footnotes to execute WinHelp macros when displaying a Help topic. You can insert several ! footnotes at the beginning of each topic; you can also construct <u>compound macros</u>.

## To insert a macro footnote:

- 1. Add a ! footnote to the topic.
- 2. In the ! footnote text, type the name of the macro with its arguments. If you use more than one macro, separate them with a semicolon. The macro (or compound macro) cannot exceed 512 characters.

See Also Quick Start: Inserting Footnotes for Each Topic About Footnotes Executing a Macro when Entering a Topic Inserting Browse Sequence Footnotes Inserting Build Tag Footnotes Inserting Context String Footnotes Inserting Keyword Footnotes Inserting Topic Title Footnotes Macros, Categorical list Macros, Alphabetical list

## How Users Navigate Through Help

WinHelp provides a number of controls that allow the user to choose how to move from topic to topic. The next two topics show which controls provide which moves:

Moving in Sequences

**Choosing Specific Topics** 

Click any of the items in the illustrations to display a pop-up list of topics that explain how to build those navigational paths into your Help. Click any item in the pop-up list to jump to that topic.

## How Users Navigate Through Help - Moving in Sequences

For More Information...

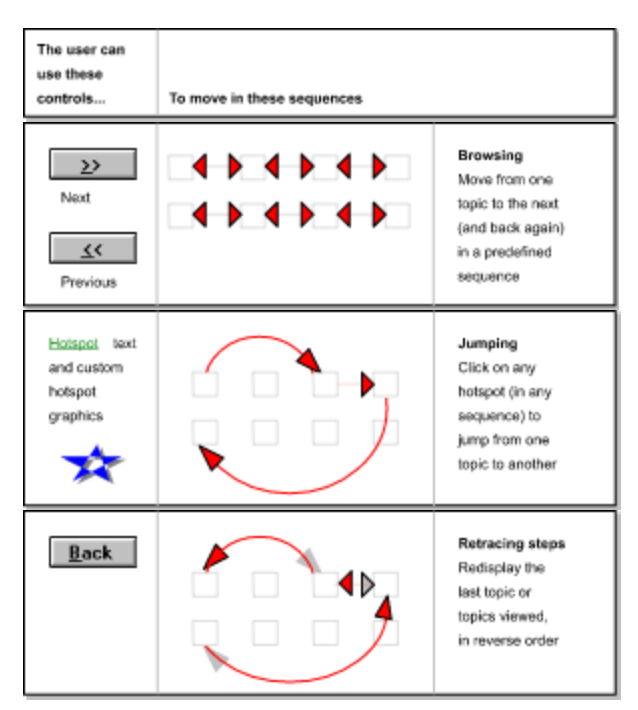

## For More Information...

Click any of the hotspots in the illustration below to display a pop-up list of related topics.

To see what areas are hot:

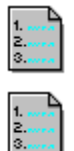

Press and hold down Ctrl+Tab to see all the hotspots at once, or

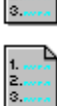

Press Tab repeatedly to move from one hotspot to the next, or

Drag the mouse pointer over the illustration: the pointer turns into a hand when it is over a hotspot Click any item in the pop-up list of related items to jump to that topic.

See Also (Browsing) Quick Start: Including the Topic in a Browse Sequence: Inserting the + Footnote Adding Browse Buttons and Browse Sequences

## See Also (Jumping)

Quick Start: Adding Hotspots to the Topic

About Hotspots

Creating Hotspots

Creating a Hotspot that...

Jumps to a Topic in the Same Help File

Jumps to a Topic in a Different Help File

Displays a Topic from the Same Help File in a Pop-up Window

Displays a Topic from a Different Help File in a Pop-up Window

Displays a Topic from the Same Help File in a Secondary Window

Displays a Topic from a Different Help File in a Secondary Window

## See Also (Retracing Steps)

(The Back button appears by default on the WinHelp button bar. You don't have to do anything to make it work.)

## How Users Navigate Through Help - Choosing Specific Topics

For More Information...

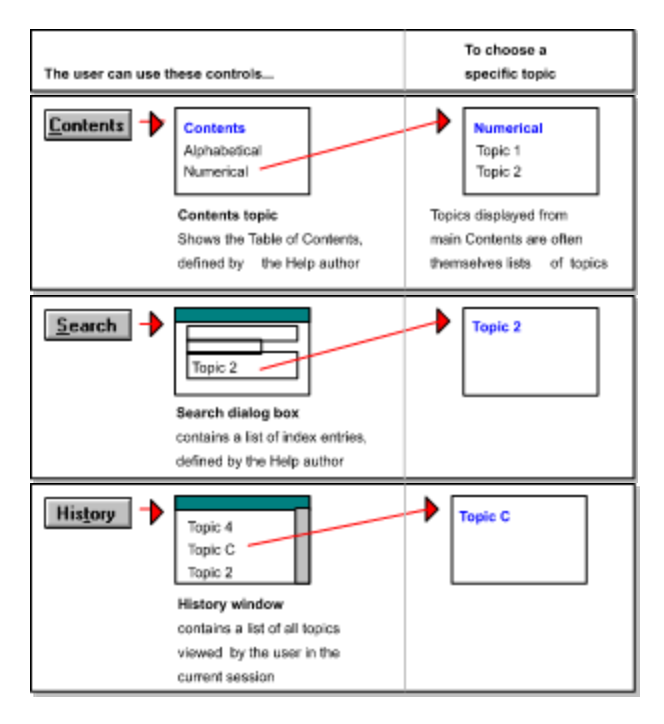

See also (Contents topic) Quick Start: Writing the Contents Topic About the Contents Topic Creating the Contents Topic Jumping to a Contents Topic Setting the Contents to a Specific Topic

See also (Search dialog box) Displaying the Search Dialog Box Providing Search Capabilities See also (History Window) Displaying the History Window

## **Adding Browse Buttons and Browse Sequences**

#### See Also Reference

To implement <u>browse sequences</u>, you must add browse buttons to the <u>button bar</u> and define the sequences in the topics.

A Help file can contain several browse sequences, but a topic can be part of only one sequence.

#### To add Browse buttons to the button bar:

> Add the BrowseButtons macro to the [CONFIG] section of the Help project file:

```
[CONFIG]
BrowseButtons()
```

#### To include a topic in a browse sequence:

- 1. Make sure the BrowseButtons macro is in the Help project file, as described above.
- 2. Create a <u>+ footnote</u> in the topic.
- 3. Following the + in the footnote pane, type the browse sequence identifier, using alphanumeric characters.

#### How the Help Compiler Sorts the Browse Sequence Characters

The Help compiler uses ASCII sort to interpret the browse sequence characters in the + footnote:

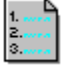

The string is read character-by-character, left to right.

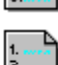

Numbers appear before letters.

Uppercase letters appear before lowercase letters.

99

For example:

7.

| 2<br>3 | 100 | appears before |
|--------|-----|----------------|
| L      |     |                |

appears before

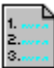

EditWin: 99999 appears before Editwin: 00001

#### To make the browse sequence follow the sequence of the topics in the file:

1. Create a + footnote in each topic of the browse sequence.

а

2. Following the + in the footnote pane, type the same identifier for each topic in the sequence. For example:

+ FileMenu000

This way, you do not have to provide a unique browse identifier for each topic, as long as you keep them in order in the file.

See Also Quick Start: Including the Topic in a Browse Sequence: Inserting the + Footnote Reference BrowseButton macro CreateButton macro [CONFIG] section

## **Displaying the History Window**

See Also Reference About Using Macros

Use the **History** macro to display a window showing a list of the previous 40 Help topics you viewed. You can go to a topic in the list by double-clicking a topic title. The History macro is equivalent to the History button in the WinHelp <u>button bar</u>.

## **Quick Reference**

History()

## Example

The History button below executes the History macro.

| How it looks in the .DOC file | How it looks in Help |
|-------------------------------|----------------------|
|                               |                      |

(bmc·history.bmp)(History()

## History

Click to display the History list

## See Also

How Users Navigate Through Help

# Reference

History macro

## **Displaying the Search Dialog Box**

See AlsoReferenceAbout Using MacrosUse the Search macro to display the Search dialog box. Executing the Search macro is equivalent to<br/>clicking the Search button in the WinHelp button bar.

## Quick Reference

Search()

## Example

The Search button below executes the Search macro.

## How it looks in the .DOC file How it looks in Help

(bmc-search\_b.bmp)(Search()

## Search

Click to display the Search dialog box

See Also How Users Navigate Through Help Providing Search Capabilities

## Reference Search macro

## **Providing Search Capabilities**

#### See Also Reference

For a topic to appear in the Search dialog box, it must have at least one <u>keyword</u> defined in a <u>K</u> <u>footnote</u>. It should also have a title defined as a <u>\$ footnote</u>.

## To associate a keyword with a topic:

- 1. Create a \$ footnote in the topic.
- 2. Following the \$ in the footnote pane, type the name of the topic. Typically, this is the same name as the title of the topic, but it can be different. When a user searches for a keyword that is associated with the topic (as described in steps 3 and 4, below), this title appears in the bottom of the Search dialog box.

(This name is also used elsewhere--e.g., in the History window--but you have to create only one \$ footnote.)

- 3. Create a K footnote in the topic.
- 4. Following the K in the footnote pane, type words and/or phrases that the user can type or select to search for topics. The K footnotes from all topics combine to make an interactive index that appears in the Search dialog box.

You can include more than one keyword or key phrase in the footnote. Separate each entry with a semicolon.

#### Example

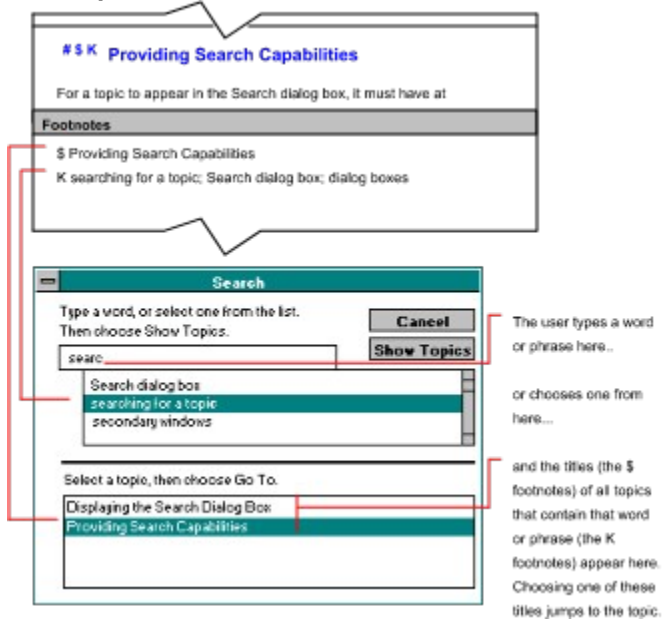

See Also Quick Start: Adding Phrases to the Search List: Inserting the K Footnote How Users Navigate Through Help Displaying the Search Dialog Box
## Reference Search macro

# Creating a Hotspot that Jumps to a Topic in the Same Help File

See Also

# **Reference**

#### **Quick Reference** hotspot string context number or graphic Double underline Hidden text

#### To create a hotspot that jumps to a topic in the same Help file:

- 1. Using <u>double-underline formatting</u>, type the text or insert the graphic you want to appear as the hotspot.
- 2. Immediately following the text or graphic from step 1, use hidden text formatting to type the context string of the destination topic.

## Example

How it looks in the .DOC file How it looks in Help

Jumpx\_topic1 <u>Jump</u> See Also <u>About Hotspots</u> <u>Creating a Hotspot that Executes a Macro or Macros</u> <u>Creating Hotspots</u> <u>How Users Navigate Through Help</u> <u>How WinHelp Identifies Topics</u> <u>Context ID Numbers</u>

## Reference JumpKeyword macro

# Creating a Hotspot that Jumps to a Topic in a Different Help File

See Also

<u>Reference</u>

#### **Quick Reference**

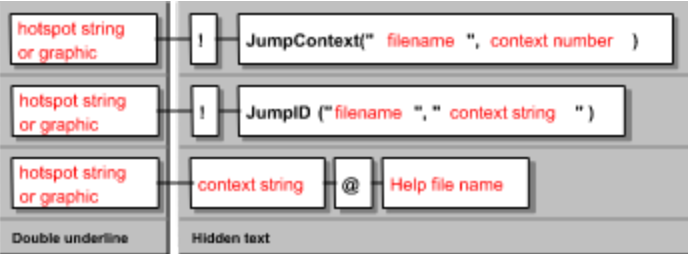

## To create a hotspot that jumps to a topic in a different Help file:

- 1. Using <u>double-underline formatting</u>, type the text or insert the graphic you want to appear as the hotspot.
- 2. Immediately following the text or graphic from step 1, use <u>hidden text formatting</u> to type the following items. Do not separate any of these items by spaces:

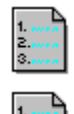

an exclamation point (!)

one of the following macros, with the appropriate arguments (as shown in **Quick Reference**,

above):

#### JumpContext (or JC) JumpID (or JI)

You can also use these macros to jump to a topic in the current Help file. Use the name of the current file as the "filename" argument to the macro.

Or:

- 1. Using double-underline formatting, type the text or insert the graphic you want to appear as the hotspot.
- 2. Immediately following the text or graphic from step 1, use <u>hidden text formatting</u> to type the following items. Do not separate any of these items by spaces:

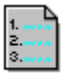

the context string of the destination topic

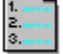

an "at" sign (@)

the name of the Help file that contains the destination topic

### Examples

How it looks in the .DOC file

How it looks in Help

 JumpJumpContext("HelpEx.blp",:0002)
 Jump

 JumpUumpID("HelpEx.blp",:"x\_Topic2")
 Jump

 Jumpx\_Topic2@HelpEx.blp
 Jump

See Also <u>About Hotspots</u> <u>Creating a Hotspot that Executes a Macro or Macros</u> <u>Creating Hotspots</u> <u>How Users Navigate Through Help</u> <u>How WinHelp Identifies Topics</u> <u>Context ID Numbers</u> Reference JumpContext macro JumpID macro JumpKeyword macro

# Creating a Hotspot that Displays a Topic from the Same Help File in a Pop-up Window

See Also

#### **Quick Reference**

| hotspot string<br>or graphic | context number |
|------------------------------|----------------|
| Single underline             | Hidden text    |

#### To create a hotspot that displays a topic from the same Help file in a pop-up window:

- 1. Using <u>single-underline formatting</u>, type the text or insert the graphic you want to appear as the hotspot.
- 2. Immediately following the text or graphic from step 1, use <u>hidden text formatting</u> to type the context string of the topic to appear in the pop-up window.

#### Examples

How it looks in the .DOC file How it looks in Help

 Pop-up-with-textx\_popup\_text
 Pop-up with text

 Pop-up with-a-graphicx\_popup\_graph
 Pop-up with a graphic

See Also <u>About Hotspots</u> <u>Creating a Hotspot that Executes a Macro or Macros</u> <u>Creating Hotspots</u> <u>How Users Navigate Through Help</u>

# Sample Pop-up Window with Text

This is a sample pop-up window with text.

# Sample Pop-up Window with a Graphic

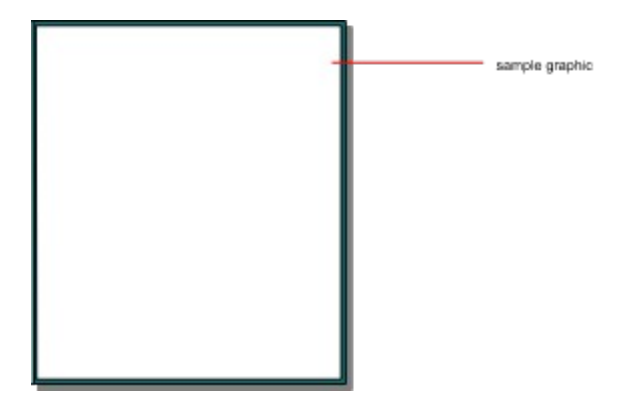

# Creating a Hotspot that Displays a Topic from a Different Help File in a Pop-up Window

See Also **Reference** 

| Quick Reference |
|-----------------|
|-----------------|

| hotspot string<br>or graphic | PopupContext ("filename ", context number ) |
|------------------------------|---------------------------------------------|
| hotspot string<br>or graphic | PopupID ("filename ", " context string ")   |
| Double underline             |                                             |
| hotspot string<br>or graphic | context string @ Help file name             |
| Single underline             | Hidden text                                 |

## To create a hotspot that displays a topic from a different Help file in a pop-up window:

- 1. Using double-underline formatting, type the text or insert the graphic you want to appear as the hotspot.
- 2. Immediately following the text or graphic from step 1, use hidden text formatting to type the following items. Do not separate any of these items by spaces:

|   | 1.<br>2.<br>3. |
|---|----------------|
| 1 | <br>,          |

an exclamation point (!)

one of the following macros, with the appropriate arguments (as shown in Quick Reference,

above):

#### PopupContext (or PC) PopupID (or PI)

You can also use these macros to jump to a topic in the current Help file. Use the name of the current file as the "filename" argument to the macro.

#### Or:

- 1. Using single-underline formatting, type the text or insert the graphic you want to appear as the hotspot.
- 2. Immediately following the text or graphic from step 1, use hidden text formatting to type the following items. Do not separate any of these items by spaces:

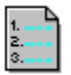

the context string of the destination topic

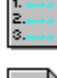

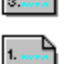

an "at" sign (@)

the name of the Help file that contains the destination topic

## **Examples**

How it looks in the .DOC file How it looks in Help

Pop-up! PopupContext("HelpEx.hlp", 0003)" Pop-up Pop-upx\_Topic2@HelpEx.blp Pop-up

See Also <u>About Hotspots</u> <u>Creating a Hotspot that Executes a Macro or Macros</u> <u>Creating Hotspots</u> <u>How Users Navigate Through Help</u> Reference PopupContext macro PopupID macro

# Creating a Hotspot that Displays a Topic from the Same Help File in a Secondary Window

See Also

#### **Quick Reference**

| hotspot string<br>or graphic | context string > window name |
|------------------------------|------------------------------|
| Double underline             | Hidden text                  |

### To create a hotspot that displays a topic in a secondary window:

- 1. Using <u>double-underline formatting</u>, type the text or insert the graphic you want to appear as the hotspot.
- 2. Immediately following the text or graphic from step 1, use <u>hidden text formatting</u> to type the following items. Do not separate any of these items by spaces:

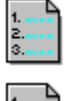

context string of the destination topic

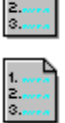

a right caret (>)

the name of the secondary window, as defined in the project file

#### Example

How it looks in the .DOC file How it looks in Help

Secondary-windowks\_topic2>xwin

Secondary window

See Also <u>About Hotspots</u> <u>Creating Hotspots</u> <u>Creating a Hotspot that Executes a Macro or Macros</u> <u>How Users Navigate Through Help</u>

# Creating a Hotspot that Displays a Topic from a Different Help File in a Secondary Window

See Also

#### **Quick Reference**

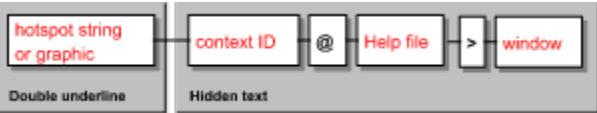

#### To create a hotspot that displays a topic from a different Help file in a secondary window:

- 1. Using <u>double-underline formatting</u>, type the text or insert the graphic you want to appear as the hotspot.
- 2. Immediately following the text or graphic from step 1, use <u>hidden text formatting</u> to type the following items. Do not separate any of these items by spaces:

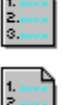

the context string of the destination topic

| 3. |   |
|----|---|
|    |   |
|    | ⊾ |

an "at" sign (@)

3.....

a right caret (>)

the name of the secondary window, as defined in the project file

the name of the Help file containing the destination topic

#### Example

How it looks in the .DOC file

Secondary windows\_Topic1@HelpEx.blp>xwin

How it looks in Help Secondary window See Also <u>About Hotspots</u> <u>Creating a Hotspot that Executes a Macro or Macros</u> <u>Creating Hotspots</u> <u>How Users Navigate Through Help</u>

# **Creating Nonscrolling Titles**

See Also

## To create nonscrolling titles using Word for Windows:

In the .DOC file:

- 1. Highlight the text that you want to make nonscrolling.
- 2. Select Paragraph from the Format menu. The Paragraph dialog box is displayed.
- 3. Select Keep With Next in the Pagination box.

## Comments

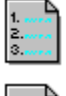

You can have only one nonscrolling region defined per topic.

Design tip: define a style tag for your topic titles that includes Keep With Next. (See the Word for Windows documentation for more information on formats.)

## See Also Creating Nonwrapping Text

# **Creating Nonwrapping Text**

See Also

## To create nonwrapping text using Word for Windows:

In the .DOC file:

- 1. Highlight the paragraph or paragraphs that you want to make nonwrapping.
- 2. Select Paragraph from the Format menu. The Paragraph dialog box is displayed.
- 3. Select Keep Lines Together in the Pagination box.

### Comments

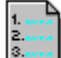

1. 2. 3.

1. 2. 3.

Consider that the user might need to scroll or resize the Help window to see all of the information when you use nonwrapping text.

You might want to use tables if the information is not in paragraphs.

Design tip: define a style tag that includes Keep Lines Together.

(See the Word for Windows documentation for more information on formats.)

## See Also Creating Nonscrolling Titles

# Adding Graphics to a Topic - Overview

You can include graphics in topics as simple illustrations, as <u>hotspots</u>, and as <u>hypergraphics</u>. You can also add simple formatting to the text in your topic.

Click on an item below to go directly to a topic, or click the  $\geq$ > (Next) button to browse through the topics in sequence:

About Inline Bitmaps vs. Referenced Bitmaps

Pasting Graphics (Bitmaps) from the Windows Clipboard

Adding Graphics Using the Word Processor's Graphics Tools

Adding Bitmaps by Reference

Using Hypergraphics

Adding Boxes and Lines

## **Graphics Supported by WinHelp**

WinHelp can display graphics in these formats:

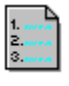

.BMP (standard bitmap)

.DIB (device independent bitmap)

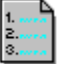

.WMF (Windows metafile)

1. 2. 3.

.SHG (segmented hypergraphics bitmap, created in the Microsoft Hotspot Editor)

.MRB (multiple resolution bitmap, created using the Microsoft Multiple-Resolution Bitmap

Compiler)

WinHelp can ordinarily display only monochrome and sixteen-color bitmaps. (See <u>Creating an</u> <u>Embedded Window</u> for information about displaying 256-color images.)

# About Inline Bitmaps vs. Referenced Bitmaps

#### See Also

There are two basic ways to add a graphic to a topic:

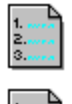

Paste the graphic directly into the topic's source file. This is called an "inline bitmap."

In the topic, include a reference to a graphic file stored outside the source file. This is called a "referenced" bitmap.

See these topics for more information:

Pasting Graphics (Bitmaps) from the Windows Clipboard

Adding Graphics Using the Word Processor's Graphics Tools

Adding Bitmaps by Reference

(Also click the See Also hotspot, below the title of this topic, for more related topics.)

#### Example

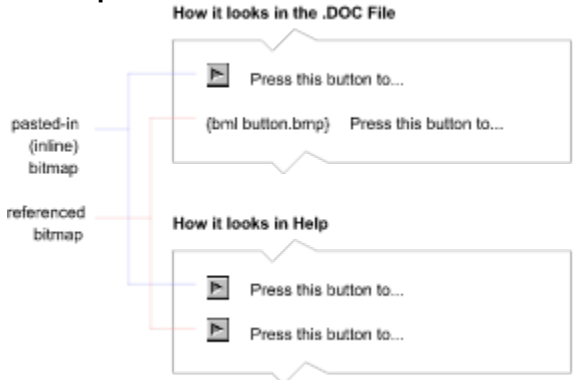

## Advantages to Using Referenced Bitmaps

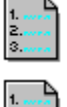

Referenced bitmaps take up less memory in the compiled Help file.

You can store a bitmap file in one place but reference it from many places in the source (.DOC or .RTF) file(s). This reduces the size of the compiled Help file.

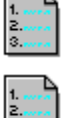

You can wrap text around the graphic.

You can change the graphic without changing the reference in the source file(s).

You can use any text editor that supports RTF format to create your source file(s). (That is, you do not have to use a word processor that supports inline bitmaps.)

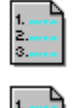

You can use hypergraphics.

You can include graphics larger than 64K. (The Help compiler may not be able to compile inline graphics larger than 64K.)

#### **Disadvantages to Using Referenced Bitmaps**

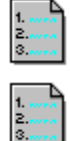

You cannot see the graphic when you are working in the word processor.

You must tell the Help compiler where to find the bitmap files when you build the Help file.

#### Advantages to Using Inline Bitmaps

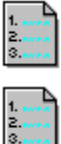

You can see the picture whenever you work in the source file.

You do not have to tell the Help compiler where to find the graphic file.

#### **Disadvantages to Using Inline Bitmaps**

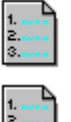

Using the same graphic in more than one place increases the size of the compiled Help file.

Bitmaps pasted into Word for Windows cannot exceed 64K (or you will receive an Out of Memory error message when you compile).

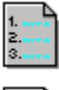

You cannot wrap text around an inline graphic.

The performance of your word processor may be slower when there are embedded graphics in the file.

See Also About Hotspots Adding Bitmaps by Reference Adding Boxes and Lines Adding Graphics to a Topic - Overview Adding Graphics Using the Word Processor's Graphics Tools Creating an Embedded Window Creating Hotspots Pasting Graphics (Bitmaps) from the Windows Clipboard Using Hypergraphics

# Pasting Graphics (Bitmaps) from the Windows Clipboard

#### See Also

If your word processor supports it, you can paste graphic images (bitmaps) from the Windows clipboard directly into your source document. The pasted-in graphic image will be displayed in the compiled Help document just as it appears in the source document. (The graphic must be in a format that can be displayed in the Windows environment.)

Note: Pasted-in bitmaps are sometimes called "inline bitmaps" to distinguish them from "referenced bitmaps," that is, bitmaps that are stored outside the topic and referenced from within the topic. See <u>Adding Bitmaps by Reference</u> for more information.

#### To create an image and paste it from the clipboard:

- 1. Create the image in a painting, drawing, or graphics-editing application, for example, Microsoft Paintbrush or Borland Resource Workshop.
- 2. Use the application's selection tool to select the portion of the image you want to paste into your source file.
- 3. Use the applications Copy or Cut command to copy the image (or portion of the image) to the Windows clipboard.
- 4. Go to your source document (.DOC or .RTF file in Word for Windows) in your word processor.
- 5. Position the cursor where you want to paste the image.
- 6. Use the word processor's Paste command to paste the image.

#### The image appears in place.

In Microsoft Word for Windows, the image appears in a frame. You can drag the handles of that frame to change the size and shape of the image. But be aware that the image may not display properly if you adjust the size or shape of the frame.

In Microsoft Word for Windows, you can manipulate the image without returning to the application in which it was created. When you double-click on the image, it is displayed (in a separate window) in the versions of MS-Draw or Paintbrush that are included in Word for Windows.

See Also <u>About Hotspots</u> <u>About Inline Bitmaps vs. Referenced Bitmaps</u> <u>Adding Bitmaps by Reference</u> <u>Adding Boxes and Lines</u> <u>Adding Graphics to a Topic - Overview</u> <u>Adding Graphics Using the Word Processor's Graphics Tools</u> <u>Creating Hotspots</u> <u>Using Hypergraphics</u>

# Adding Graphics Using the Word Processor's Graphics Tools

#### See Also

Some word processors include tools for creating and modifying graphics. For example, Microsoft Word for Windows includes versions of MS-Draw and Paintbrush that can be launched from within the main application. Graphics created in these applications appear in place in the source file and thus in the compiled Help file.

#### To create and insert an image from an embedded application in Word for Windows:

- 1. In your source (.DOC or .RTF) document, position the cursor where you want the image to appear.
- 2. Select Insert|Object. The Object dialog box appears.
- 3. Select the kind of graphic object you want from the list, for example Microsoft Drawing or Paintbrush Picture. The application that creates the desired kind of graphic appears in a separate window.
- 4. Create an image using the graphics tools available in the application.
- 5. When finished, exit the program. A prompt asks if you want to update the embedded image. Choose Yes.

The image appears in place.

#### Importing a Graphic into the Document

If your word processor can import graphic files into the document, and if the graphic is in a format that can be displayed in the Windows environment, that graphic also appears in place in the compiled Help file.

See Also About Hotspots About Inline Bitmaps vs. Referenced Bitmaps Adding Bitmaps by Reference Adding Boxes and Lines Adding Graphics to a Topic - Overview Creating Hot Spots Pasting Graphics (Bitmaps) from the Windows Clipboard Using Hypergraphics

# Adding Bitmaps by Reference

See Also

Reference

Quick Reference

{bmx bitmap-filename}

```
or
```

{bmxwd bitmap-filename}

where x is one of three values:

- I left-aligned
- r right-aligned
- c center-aligned

wd with data (see Storing Bitmaps with Data, below)

#### Adding a Bitmap by Reference

To place a bitmap by reference into the .DOC file:

- 1.Place the insertion point where you want the graphic to appear, and type the desired bitmap reference, as shown in **Quick Reference**, above.
- 2. Use a text editor to open the Help project file.

3. Indicate where the bitmap files are located using one of the following methods:

1. 2. 3.

Add a [BITMAPS] section to the project file and specify the names of the bitmap files.

Add a BMROOT option to the <u>OPTIONS section</u> of the project file, and specify the directory where the bitmap files can be found.

#### Adding a Hypergraphic by Reference

To add a <u>hypergraphic</u> (a .SHG file created in the <u>Hotspot Editor</u>) to a topic, you must use the above method to reference the file. Use the name of the .SHG file for the <u>bitmap-filename</u> parameter of the bitmap reference.

#### Examples

How it looks in the .DOC file

How it looks in Help

| {bml | Search.bmp} |
|------|-------------|
| ρ    |             |

{bmr-Search.bmp}

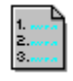

{bmc·Search.bmp}

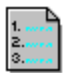

#### **Storing Bitmaps with Data**

Each of the bitmap reference forms **bmc**, **bml**, **bmr** has an alternative form ending with **wd**. Bitmaps positioned with **bmc**, **bml**, or **bmr** appear the same as bitmaps positioned with **bmcwd**, **bmlwd**, or **bmrwd**. However the commands ending with **wd** store the bitmap data differently in the Help file.

When you use **bmc**, **bml**, or **bmr** commands, the bitmaps are stored separately from the data, and a single copy of the bitmap is used for all commands that display the same bitmap file.

The disadvantage is that WinHelp must retrieve the image from the disk before it can be displayed. These bitmaps may display more slowly especially if the Help file is stored on CD-ROM.

When you use **bmcwd**, **bmlwd**, or **bmrwd** commands, the bitmap is stored in the same location in the Help file as the topic text. Each topic that refers to a bitmap will store a copy of that bitmap. This may increase the size of your Help file. If the bitmap is 64K or larger, you will receive an Out-of-Memory error message from the Help compiler. Use this option with smaller bitmaps that appear once or are used infrequently.

See Also About Hotspots About Inline Bitmaps vs. Referenced Bitmaps Adding Boxes and Lines Adding Graphics to a Topic - Overview Adding Graphics Using the Word Processor's Graphics Tools Creating Hotspots Pasting Graphics (Bitmaps) from the Windows Clipboard Using Hypergraphics Reference [BITMAPS] section BMROOT option

# **Adding Boxes and Lines**

#### See Also

### To place lines adjacent to text or to surround text with a box:

In the .DOC file, do the following:

- 1. Highlight the text to which you want to apply the style.
- 2. Select Border from the Format menu. The Format dialog box is displayed.
- 3. Select lines or boxes from the dialog box. Click Examples in the topic title bar to see a selection of these styles.

(These instructions are for Word for Windows. See the Word for Windows documentation for more information on formats.)

#### Comments

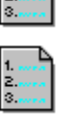

In the compiled Help, lines and boxes are automatically sized to the size of the Help window.

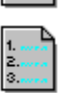

Boxes and lines do not show up at all in tables.

| _  |   |
|----|---|
| 1. | - |
| 2. |   |
| з. |   |

The Format|Border|Shading option does not show up in the compiled Help.

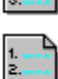

The Format|Border|Color option does not show up in the compiled Help.

The Format|Border|Shadow (box shadow) option does not show up in the compiled Help.

#### Examples

line upper (hairline)

line lower (double hairline)

line left (thick line)

line right (double thick-line)

box (hairline)

This box is narrower because the border of the paragraph is set to 2.5 inches.

See Also Adding Graphics to a Topic - Overview About Inline Bitmaps vs. Referenced Bitmaps Pasting Graphics (Bitmaps) from the Windows Clipboard Adding Graphics Using the Word Processor's Graphics Tools Adding Bitmaps by Reference Using Hypergraphics
# **Using Hypergraphics**

### See Also

Hypergraphics are graphics that contain multiple <u>hotspots</u>. Often, the hotspots in a hypergraphic are used to display a pop-up window that describes the part of the graphic covered by the hotspot.

Use the Microsoft Hotspot Editor to turn graphics created as bitmaps into hypergraphics. The Hotspot Editor is also known as SHED, or the Segmented Hypergraphics EDitor. The name of the Hotspot Editor application file is SHED.EXE, and the name of the associated Help file is SHED.HLP. Files created in the Hotspot Editor have an .SHG filename extension.

## How to Include Hypergraphics in a Help Topic

Include hypergraphic (SHED) files in a topic the same way you include a referenced bitmap in a topic. For instructions, see <u>Adding Bitmaps by Reference</u>.

## Example

How it appears in the .DOC file [bml-btnbar.shg]

## How it appears in Help

Click on any of the illustrations below for more information:

| <u>C</u> ontents | <u>S</u> earch | <u>B</u> ack | His <u>t</u> ory | <u> </u> | <u>&gt;</u> > |
|------------------|----------------|--------------|------------------|----------|---------------|
|------------------|----------------|--------------|------------------|----------|---------------|

## Getting Help on the Hotspot Editor

Click the button below to jump to the contents of Help for the Hotspot Editor (SHED.HLP). SHED.HLP must be in the same directory as this Help file (CWH.HLP).

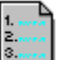

Click the Back button or the History button to return to this topic.

The **Contents** button displays the main Help Contents topic.

The **Search** button displays the Search dialog box.

The **Back** button the last topic you viewed.

The **History** button displays the history window from which you can choose among the topics you have viewed in this session of Help.

The << (Previous) button displays the previous topic in the predefined browse sequence.

The  $\geq$ > (Next) button displays the next topic in the predefined browse sequence.

See Also <u>About Hotspots</u> <u>About Inline Bitmaps vs. Referenced Bitmaps</u> <u>Adding Bitmaps by Reference</u> <u>Adding Boxes and Lines</u> <u>Adding Graphics to a Topic - Overview</u> <u>Adding Graphics Using the Word Processor's Graphics Tools</u> <u>Creating Hotspots</u> <u>Pasting Graphics (Bitmaps) from the Windows Clipboard</u>

# **Creating and Deleting Custom Buttons**

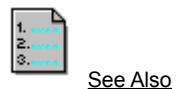

Reference About Using Macros

Use the **CreateButton** macro to create a custom button and the **DestroyButton** macro to delete a custom button.

## Quick Reference

Example

```
CreateButton("button ID", "name", "macro")
```

or abbreviate as: CB("button ID", "name", "macro")

DestroyButton("button ID")

#### About Creating and Deleting Custom Buttons

You can create custom buttons in one of three ways:

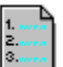

Place the CreateButton command in the [Config] section of the Help project file. This displays the button in every topic.

1. .... 2. .... 3. ....

Execute the CreateButton macro in a <u>I footnote</u>. This displays the button when the user moves to the topic containing the footnote.

1. 2. 3.

Create a hotspot that creates a button, either in the current topic or in the destination topic of a jump.

See the examples below for more information on all of these methods.

When you create a custom button with CreateButton, the button remains on the button bar of the current Help file until you remove it with DestroyButton. There are two ways to do this:

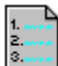

Include the DestroyButton macro in a ! footnote in every topic where you do not want the button to appear. Do this if the button appears in most of the topics.

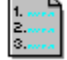

Include the DestroyButton macro as part of a compound macro attached to every <u>navigation</u> <u>control</u> that can be used to move to topics where you do not want the button to appear. Use this method when a button appears in only one or a few topics.

#### To create custom buttons that display in every topic:

1. Use a text editor to open the Help project file.

- 2. Add a CreateButton macro to the [CONFIG] Section. In the CreateButton macro, specify the button id, button name, and the macro it will execute.
- 3. Compile the Help file.

For example, your [CONFIG] section might look like this:

[CONFIG]

CreateButton("overv", "Overview", "!JI("CWH.HLP", "Helpfile Overview")")

This macro creates a button labeled Overview that will display in every topic (unless macros in that topic override it). The button will jump to the same topic in every instance.

#### To create a custom button that appears when the user displays a topic:

1. Create a ! footnote in the topic where you want the button to appear.

2. Following the ! in the footnote panel, type the CreateButton macro, with the appropriate arguments (as shown in **Quick Reference**, above).

### To create a custom button that appears when the user clicks a hotspot:

- 1. Using double-underline formatting, type the text or insert the graphic you want to appear as the hot spot.
- 2. Immediately following the text or graphic from step 1, use hidden text formatting to type the following items:

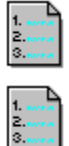

An exclamation point (!)

The CreateButton macro, with the appropriate arguments (as shown in Quick Reference, above)

## Examples

Click button 1 to create a working custom button in this topic. The button displays the About dialog box. Then click button 2 to remove the button from the button bar. Otherwise, the custom button will continue to appear in other topics.

### How it looks in the .DOC file

{bmc-Btn1.bmp):CreateButton("B1";-"&About",:"About()")

(bmc-Btn2.bmp):DestroyButton("B1.").

How it looks in Help Click to create a button

Click to delete the button

See Also About Macros Creating and Using Compound Macros Disabling and Enabling Buttons ReferenceChangeButtonBinding macroCreateButton macroDestroyButton macroDisableButton macroEnableButton macro

## **Example - Working with Custom Buttons**

The custom buttons that appear in the button bar of this topic were created using ! footnotes in the source .DOC file, as shown below:

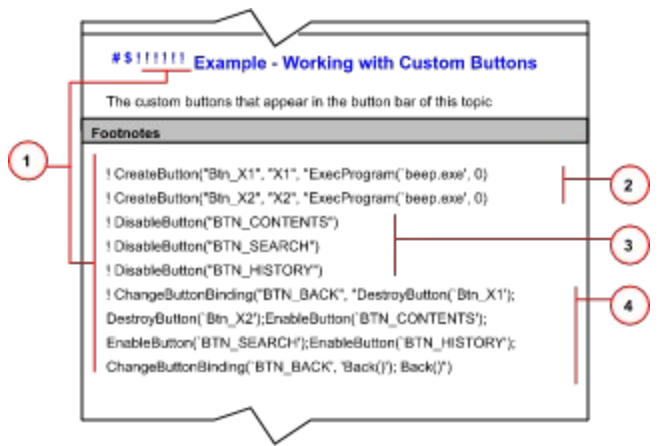

#### About this Example

- 1. I footnotes are used to create the new buttons and to control how the user can exit this topic.
- 2. These macros create the two new buttons. The illustration shows the **ExecProgram** macro, but, in fact, this example does not associate any macro with these two sample buttons.
- 3. These macros disable the default button bar buttons that the user could use to exit this topic. If these were left enabled, without changing their button binding as shown in 4, below, the sample buttons would appear in all subsequent topics. There is no <u>+ footnote</u>, so the Previous (<<) and Next (>>) buttons are automatically disabled. Therefore, they do not have to be explicitly disabled as shown below.
- 4. This is one long macro, **ChangeButtonBinding**. It changes the binding of the Back button so that when the user clicks it, the new buttons are deleted, the default buttons are re-enabled, and the most recently viewed topic is displayed:

```
DestroyButton(`Btn_X1'...
```

deletes the new buttons

EnableButton(`BTN CONTENTS'...

reenables the previously disabled buttons

ChangeButtonBinding("BTN\_BACK"...

changes the binding of the Back button back to its default, Back()

Back()

executes the Back() macro, that is, displays the most recently viewed topic

# **Disabling and Enabling Buttons**

1.... 3.... See Also

Reference About Using Macros

Use the **DisableButton** macro to grey out a button on the button bar. Use the **EnableButton** macro to reenable the button.

# **Quick Reference**

Example

DisableButton("button ID")

or abbreviate as: DB("button ID")

EnableButton("button ID")

or abbreviate as: EB("button ID")

See Also <u>About Macros</u> <u>Changing the Function of a Button</u> <u>Creating and Deleting Custom Buttons</u> <u>Creating and Using Compound Macros</u> ReferenceChangeButtonBinding macroCreateButton macroDestroyButton macroDisableButton macroEnableButton macro

# **Changing the Function of a Button**

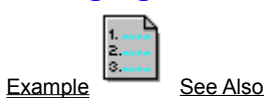

Reference About Using Macros

Use the **ChangeButtonBinding** macro to change the binding, that is, function, of a button. When you change the binding of a button, you associate a different macro with it so that the macro is executed when the user clicks the button.

#### **Quick Reference**

ChangeButtonBinding("button ID", "macro")

or abbreviate as: CBB("button ID", "macro")

See Also About Macros Creating and Deleting Custom Buttons Creating and Using Compound Macros ReferenceChangeButtonBinding macroCreateButton macroDestroyButton macroDisableButton macroEnableButton macro

# Where to Customize Menus and Menu Items

#### See Also Reference

You can enter macros that customize the WinHelp menus in the [CONFIG] section of the Help project file or as <u>I footnotes</u> at the beginning of topics.

### If You Want Help Menus To Be Consistent for All Topics in a File:

Enter macros that customize the WinHelp menus in the [CONFIG] section of the Help project file.

## If You Want Help Menus To Change When You Display a Topic:

Enter macros that customize the WinHelp menus in ! footnotes at the beginning of topics. Because there are multiple ways to jump to a Help topic, you will probably need to enter macros that customize WinHelp menus for nearly every topic in a Help file.

For example, if you want to enable a menu item for only one topic, you will also need to disable it for all other topics in the file.

### About Secondary Windows and Pop-up Windows

<u>Secondary windows</u> and <u>pop-up windows</u> do not have menus. Therefore, WinHelp ignores macros that customize menus when they are executed from secondary or pop-up windows.

See Also About Accelerator Keys About Menu IDs About Macros Creating Menus

## Reference [CONFIG] section

## **Creating Menus**

<u>See Also</u> <u>Reference</u> Use the **InsertMenu** macro to create a new WinHelp menu.

#### **Quick Reference**

InsertMenu("menu-ID", "menu-name", menu-position)

#### **About Creating Menus**

Before you create menu items, that is, commands, you need to create a menu. Ordinarily, menus should remain consistent throughout a Help file. Therefore, the appropriate place to add a menu is in the [CONFIG] section of the Help project file.

Once you add a menu, you cannot delete it. You also cannot remove the standard Help menus (File, Edit, Bookmark, and Help), though you can customize the commands that appear in those menus.

#### To create a menu for a Help file:

1. Use a text editor to open the Help project file.

- 2. Add an InsertMenu macro to the [CONFIG] section. In the InsertMenu macro, specify the menu ID, the menu name, and the menu position.
- 3. Compile the Help file.

For example, your [CONFIG] section might look like this:

[CONFIG] InsertMenu("mnu def","&Glossary",3)

This macro creates a menu named Glossary in the fourth position in the Help menu. The <u>accelerator</u> <u>key</u> for the Glossary menu is G.

See Also <u>About Accelerator Keys</u> <u>About Menu IDs</u> <u>Creating and Deleting Menu Items</u> <u>Where to Customize Menus and Menu Items</u> Reference [CONFIG] section InsertMenu macro

# **About Accelerator Keys**

See Also

Keyboard accelerators are not required for menus or menu items, though they make the menus easier to access. To assign a keyboard accelerator to a menu or menu item, add an ampersand character (&) before the character you want to use as an accelerator key. Normally, you should use the first character of the menu name as the accelerator key, but that character might already be used by another menu or menu item.

Accelerator keys for menus and menu items must be unique; if the accelerator key you assign is not unique, WinHelp ignores the macro.

See Also About Menu IDs Creating and Deleting Menu Items Creating Menus

# About Menu IDs

See Also

Menu IDs that you assign must be different from the IDs already assigned to standard WinHelp menus:

| Menu          | ID           |
|---------------|--------------|
| File menu     | mnu_file     |
| Edit menu     | mnu_edit     |
| Bookmark menu | mnu_bookmark |
| Help menu     | mnu_help     |

See Also About Accelerator Keys Creating and Deleting Menu Items Creating Menus

# **Creating and Deleting Menu Items**

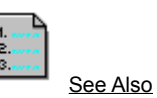

Example

Reference About Using Macros

Use the **Appenditem** or **Insertitem** macros to add menu items to a WinHelp menu. Appenditem adds a menu item to the end of a menu. Insertitem inserts a menu item within a menu. Use the **DeleteItem** macro to delete a menu item.

To keep WinHelp menus consistent for all topics in a Help file, enter macros that customize the WinHelp menus in the [CONFIG] section of the Help project file.

### **Quick Reference**

AppendItem("menu-id", "item-id", "item-name", "macro") InsertItem("menu-id", "item-id", "item-name", "macro", position) DeleteItem("item-id") See Also <u>About Accelerator Keys</u> <u>About Menu IDs</u> <u>Creating Menus</u> <u>Enabling and Disabling Menu Items</u> <u>Where to Customize Menus and Menu Items</u> Reference Appenditem macro Deleteitem macro Insertitem macro

# **Example -- Creating and Deleting Menu Items**

To prevent menu changes made in this example from affecting other topics, the Contents, Search, History, and Browse buttons have been disabled.

Click button 1 to append a menu item to the end of the Help menu. Then click button 2 to insert a menu item in the second position of the Help menu. (To see the changes made to the Help menu, click the Help menu or press Alt+H.) Finally, click button 3 to delete the added menu items to prevent them from appearing in other topics.

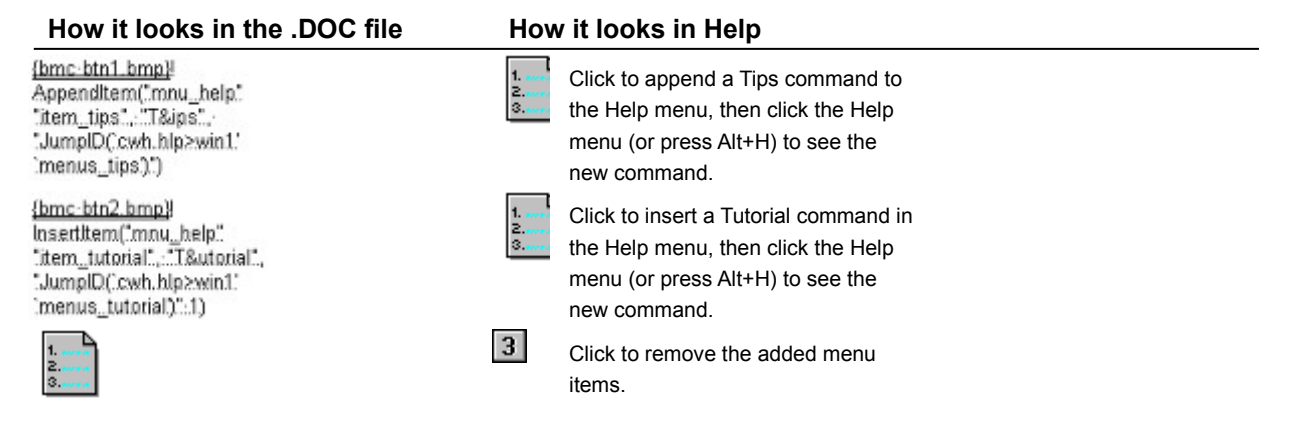

# **Menu Tips**

Menus are useful for grouping related functions. Here are some tips to follow when creating WinHelp menus:

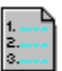

Follow standard Windows user interface guidelines when creating menus. For example, the File menu is usually the first menu and Help is usually the last.

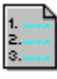

Keep menus short.

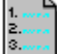

Group menu commands logically.

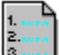

Try to make the first letter of menu commands unique.

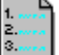

Use ellipses (...) if the menu command displays a dialog box.

Make menu commands unavailable (gray) only when appropriate.

# **Tutorial**

Sorry, this is just an example; there is not a tutorial for WinHelp. However, note that you can use the **RegisterRoutine** or **ExecProgram** macros to link your Help file to a separate tutorial program.

# **Enabling and Disabling Menu Items**

1. 2. 3. See Also

Reference About Using Macros

Use the **DisableItem** macro to disable a menu item. Use the **EnableItem** macro to re-enable the menu item.

## **Quick Reference**

Example

DisableItem("item-id")

or abbreviate as: DI("item-id")

EnableItem("item-id")

or abbreviate as: EI("item-id")

## About Disabling and Enabling Menu Items

You can disable custom menu items, that is, menu items that you create using the **InsertItem** or **AppendItem** macros. You cannot disable standard Help menu items such as File|Open. The default color for disabled menu items is gray.

You can enable a menu item only if it is currently disabled. You cannot disable or enable menu items from macros executed in topics that display in secondary windows.

If you want to use a ! footnote to enable a menu item for only one topic, you will also need to add ! footnotes to disable the menu item for all other topics in the file.

See Also Changing the Function of a Menu Item Creating and Deleting Menu Items Creating Menus Where to Customize Menus and Menu Items
Reference DisableItem macro EnableItem macro

# **Example -- Disabling and Enabling Menu Items**

To prevent menu changes made in this example from affecting other topics, the Contents, Search, History, and Browse buttons have been disabled.

Two custom menu items, Tutorial and Tips, have been added to the Help menu for this topic. To see them, click the Help menu or press Alt+H.

Click button 1 to disable the Tutorial and Tips commands. Click button 2 to enable the commands again.

| How it looks in the .DOC file                                                        | How it looks in Help                                                                                                |                                                          |
|--------------------------------------------------------------------------------------|----------------------------------------------------------------------------------------------------|----------------------------------------------------------|
| <u>{bmc-btn1.bmp}</u> ]<br>DisableItem("item_tutorial");<br>DisableItem("item_tips") | L.<br>Click to disable the T<br>Tips commands in th<br>then click the Help m<br>Alt+H) to see the disa<br>commands. | Tutorial and<br>ne Help menu,<br>nenu (or press<br>abled |
| ( <u>bmc-btn2.bmp)</u><br>EnableItem("item_tutorial");<br>EnableItem("item_tips")    | L.<br>Click to enable the Tr<br>Tips commands in th<br>then click the Help m<br>Alt+H) to see the ena<br>commands.  | utorial and<br>ne Help menu,<br>nenu (or press<br>abled  |

# Changing the Function of a Menu Item

 Example
 See Also
 Reference
 About Using Macros

 Use the ChangeltemBinding macro to change the function of a menu item.

## **Quick Reference**

ChangeItemBinding("item-id", "item-macro")

or abbreviate as: CIB("item-id", "item-macro")

#### About Menu Item Binding

You can use the ChangeltemBinding macro to change the binding, that is, function, of a menu item you have added using the **InsertItem** or **AppendItem** macros. You can also use ChangeltemBinding to change the macro for the How to Use Help menu item on the Help menu. You cannot change the function of other standard Help menu items such as File|Open or Edit|Copy.

See Also <u>Creating and Deleting Menu Items</u> <u>Creating Menus</u> <u>Enabling and Disabling Menu Items</u> <u>Placing and Removing a Check Mark Beside a Menu Item</u> <u>Specifying Your Own How to Use Help Topic</u> <u>Where to Customize Menus and Menu Items</u>

## Reference

ChangeItemBinding macro

# **Example -- Changing the Function of a Menu Item**

To prevent menu changes made in this example from affecting other topics, the Contents, Search, History, and Browse buttons have been disabled.

Click button 1 to change the How To Use Help command to display a topic named Tips. (Choose Help| How To Use Help to see the Tips topic.) Click button 2 to change the How To Use Help command back to open the file WINHELP.HLP.

| How it looks in the .DOC file                                                                           | How         | it looks in Help                                                                          |
|----------------------------------------------------------------------------------------------------|-------------|-------------------------------------------------------------------------------------------|
| <u>(bmc-btn1.bmp)</u> !<br>ChangeltemBinding(;mnu_helpon;"<br>"JumpID(;cwh.hlp>win1;<br>imenus_tips);") | 1<br>2<br>3 | Click to change the How To Use<br>Help command to display a topic<br>named Tips.          |
| ( <u>hmc-btn2.bmp)</u> !<br>ChangeltemBinding("mnu_helpon"<br>"JumpContents()winhelp.hlp)")             | 1<br>2<br>3 | Click to change the How To Use<br>Help command back to open the<br>Help file WINHELP.HLP. |

# Placing and Removing a Check Mark Beside a Menu Item

**Reference** 

1. ..... 2...... 3.....

Example

About Using Macros

Use the **CheckItem** macro to place a check mark beside a menu item. Use the **UncheckItem** to remove a check mark. A check mark indicates that an option has been turned on. For example, Help| Always On Top displays a check mark beside it when you choose it.

Check marks are appropriate only for menu items that toggle between one state and another.

### **Quick Reference**

CheckItem("item-id")

or abbreviate as: CI("item-id")

See Also

UncheckItem("item-id")

or abbreviate as: UI("item-id")

See Also <u>Changing the Function of a Menu Item</u> <u>Creating and Deleting Menu Items</u> <u>Creating Menus</u> <u>Enabling and Disabling Menu Items</u> <u>Where to Customize Menus and Menu Items</u> Reference CheckItem macro UncheckItem macro

## Example -- Placing and Removing a Check Mark Beside a Menu Item

This example demonstrates how to

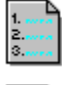

add and remove check marks beside a menu item

use text markers to test a condition before executing a macro

To prevent menu changes made in this example from affecting other topics, the Contents, Search, History, and Browse buttons have been disabled.

A custom menu item, Tips, has been added to the Help menu for this topic. To see it, click the Help menu (or press Alt+H).

#### To See How the Tips Command Works:

1. Choose Help|Tips. A secondary window appears showing the Help topic Menu Tips.

- 2. Click the Help menu. A check mark appears beside the Tips command.
- 3. Choose Help|Tips again. The secondary window showing the Help topic Menu Tips closes.
- 4. Click the Help menu. The check mark beside the Tips command has been removed.

#### How the Check Mark Was Created

To place and remove the check mark beside the Tips command, the following ! footnote was added to the beginning of this topic:

```
AppendItem("mnu_help", "item_tips", "T&ips", "IfThenElse(IsMark(`tips'),
`DeleteMark("tips"); CloseWindow("AboutWin"); UncheckItem("item_tips")',
`SaveMark("tips"); CheckItem("item_tips"); JI("cwh.hlp>AboutWin",
"menus tips");')")
```

This is one long macro, AppendItem. It appends the menu item Tips to the Help menu, and places or removes a check mark beside the command when you choose it:

IfThenElse(IsMark(`tips')...

if there is a text marker named "tips," run the first macro (DeleteMark...); if there is not a text marker named "tips," run the second macro (JumpID...)

```
DeleteMark("tips")
```

deletes the "tips" text marker created when you choose the Tips command

```
CloseWindow("AboutWin")
```

closes the secondary window in which the Menu Tips topic appears

```
UncheckItem("item_tips")
```

removes the check mark beside the Tips command

```
SaveMark("tips")
```

saves a text marker named "tips" for the Menu Tips topic

```
CheckItem("item tips")
```

places a check mark beside the Tips command

JumpID("cwh.hlp>AboutWin",...

jumps to the Menu Tips topic, displaying it in the secondary window AboutWin

# Specifying Your Own How to Use Help File

See AlsoReferenceAbout Using MacrosUse the SetHelpOnFilemacro to change the Help file that the How To Use Help command opens.

### **Quick Reference**

SetHelpOnFile("filename")

#### About the How to Use Help Command

By default, the How To Use Help command opens the <u>WINHELP.HLP</u> Help file that comes with Windows. You can specify your own Help file to use instead. Because menus and menu items should behave consistently throughout a Help file, the appropriate place to specify the Help file used for the How to Use Help command is in the [CONFIG] section of the Help project file.

#### To specify the file used by the How to Use Help command:

- 1. Use a text editor to open the Help project file.
- 2. Add a SetHelpOnFile macro to the [CONFIG] section, specifying the Help file you want to use for How to Use Help.
- 3. Compile the Help file.

#### Example

This macro in the [CONFIG] section of the Help project file changes the Help file that the How To Use Help command opens from WINHELP.HLP (the default file) to HOWHELP.HLP:

```
[CONFIG]
```

SetHelpOnFile("howhelp.hlp")

**Note:** You can also use the ChangeltemBinding macro to change the Help file that the How To Use Help command opens. For example, you could add the following macro to the [CONFIG] section of the Help project file:

ChangeItemBinding("mnu helpon", "JumpContents(`howhelp.hlp')")

See Also Jumping to the How to Use Help Topic Changing the Function of a Menu Item Reference SetHelpOnFile macro ChangeItemBinding macro [CONFIG] section

# Jumping to the How To Use Help Topic

<u>See Also</u> <u>Reference</u> <u>About Using Macros</u> Use the **HelpOn** macro to display the Help file that explains how to use Help. (The default Help file for WinHelp is <u>WINHELP.HLP.</u>)

#### Quick Reference

HelpOn()

### Example

The following How To Use Help button executes the HelpOn() macro to display the How To Use Help file:

| How it looks in the .DOC file      | How it looks in Help                                             |
|------------------------------------|------------------------------------------------------------------|
| <u>{bmc·helpon.bmp}</u> }:HelpQn() | How to Use Help<br>Click to display the How To Use<br>Help file. |

See Also Specifying your Own How to Use Help File

## Reference <u>HelpOn macro</u>

# **About the Contents Topic**

#### See Also Reference

Much like the table of contents in a book, the Contents topic establishes the hierarchy of topics and the overall structure of your Help file. A well-designed Contents topic reveals what information is included in a Help file and how it is organized.

The Contents topic is also an important navigation device. Many applications have a Help menu with a Contents command; the Contents topic, therefore, is one of the primary entry points for a Help system. You can jump to the Contents topic by clicking the Contents button in the WinHelp <u>button bar</u>.

#### **Specifying the Contents Topic**

When you open a Help file, WinHelp displays the Contents topic by default. You specify the Contents topic using the Contents option in the [OPTIONS] section of the Help project file. If you do not use the Contents option, the Contents topic is the first topic in the first file listed in the [FILES] section.

See Also Writing the Contents Topic Designing the Contents Topic Jumping to a Contents Topic Setting the Contents to a Specific Topic Reference [OPTIONS] section [FILES] section

# **Designing the Contents Topic**

See Also

There are many approaches to designing the Contents topic of a Help file. Here are some general guidelines:

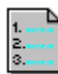

#### **Present a Manageable Hierarchy**

For fast access to Help information, limit the number of hierarchical levels in your Help file (try not to exceed four levels). The user should not have to jump eight times from the Contents topic before arriving at the topic he wants. Conversely, avoid flat hierarchies that result in unusually long Contents topics.

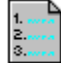

#### Keep it Short

For navigation purposes, the Contents screen should be able to be read and understood quickly. Try to keep the topic brief enough so that it does not require scrolling.

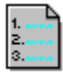

#### **Avoid Vague Headings**

To avoid confusion, headings should be clear and direct. For example, vague headings such as "Other Features" and "Advanced Topics" do not adequately describe the topics that they contain. If headings in the Contents topic are vague or too general, it may mean that you need to reorganize or restructure your Help file.

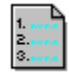

## **Use Graphics to Illustrate Concepts**

Use appropriate graphics to help clarify complex headings. Graphics can also serve as signposts in your Help topics, illustrating your position in the Help structure. (Click the Contents button to see the graphics used to illustrate the Contents screen for this Help file.)

See Also <u>About the Contents Topic</u> <u>Writing the Contents Topic</u> <u>Jumping to a Contents Topic</u> <u>Setting the Contents to a Specific Topic</u>

# Jumping to a Contents Topic

See AlsoReferenceAbout Using MacrosUse the Contents macro to jump to the Contents topic.

## **Quick Reference**

Contents()

### Example

The following Contents button executes the Contents() macro:

|  | How it | looks | in the | .DOC | file |
|--|--------|-------|--------|------|------|
|--|--------|-------|--------|------|------|

How it looks in Help

{bmc·contents.bmp}:Contents().

**Contents** Click to jump to the Contents.

#### See Also

About the Contents Topic Writing the Contents Topic Designing the Contents Topic Setting the Contents to a Specific Topic Reference Contents macro

## Setting the Contents to a Specific Topic

See AlsoReferenceAbout Using MacrosUse the SetContentsmacro to set the Contents to a specific topic.

### **Quick Reference**

SetContents("filename", context-number)

#### To set the Contents to a specific topic:

Use the SetContents macro in the [CONFIG] section of the Help project file or in a ! footnote in a topic. Specify the filename and the context number for the topic.

Note: You can also use the ChangeButtonBinding macro to set the Contents button to jump to a specific topic.

#### Example

The following SetContents macro in the [CONFIG] section sets the Contents topic for a help file to the topic in the file CWH.HLP with the context number 100.

[CONFIG] SetContents("cwh.hlp",100) See Also About the Contents Topic Writing the Contents Topic Designing the Contents Topic Jumping to a Contents Topic Reference SetContents macro ChangeButtonBinding macro

## **Defining a Bookmark**

 See Also
 Reference
 About Using Macros

 Use the BookmarkDefine()
 macro to display the Bookmark Define dialog box. This is equivalent to choosing Bookmark|Define.

#### **Quick Reference**

BookmarkDefine()

#### **About Bookmarks**

Bookmarks let you mark a Help topic for later reference. When you define bookmarks, the bookmark names appear in the Bookmark menu in the order you create them. (Bookmarks are different from WinHelp text markers, which are used to test a condition before executing a macro; see <u>Working with</u> <u>Text Markers.</u>)

#### Example

The following Define Bookmark button executes the BookmarkDefine() macro:

#### How it looks in the .DOC file

#### How it looks in Help

{bmc·bookmark.bmp}:BookmarkDefine()

Define Bookmark Click to display the Bookmark Define dialog box.

See Also Going to a Bookmark Reference BookmarkDefine macro CreateButton macro

# **Going to a Bookmark**

See Also Reference About Using Macros

To go to a bookmark, use the **BookmarkMore()** macro, which displays the Bookmark More dialog box. The BookmarkMore macro is equivalent to choosing Bookmark|More.

## **Quick Reference**

BookmarkMore()

## Example

The following Go To Bookmark button executes the BookmarkMore() macro:

| How it looks in the .DOC file How | it looks in Help |
|-----------------------------------|------------------|
|-----------------------------------|------------------|

(bmc-bookmore.bmp)!:BookmarkMore()

Go To Bookmark Click to display the Bookmark More dialog box.

See Also Defining a Bookmark Reference BookmarkMore macro CreateButton macro

## **Printing a Topic**

See Also Reference About Using Macros

Use the **Print** macro to print a Help topic. The Print macro is equivalent to choosing File|Print. You can print only one Help topic at a time.

### **Quick Reference**

Print()

#### To print a topic that displays in a secondary window:

<u>Secondary windows</u> do not have WinHelp menus, so they can be printed only using the Print macro. To print from a secondary window, add a <u>hotspot</u> Print button (like the one in the following example) that executes the Print macro.

#### Example

The following Print button executes the Print() macro:

#### How it looks in the .DOC file How it looks in Help

(bmc.print.bmp)!:Print()

Print Click to print this topic.

See Also Copying Help text to the Clipboard Reference Print macro PrinterSetup macro

# **Opening Another Help File**

<u>See Also</u> <u>Reference</u> <u>About Using Macros</u> Use the **FileOpen** macro to display the File|Open dialog box. The FileOpen macro is equivalent to choosing File|Open.

#### **Quick Reference**

FileOpen()

## Example

The following Open File button executes the FileOpen() macro:

### How it looks in the .DOC file

How it looks in Help

{bmc·fileopen.bmp}!·FileOpen()

Open File

Click to display the File|Open dialog box.

## See Also

Creating a Hotspot that...

Jumps to a Topic in a Different Help File

Displays a Topic from a Different Help File in a Popup Window

Displays a Topic from a Different Help File in a Secondary Window

Exiting Windows Help

## Reference FileOpen macro

# **Exiting Windows Help**

<u>See Also</u> <u>Reference</u> <u>About Using Macros</u> Use the **Exit** macro to exit from WinHelp. The Exit macro is equivalent to choosing File|Exit.

### **Quick Reference**

Exit()

#### Example

The following Exit button executes the Exit() macro:

### How it looks in the .DOC file

How it looks in Help

{bmc·exit.bmp}l·Exit()

Exit Click to exit WinHelp.

See Also Opening Another Help File Reference Exit macro

# **About Context-sensitive Help**

See Also

It is possible to create help topics that are associated with a context in the <u>host application</u>. When that context has <u>input focus</u>, and the user asks for help on the object (usually by pressing F1 or by clicking a Help button), the associated topic is displayed. This kind of implementation is called "context-sensitive help."

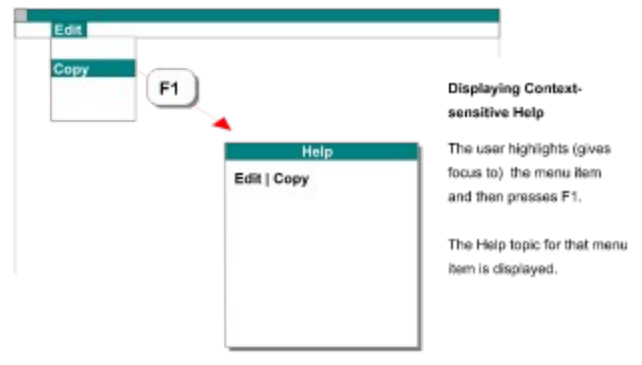

A context can be a user-interface object such as a menu, menu item, window, dialog box, or dialog box option. A context can also be a predefined string of text, for example a reserved programming keyword, that appears in a text field or in an editor window.

## See Also Implementing Context-sensitive Help - Overview
## **Implementing Context-sensitive Help - Overview**

Follow these steps to implement context-sensitive Help for an application.

In the following list, each step contains a reference to one or more topics. You can click the name of a topic to go directly to it, or you can use the browse buttons,  $\leq <$  (Previous) and  $\geq >$  (Next), to browse in sequence through them all.

1. Determine how you want the Help topics to correspond to the <u>host application's</u> user interface. For example, do you want a Help topic for every menu command? every dialog box? every option in a dialog box?

See <u>Planning and Designing Context-sensitive Help</u> for more information.

2. Determine how the application will call Help. If you are not programming the application yourself, consult with the application programmer(s) to determine how this is or should be done.

There are two kinds of identifiers the application can use to call WinHelp when help is requested for a user-interface object. The application can pass to the WinHelp application either

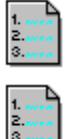

a context string or

a <u>context number.</u>

You must proceed differently, depending on which method is used. See steps 3 and 4, below, for the alternatives.

See also <u>How Applications Are Programmed to Display Context-sensitive Help</u> for more information.

3. If the application passes context strings, you (the Help author) must make sure that each object in the application is programmed with the correct one. If you are not programming the application yourself, confer with the application programmer(s) to ensure this is done correctly.

See these topics for more information:

Planning and Designing Context-sensitive Help

How Applications Are Programmed - Passing Context Strings

4. If the application passes context numbers, you must map the numbers to the context strings in your Help system.

See these topics for more information:

How Applications Are Programmed - Passing Context Numbers

Mapping Topic Identifiers for Context-sensitve Help

Mapping Topic Identifiers in a Header File

Sharing a Header File with the Application

5. You may not want to provide a separate topic for every object for which the application is programmed to provide context-sensitive Help. For example, the application may be calling WinHelp with a unique identifier for every option in a dialog box, but you want to provide only one topic for the entire dialog box.

In this case, you can alias all of the dialog box's options to the main dialog box topic. Then, when the application calls WinHelp with the identifier for one of the options, the topic for the dialog box is displayed instead.

See <u>Assigning Aliases for Context Strings</u> for more information.

### See Also About Context-sensitive Help

# Planning and Designing Context-sensitive Help

### See Also

The first step in creating context-sensitive Help is to decide how the Help system will be organized and how it will respond to the user's requests for Help. You must decide:

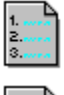

What parts of the application will have Help topics associated with them.

When and how can the user ask for help on an object.

### Candidates for Having Context-sensitive Help

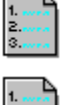

Menu items

Menus

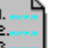

Dialog boxes

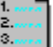

Dialog box options

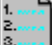

Windows or special screen regions

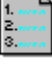

Other user-interface objects, like button bars or palettes

Highlighted text, or text that is touched by the text insertion point

### Typical Controls an Application Can Provide for Calling Help

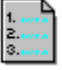

A Help button in a dialog box

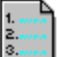

A Help button on a button bar

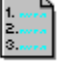

A command on the application's Help menu, such as Help on Current Object

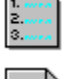

Certain keystrokes: F1 is the Windows standard for calling Help

Certain mouse clicks, for example Ctrl+right-click

### **Further Considerations**

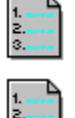

Can the user get help on disabled menu items (or other unavailable objects)?

If two means of calling Help are available in a context (for example, a Help button and F1), will both display the same Help topic?

# How Applications Are Programmed to Display Context-sensitive Help

#### See Also

Different programming languages and development environments provide different means for calling and displaying WinHelp. Consult the documentation for your programming environment for details.

To create Help, you do not have to understand all the details of how the <u>host application</u> is programmed to call WinHelp. But in order to implement <u>context-sensitive</u> Help, you do have to know what kind of identifier the application is passing to WinHelp when the user asks for help on an object.

### How the Application Identifies an Object for WinHelp

When the user asks for context-sensitive Help for the object with <u>input focus</u>, the application does the following:

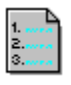

Sends a message to start the WinHelp application (or redisplay it),

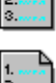

Tells WinHelp which Help file to use, and

Passes to WinHelp a unique number or string that identifies the topic to display.

You must know whether the application is passing <u>context strings</u> or <u>context numbers</u>. This determines how you must proceed to implement context-sensitive Help. See the following topics for more information about the different methods:

How Applications Are Programmed - Passing Context Strings

How Applications Are Programmed - Passing Context Numbers

### How Applications Are Programmed - Passing Context Strings

### See Also Reference

Some programming languages and application development environments provide a way to assign Help <u>context strings</u> directly to user-interface objects. When the application calls Help in these environments, it can pass to WinHelp the same context strings you use to identify topics in your Help system.

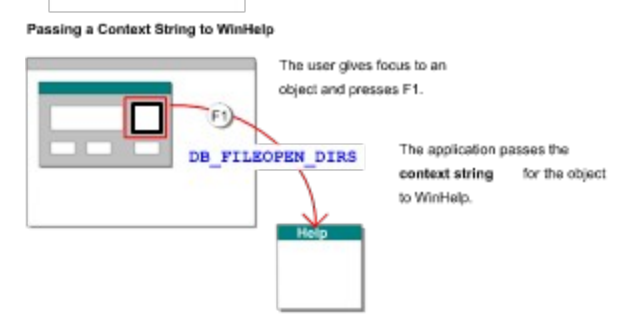

### What the Help Author Needs To Do

In these environments, you (the Help author) do not have to do anything to interpret the context identifier that the application sends to WinHelp for the object with <u>input focus</u>.

(Contrast this with the need to create a [MAP] section in the project file when the application passes <u>context numbers</u>. See <u>Mapping Topic Identifiers for Context-sensitive Help</u> for more information about what you have to do if the application passes context numbers.)

If someone else is programming the application using one of these methods, you must give the programmer(s) a list of all the context strings for all the topics that will be used for context-sensitive Help. The programmer(s) then must use those strings, as appropriate for the method used.

### About Languages and Environments that Can Pass Context Strings

There are several ways that an application can be programmed to use context strings, as described below:

### Specifying the Help Topic Identifier as a Property of an Object

In some programming languages, you can define a user interface object and specify as one of its properties the Help context string of the associated Help topic.

In some visual development environments, you can display an object/property inspector for a userinterface object and enter into one of the inspector's fields the context string or context number for the associated topic. (An object/property inspector is a dialog box or window that lets you see and sometimes change the values of certain properties of an object.)

Consult the documentation for your programming language or development environment for more information on assigning Help as a property, if available.

### Using the JumpID Macro to Call WinHelp

If the host application for your Help system is written in a language like C or Pascal, the application programmer can use the WinHelp **JumpID** macro with the Windows API (Application Programming Interface) function **WinHelp** to specify which Help topic to display for an object.

The JumpID macro accepts the Help context string as one of its parameters, so the programmer can specify the Help context string directly in the source code for the object.

Consult the documentation for your programming language for more information about how to use the WinHelp function.

Reference JumpID macro [MAP] section

### How Applications Are Programmed - Passing Context Numbers

### See Also Reference

In languages like C and Pascal, the programmer can assign unique Help <u>context numbers</u> to userinterface objects. When a user asks for context-sensitive Help on one of these objects, the application passes the context number for the object to WinHelp.

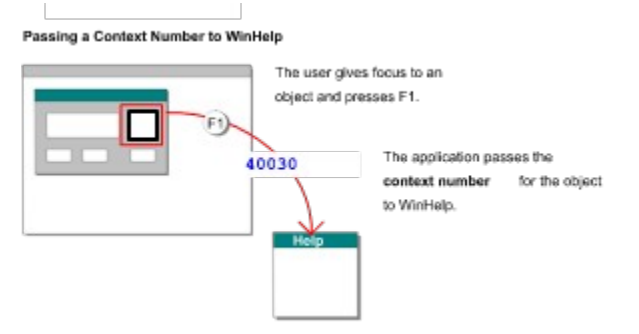

### What the Help Author Needs To Do

When the application is programmed this way, you (the Help author) must map all the context numbers to the appropriate Help context strings in your source files. Do this in the [MAP] section in the Help project file.

See <u>Mapping Topic Identifiers for Context-sensitive Help</u> for more information.

Reference [MAP] section JumpID macro

# Mapping Topic Identifiers for Context-sensitive Help

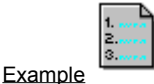

See Also Reference

If the application calls WinHelp with <u>context numbers</u>, you must map the context numbers to the <u>context strings</u> used in your Help system.

(See <u>How Applications Are Programmed to Display Context-sensitive Help</u> for a discussion of how the application calls WinHelp.)

#### To map context numbers to their associated context strings:

- 1. Open the project file with a text editor.
- 2. Create a [MAP] section if one does not already exist.
- 3. Write the context string (or <u>alias</u>) used to identify the Help topic for an object. Following the context string or alias, insert at least one space or tab.
- 4. Continuing on the same line, write the context number used by the application for the object mentioned in step 3.
- 5. OPTIONAL: Insert at least one space or tab, insert a semicolon (;), and add a comment. The comment cannot wrap to the next line. unless you add another semicolon to precede it.
- 6. Repeat steps 3 through 5 on a new line for every mapping. The following illustration shows this format:

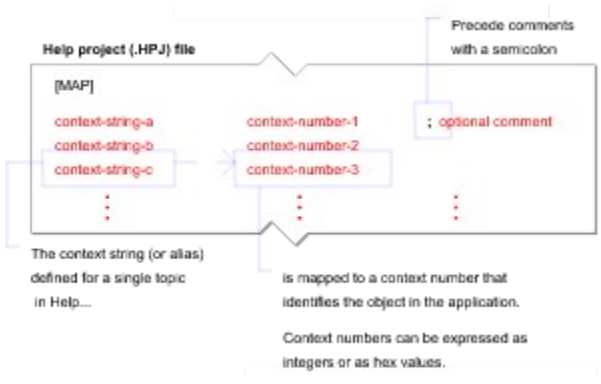

#### 7. Save the file.

### Using a Header File Instead of Adding Mappings to the [MAP] Section

Instead of adding all the mappings to the project file itself, you can put them all in a separate <u>header</u> <u>file</u> and include in the project file a reference to the header file. See <u>Mapping Topic Identifiers in a</u> <u>Header File</u> for more information.

### Alternative Formats for the [MAP] Section

Click the "Example" hotspot under the title of this topic for examples of alternative formats you can use in the [MAP] section. (Click the Back button in the Examples topic to return to this one.)

# Reference

[MAP] section

# Mapping Topic Identifiers in a Header File

### See also Reference

If the application does not call WinHelp with the same <u>context strings</u> as you use in your Help source files, you must use the [MAP] section of the project file to establish the connection between a user-interface object and the Help topic for that object.

(See <u>How Applications Are Programmed to Display Context-sensitive Help</u> for a discussion of how the application calls WinHelp.)

You can list all of the mappings in the [MAP] section, or you can list them all in a separate <u>header file</u> and include in the project file a reference to the header file.

### To create a header file that maps context strings to context numbers:

- 1. Use a text editor to create a new text file. Give it any name (following DOS naming conventions), and use the filename extension "h," for example UI\_Map.h.
- 2. Write #define, followed by at least one space or tab.
- 3. Continuing on the same line, type the context string used to identify the Help topic for an object, followed by at least one space or tab.
- 4. Continuing on the same line, write the <u>context number</u> used by the application to identify the object mentioned in step 3. You must obtain context numbers from whomever is programming the application.
- 5. Repeat this on a new line for every mapping. The following illustration shows this format:

| Header (                                                                         | .H) file                                                  |                                                          |                                     |                                                 |
|----------------------------------------------------------------------------------|-----------------------------------------------------------|----------------------------------------------------------|-------------------------------------|-------------------------------------------------|
| #define context-string-b<br>#define context-string-b<br>#define context-string-c |                                                           | context-number-1<br>context-number-2<br>context-number-3 |                                     | ; optional comment<br>; optional comment        |
|                                                                                  | 1                                                         | ~                                                        | <u>.</u>                            |                                                 |
| The o<br>define<br>in He                                                         | context string (or alias)<br>ed for a single topic<br>alp |                                                          | is mapped to a<br>identifies the ob | context number that<br>ject in the application. |
|                                                                                  |                                                           |                                                          | Context number<br>integers or as h  | s can be expressed as<br>ex values.             |

- 6. Save the file.
- 7. Add a reference to the header file in the project file, as described below.

### To reference the header file in the project file:

- 1. Open the Help project file with a text editor.
- 2. Create a [MAP] section if one does not already exist.
- 3. Write #include, followed by the name of the file you created in step 1 in the previous section ("To create a header file that maps context strings to context numbers:").

Enclose the filename in angle brackets, for example:

#include <UI\_Map.h>

The following illustration shows this format:

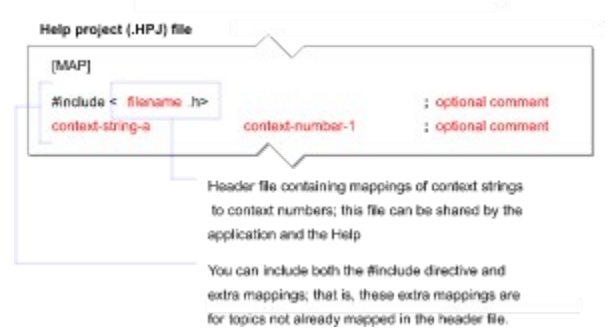

4. Save the file.

# Sharing a Header File with the Application

In some cases, you may be able to share a header file with the application. See <u>Sharing a Header File</u> with the <u>Application</u> for more information.

# Reference

[MAP] section

### Sharing a Header File with the Application

### See also Reference

In a C program, it is possible to create a header file that assigns names to context numbers. The programmer can then use these names in the source code, instead of the numbers, which are not as easy to remember or debug. You may be able to use this header file to assign mappings in your Help system.

### About #define Directives in the Application Source Code

The application's header file contains #define statements that assign names to Help context numbers (or, more precisely, create macro identifiers for the context numbers). For example,

Header (.H) file used by the application

| #define           | DB_FILEOPEN       | 40000                                             |  |
|-------------------|-------------------|---------------------------------------------------|--|
| #define           | DB_FILEOPEN_FNAME | 40015                                             |  |
| #define           | DB_FILEOPEN_DIRS  | 40030                                             |  |
|                   | : /               |                                                   |  |
| This              | name is a macro   | This context number is used in the                |  |
| identi            | ifier for the     | application to identify the object for to WinHelp |  |
| context number in |                   | This is the value passed to WinHelp when          |  |
| the right column. |                   | context-sensitive Help is requested for           |  |
|                   |                   | this object.                                      |  |

These names are evaluated to the correct numbers when the program is compiled. Therefore, even though the programmer has created names for the Help identifiers, the application still passes the number, not the name, to WinHelp.

**Note:** Header files like this are not required in the application source code. Programmers use them for convenience: it is easier to remember and work with names than numbers. Also, the programmer can change the number once in the header file, without having to change all the references throughout the source code.

### Sharing Context Names with the Application

Even though the application does not pass the names from the header file to WinHelp, you can take advantage of the header file to map the context numbers from the application to the context strings that are used in Help.

The header file used by the application is similar to the header file used by Help (see <u>Mapping Topic</u> <u>Identifiers in a Header File</u>). Therefore, in some cases, you can use the same header file (or a copy of the header file) to establish the mappings for your Help system. To do this, you must meet these requirements:

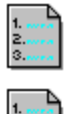

The names used in the application must be identical to the context strings in the Help source file.

The header file must list the actual context numbers. The numbers cannot be "offsets." For example:

### This would work both for the application and for Help:

| #define | DB_ | FILEOPEN  |       | 40000 |
|---------|-----|-----------|-------|-------|
| #define | DB_ | FILEOPEN_ | FNAME | 40015 |
| #define | DB  | FILEOPEN  | DIRS  | 40030 |

This may work for the application, but not for Help:

| #define | DB_ | FILEOPEN  |       | ID(40000) |
|---------|-----|-----------|-------|-----------|
| #define | DB_ | FILEOPEN_ | FNAME | 15        |
| #define | DB_ | FILEOPEN_ | DIRS  | 30        |

If the application source code uses offsets, you must replace them in your header file with the correct numbers.

If you are including comments in your header file, you must use a comment character that is compatible with both the programming language and WinHelp. For example, "//" is a valid comment character in C and in WinHelp.

# Reference

[MAP] section

## **Assigning Aliases for Context Strings**

### See also Reference

A <u>context string</u> cannot be assigned to more than one topic. However, there are times when you may want or need to use several different context strings to refer to the same topic. For example,

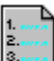

You combine several topics into one, and you do not want to change all the references in your source files to the new context string.

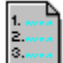

The <u>host application</u> is programmed to provide context-sensitive Help, and it is passing to your Help system more context identifiers than is appropriate for your Help design. For example, the application may be calling WinHelp with a unique identifier for every option in a dialog box, but you want to provide only one topic for the entire dialog box.

In cases such as these, you can use the [ALIAS] section of the project file to alias one context string to another. When a context string is aliased to another, WinHelp substitutes the second one for the original whenever that original is referenced in Help.

### To assign aliases for context strings:

- 1. Open the project file with a text editor.
- 2. Create an [ALIAS] section if one does not already exist.
- 3. Write the context string you want to alias, followed by at least one space or tab.
- 4. Continuing on the same line, insert an equal sign (=), followed by at least one space or tab.
- 5. Continuing on the same line, write the context string to which you want to alias the first one (from step 3).
- 6. Repeat this on a new line for every context string you want to alias to another. The following illustration shows this format:

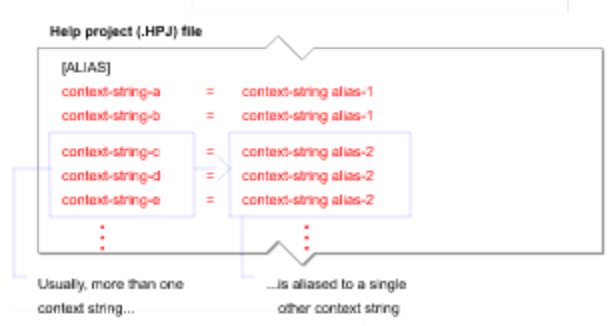

7. Save the file.

### Using a Header File Instead Adding Aliases to the [ALIAS] Section

Instead of adding all your alias statements to the project file, you can create them in a separate header file, and reference that header file from the project file. See <u>Assigning Aliases in a Header File</u> for more information.

### Reference [ALIAS] section

# **Assigning Aliases in a Header File**

### See also Reference

You can alias one context string to another, so that when the first context string is referenced in Help, WinHelp substitutes the second one for the original. You can assign these aliases in the [ALIAS] section of the project file or you can assign them in a header file, as described below:

### To create a header file for aliases:

- 1. Use a text editor to create a new text file. Give it any name (following DOS naming conventions), and use the filename extension "h," for example Aliases.h.
- 2. Add all the aliases, following the same format you would use to add them to the [ALIAS] section, as described in <u>Assigning Aliases for Context Strings.</u> Do not add the line with the heading [ALIAS].
- 3. Save the file.
- 4. Add a reference to the header file in the project file, as described below.

### To reference the header file in the project file:

- 1. Open the Help project file with a text editor.
- 2. Create an [ALIAS] section if one does not already exist.
- 3. Write #include, followed by the name of the file you created in step 1 in the previous section, "To create a header file for aliases:"

Enclose the filename in angle brackets, for example:

#include <Aliases.h>

The following illustration shows this format:

Help project (.HPJ) file

| [ALIAS]                 |                                        |
|-------------------------|----------------------------------------|
| #include < filename .h> |                                        |
|                         | <u>^</u>                               |
| н                       | ader file containing alias assignments |

4.Save the file.

### Reference [ALIAS] section

# Alternative Formats for the Project File [MAP] Section - Examples

### **Using Integer Context Numbers**

This is the simplest and most common way to map context strings to context numbers.

| [MAP]             |       | ;using context numbers               |
|-------------------|-------|--------------------------------------|
| ;File menu        |       |                                      |
| FileOpen          | 0020  | ;File Open dialog box                |
| FileSaveAs        | 0022  | ;File SaveAs dialog box              |
| ;Help menu        |       |                                      |
| HelpContents      | 0001  | ;Contents topic                      |
| ;Screen Regions   |       |                                      |
| EditWindow        | 0077  | ;How to use the Editor window        |
| PreviewWindow     | 0079  | ;How to use the Print Preview window |
| ;SpeedBar buttons |       |                                      |
| FileOpenButton    | 30000 | ;File Open button                    |
| HelpButton        | 30035 | ;Help button                         |

### **Using Hexadecimal Context Numbers**

This is format is essentially the same as the one above, but uses numbers in hexadecimal format instead of integers.

| [MAP]             |        | ;using context numbers               |
|-------------------|--------|--------------------------------------|
| ;File menu        | 0x10A  |                                      |
| FileOpen          | 0x10E  | ;File Open dialog box                |
| FileSaveAs        | 0x10F  | ;File SaveAs dialog box              |
| ;Help menu        |        |                                      |
| HelpContents      | 0x0111 | ;Contents topic                      |
| ;Screen regions   | 0x0112 |                                      |
| EditWindow        | 0x0113 | ;How to use the Editor window        |
| PreviewWindow     | 0x0114 | ;How to use the Print Preview window |
| ;SpeedBar buttons |        |                                      |
| FileOpenButton    | 0x0121 | ;File Open button                    |
| HelpButton        | 0x0122 | ;Help button                         |

#### Using a #include (Header\*) File and #define Statements

This is format is essentially the same as the one above, but uses the #define directive for each line in the file. This could be convenient if you are copying and pasting from the application's header file, which must use #defines.

| [MAP]      |              |        | ;using #define statements.       |
|------------|--------------|--------|----------------------------------|
| #include H | hlpctxt.h    |        | ;file with #defines and values   |
| #define F  | ile menu     | 0x10A  |                                  |
| #define F  | ileOpen      | 0x10E  | /*File Open dialog box */        |
| #define F  | ileSaveAs    | 0x10F  | /*File SaveAs dialog box*/       |
| #define He | elp menu     | 0x102  |                                  |
| #define He | elpContents  | 0x0111 | /*Contents topic*/               |
| #define So | creenRegions | 0x0112 |                                  |
| #define Ed | ditWindow    | 0x0113 | /*How to use the Editor window*/ |

#define PreviewWindow 0x0114 /\*How to use the Print Preview win\*/
;SpeedBar buttons
#define FileOpenButton 0x0121 /\*File Open button\*/
#define HelpButton 0x0122 /\*Help button\*/

\*The header file specifies the Help context names used by the application program and their corresponding values.

## **Working with Text Markers**

WinHelp provides several <u>macros</u> that let you mark and unmark Help topics, jump to marked topics, or test whether a mark exists before executing a macro.

Text markers are different from <u>bookmarks</u>. They are used only in WinHelp macros and are transparent to the user viewing a Help file.

### Using Text Markers to Test a Condition Before Executing a Macro

The primary purpose for text markers it to test whether a condition exists before executing a macro. You can test if a text marker exists or if it does not exist. The process involves two steps:

- 1. First, use the **SaveMark** macro to save a text marker upon executing a macro from one Help topic.
- 2. When you jump to another topic, use the **IfThen** or **IfThenElse** macros to test if the text marker exists before executing a macro.

You can construct conditional macros that

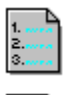

Execute Macro1 if a text marker exists.

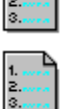

Execute Macro1 if a text marker does not exist.

Execute Macro1 if a text marker exists; if it does not exist, execute Macro2.

### Using Text Markers to Prevent Macro Execution Errors

Another reason to use text markers is to avoid errors. Because WinHelp is a <u>hypertext</u> system, often there is no way to know the sequence of macros that have been executed. You can use text markers to indicate that a condition exists because a macro has been executed.

For example, if you create a button in several Help topics, you may want to remove it (using the **DestroyButton** macro) in all others. Before removing the button, you should make sure that it has been created. Otherwise, WinHelp displays an error message if the macro cannot be executed. If you save a text marker when you create the button, in other Help topics you can test whether the marker exists before removing it.

### **Using Text Markers for Navigation Purposes**

Text markers mark a location in a Help file and can be used like other <u>navigation controls</u> in WinHelp. Use the **GotoMark** macro to jump to a topic with a text marker.

For more details on using text markers, see the following topics:

Saving and Deleting Text Markers

Jumping to Topics with Text Markers

Using Text Markers to Test Conditions

# **Saving and Deleting Text Markers**

See Also

Reference About Using Macros

Use the **SaveMark** macro to save a <u>text marker</u> in a topic. Use the **DeleteMark** macro to remove a text marker.

### Quick Reference

Example

SaveMark("marker-text")

DeleteMark("marker-text")

### Using SaveMark and DeleteMark to Identify Conditions

Use SaveMark and DeleteMark macros to identify the conditions used to execute conditional **IfThen** or **IfThenElse** macros. First, use the **SaveMark** macro to save a text marker upon executing a macro from one Help topic. When you jump to another topic, use the **IfThen** or **IfThenElse** macros to test if the text marker exists before executing a macro. If execution of a macro ends the condition, use DeleteMark to remove the text marker.

See Also Jumping to Topics with Text Markers Using Text Markers to Test Conditions Reference DeleteMark macro IfThen macro IfThenElse macro SaveMark macro
# **Jumping to Topics with Text Markers**

See AlsoReferenceAbout Using MacrosUse the GotoMark macro to jump to a Help topic with a text marker.

## **Quick Reference**

GotoMark("marker-text")

Note: WinHelp ignores the GotoMark macro if the specified text marker does not exist.

#### Examples

The following macro, which would follow a hotspot and be formatted as hidden text, jumps to a topic with a text marker named "glossary".

! GotoMark("glossary")

The following ! footnote uses the CreateButton macro to create a button that jumps to a topic with the text marker "glossary".

! CreateButton("btn notepad", "&Glossary", "GotoMark(`glossary')")

See Also Creating and Deleting Custom Buttons Creating and Deleting Menu Items Saving and Deleting Text Markers Using Text Markers to Test Conditions Reference CreateButton macro GotoMark macro IfThen macro IfThenElse macro

# **Using Text Markers to Test Conditions**

1.... 2.... 3.... See Also

Reference About Using Macros

Use the **IfThen**, **IfThenElse**, **IsMark**, and **Not** macros to test whether a <u>text marker</u> exists before executing a macro. (Create text markers using the **SaveMark** macro.)

## **Quick Reference**

Example

IfThen(IsMark("marker-text"), "macro")

IfThenElse(IsMark("marker-text"), "macro1", "macro2")

IsMark("marker-text")

Not(IsMark("marker-text"))

## About IfThen and IfThenElse

If Then and If Then Else are similar macros. If Then executes a macro only if a text marker exists. If Then Else executes one of two macros; it executes one macro if the text marker exists or another macro if the marker does not exist.

## About IsMark and Not

The IsMark macro tests whether a text marker exists. The Not macro, used in conjunction with the IsMark macro, tests whether a text marker does not exist. Both IsMark and Not macros are used within IfThen and IfThenElse macros.

See Also Jumping to Topics with Text Markers Saving and Deleting Text Markers ReferenceIfThen macroIfThenElse macroIsMark macroNot macroSaveMark macro

# **Copying Help Text to the Clipboard**

See AlsoReferenceAbout Using MacrosUse the CopyDialog and CopyTopic macros to copy text from a Help topic to the Clipboard.(CopyDialog and CopyTopic do not copy graphics to the Clipboard.)

## Quick Reference

CopyDialog()

CopyTopic()

## Copying Text from Secondary Windows and Pop-up Windows

You cannot use Winhelp's Edit|Copy command to copy text from secondary windows or pop-up windows to the Clipboard (secondary windows and pop-up windows do not have menus). However, the CopyDialog and CopyTopic macros let you sidestep this limitation of WinHelp.

Note: The CopyTopic macro is equivalent to pressing Ctrl+Ins from the main Help window.

#### Examples

The following two hotspot buttons execute the CopyDialog and CopyTopic macros.

| How it looks in the .DOC file             | How it looks in Help                    |
|-------------------------------------------|-----------------------------------------|
| <pre>{bmc-copy.bmp]!:CopyDialog()</pre>   | Сору                                    |
|                                           | Click to display the Copy dialog        |
|                                           | box                                     |
| <pre>(bmc-copytop.bmp)!-CopyTopic()</pre> | Сору Торіс                              |
|                                           | Click to copy all text in this topic to |
|                                           | the Clipboard                           |
|                                           |                                         |
| See Also                                  |                                         |

About Different Kinds of Windows About Hotspots Creating a Hotspot that Executes a Macro or Macros Printing a topic Reference CopyDialog macro CopyTopic macro

# **Running Other Windows Applications from Help**

See AlsoReferenceAbout Using MacrosUse the ExecProgram macro to execute another Windows application from Help.

## **Quick Reference**

ExecProgram("command-line",display-state)

or abbreviate as: EP("command-line",display-state)

#### Examples

The following ! footnote uses the CreateButton macro to create a button that executes the Windows Notepad program:

! CreateButton("btn\_notepad", "&Notepad", "ExecProgram(`notepad.exe', 0)") The following hotspot button executes the Windows Notepad program.

| How it looks in the .DOC file                                   | How it looks in Help                        |  |
|-----------------------------------------------------------------|---------------------------------------------|--|
| <pre>(bmc:notepad.bmp)!<br/>ExecProgram("notepad.exe"::0)</pre> | Notepad<br>Click to run the Notepad program |  |

See Also <u>Creating and Deleting Custom Buttons</u> <u>Creating and Deleting Menu Items</u> <u>Using Functions from an External Dynamic Link Library</u> Reference CreateButton macro ExecProgram macro

# Using Functions from an External Dynamic Link Library (DLL)

See Also Reference About Using Macros

Use the **RegisterRoutine** macro to register a <u>Dynamic Link Library</u> function with WinHelp. Once the function is registered, you can use it the same way you use standard WinHelp macros.

## **Quick Reference**

RegisterRoutine("DLL-name","function-name","format-spec")

or abbreviate as: RR("DLL-name","function-name","format-spec")

#### Using DLLs to Extend WinHelp

The RegisterRoutine macro lets you use DLL functions to extend the power of WinHelp. For example, any of the following tasks could be done by using functions contained in a DLL:

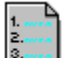

add a full-text search engine

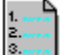

print multiple Help topics at once

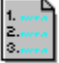

display animation graphics

use sound effects

If you want to use a DLL function throughout a Help file, you should register it in the [CONFIG] section of the Help project file.

#### To register a DLL:

- 1. Use a text editor to open the Help project file.
- 2. Add a RegisterRoutine macro to the [CONFIG] section. In the RegisterRoutine macro, specify the DLL, the function, and the format specifications for the function parameters.
- 3. Compile the Help file.

#### Examples

This macro in the [CONFIG] section of the Help project file registers a function called CHEKFILE in the DLL named TOOLSLIB.DLL. The function has three parameters, each with format S (for far char \*)

```
[CONFIG]
RegisterRoutine("TOOLSLIB", "CHEKFILE", "SSS")
```

## See Also Creating an embedded window Running Other Windows Applications from Help

Reference [CONFIG] section RegisterRoutine macro

# Glossary \*\A\B\C\D\E\F\G\H\T\J\K\L M\N\O\P\Q\R\S\T\U\V\W\X\Y\Z

## Symbols

! footnote
# footnote
#define directive
#include directive
\$ footnote
\* footnote
+ footnote
@ footnote

# Α

accelerator key alias [ALIAS] section

# В

[BAGGAGE] section [BITMAPS] section bookmark browse sequence [BUILDTAGS] section button bar button binding

# С

compound macro [CONFIG] section Contents topic context number context-sensitive context string

## D

double-underline formatting Dynamic Link Library (DLL)

## E - G

error log [FILES] section footnote

# Н

header file

# Help compiler Help resource file hidden-text formatting .HLP files host application hotspot Hotspot Editor hypergraphics hypertext

## I - L

input focus item binding K footnote keyword

## Μ

<u>macro</u> [MAP] section Multiple-Resolution Bitmap Compiler (MRBC)

## Ν

navigation controls nonscrolling region nonwrapping text

## 0

[OPTIONS] section

## Ρ

pop-up window primary window project file (or Help project file)

# Q - R

Rich Text Format (RTF)

# S

secondary window .SHG files single-underline formatting

# т

<u>text marker</u> <u>title</u> <u>topic</u>

# U - Z

[WINDOWS] section WINHELP.EXE WINHELP.HLP

## ! footnote

Footnote used to execute a macro when you display a Help topic. You can reference more than one macro by separating each macro with a semicolon.

To enter a ! footnote in Word for Windows, choose Insert|Footnote, and enter ! in the Custom Footnote Mark box.

#### # footnote

Footnote used to identify the context string for a Help topic. Context string footnotes may contain letters, numbers, periods, and underscore characters. Context strings are not case sensitive.

To enter a # footnote in Word for Windows, choose Insert|Footnote, and enter # in the Custom Footnote Mark box.

## #define directive

A C directive used in programming. A file containing the #define statements is used both by the application and the Help compiler. The #define directive assigns the given *value* to the specified *name*. All subsequent occurrences of the name are replaced by the value.

## Parameter Description

- *name* Specifies the name to be defined. This value is any combination of letters, digits, and punctuation.
- *value* Specifies any integer, character string, or line of text.

## #include directive

A C directive used in programming. Use the #include directive in the Help project file to include text from another file (such as a header file that lists context strings and context numbers).

The syntax for the #include directive is

#include <filename>

filename must be enclosed within angle brackets.

## \$ footnote

Footnote used to identify the title of a Help topic. Topic titles appear when you use the Search dialog box, the History list, or the Bookmark menu.

To enter a \$ footnote in Word for Windows, choose Insert|Footnote, and enter \$ in the Custom Footnote Mark box.

## \* footnote

Footnote used to specify build tags for a Help topic.

To enter a \* footnote in Word for Windows, choose Insert|Footnote, and enter \* in the Custom Footnote Mark box.

#### + footnote

Footnote used to set the browse sequence for a Help topic.

To enter a + footnote in Word for Windows, choose Insert|Footnote, and enter + in the Custom Footnote Mark box.

# @ footnote

Footnote used to enter comments for a Help topic.

To enter a @ footnote in Word for Windows, choose Insert|Footnote, and enter @ in the Custom Footnote Mark box.

## accelerator key

A keyboard shortcut for displaying a menu, executing a command, clicking a button, or running a macro. To assign accelerator keys, place an ampersand (&) before the character you want to use as a shortcut key when entering the name of the menu, menu item, or button. To assign accelerator keys for macros, use the AddAccelerator macro.

#### alias

Context string to which other context strings are equated, so that when the other context strings are referenced in Help, the context-string assigned as an alias is used instead. For example, the context strings for all the options in a dialog box can be aliased to the context string for the dialog box. When Help is requested for any of the options, the Help topic for the dialog box is displayed instead.

Assign aliases in the [ALIAS] section of the Help project file.

# [ALIAS] section

Optional section of the Help project file that allows you to reference a Help topic using more than one context string. The [ALIAS] section can save you much time in recoding context strings.

## [BAGGAGE] section

Optional section of the Help project file that lists files (such as bitmaps or multimedia files) that you want included in the Help file. The advantage of including these files in the .HLP file is improved performance; the disadvantage is a larger .HLP file. You can list up to 1,000 files in the [BAGGAGE] section.

To reference a [BAGGAGE] file in a topic, precede the file with an exclamation point (!).

# [BITMAPS] section

Section of the Help project file that lists the bitmap files included in the Help file. This section is required, unless you specifed a path for bitmap files using the BMROOT or ROOT options in the [OPTIONS] section.

## bookmark

A marked location for a Help topic. You define bookmarks in WinHelp using the Bookmark menu. Bookmarks let you mark several topics in a Help file for later reference.

## browse sequence

A navigational aid that establishes a linear path through a group of Help topics. There can be multiple browse sequences in a Help file, but each Help topic can belong to only one sequence. To add browse sequences, add a + footnote at the beginning of the topic. To display browse buttons in the WinHelp button bar, add the BrowseButtons() macro to the [CONFIG] section of the Help project file.

# [BUILDTAGS] section

Optional section of the Help project file that lets you conditionally compile a Help file, or build different versions of a Help file. You can list up to 30 build tags in the [BUILDTAGS] section. Build tags are not case sensitive and cannot contain spaces.

#### button bar

A row of buttons located along the top of the Help window below the menu bar. The Help buttons let you navigate easily through a Help file. Standard Help buttons include Contents, Search, Back, History, << (Previous), and >> (Next). You can customize the button bar and create your own buttons.

# button binding

The function of a button in the WinHelp button bar. The button can be one of the standard Help buttons or one you created using the CreateButton macro. To change the function of a WinHelp button, use the ChangeButtonBinding macro.

## compound macro

A string of two or more macros separated by semicolons. A compound macro can be used in association with a hotspot or in an exclamation point (!) footnote. The macros in a compound macro are executed one after another.

# [CONFIG] section

Optional section of the Help project file that specifies Help macros to run when the Help file is opened. For example, you might include macros in the [CONFIG] section to create buttons, menus, or menu commands that are not standard in WinHelp.
#### **Contents topic**

The first topic displayed when a user opens a Help file. The Contents topic is similar to a table of contents in a book, and serves as an important navigational tool for the Help file. The Help button bar has a Contents button, which displays the Contents topic. In the [OPTIONS] section of the Help project file, use the Contents option to specify the context string of the Contents topic.

#### context number

A unique number that is assigned to a context string. The application can then pass the number to WinHelp to display context-sensitive Help.

You assign context numbers to context strings in the [MAP] section of the Help project file. There can be only one context number assigned to each context string or alias.

#### context sensitive

Pertaining to the current state of a program or a selected window, menu, command, dialog, or object onscreen. Context-sensitive Help is usually available by pressing the F1 key or clicking a Help button.

#### context string

A unique string that WinHelp uses to identify a Help topic. Context strings can consist of any combination of letters, numbers, periods, and underscore characters, but they cannot contain spaces. A context string must be unique, although the same context string can be used in more than one Help file, even if the files are linked through jumps. Create the context string for a topic by adding it as the topic's # footnote.

### double-underline formatting

Character formatting that creates a hotspot link to another topic, or for a macro. Double-underline text must be followed by a context string or macro formatted as hidden or strike-out text. After you compile the Help file, the double-underline text appears as green, underline text in the Help window. When you click the underline text, Help jumps to another topic.

To format double-underline text in Word for Windows, select the text and press Ctrl+D, or choose Format|Character, then choose Double in the Underline combo box.

### Dynamic Link Library (DLL)

A library of programming code that is separate from an application and loaded or unloaded into memory as needed. DLLs are created using a compiled programming language such as C. You can expand the functionality of Help by registering a DLL function using the RegisterRoutine macro.

#### error log

A text file to which errors are written during the process of compiling the Help file. Use this file to help debug your Help system. To create an error log file, include the ERRORLOG option in the [OPTIONS] section of the Help project file.

#### [FILES] section

Required section of the Help project file that specifies the .RTF files included in the Help file.

If your Help file includes many .RTF files, you can list them in a separate header file and reference the file using the #include directive.

### footnote

Footnotes serve as control codes in the Help topic files.

| Footnote | Purpose         |
|----------|-----------------|
| #        | Context string  |
| \$       | Title           |
| +        | Browse sequence |
| К        | Keyword         |
| *        | Build tag       |
| !        | Macro reference |
| @        | Comment         |
|          |                 |

You can also create custom footnotes with the Multikey option in the Help project file.

#### header file

A text file referenced using an #include directive in the Help project file. A header file can be used to map Help topics to user interface objects in the host product or to use aliases (instead of actual context strings) to reference a Help topic. Header files are often used to make the project file smaller and easier to maintain.

A header file is sometimes called an "include file" because the #include directive is used to reference it.

# Help compiler

A program that turns the source .RTF files and graphics files into a binary data file that can be read by WINHELP.EXE. There are several versions of the Microsoft Windows Help compiler:

| Compiler | Description                                                                    |
|----------|--------------------------------------------------------------------------------|
| HC30.EXE | Windows 3.0 compiler                                                           |
| HC31.EXE | Windows 3.1 compiler                                                           |
| HCP.EXE  | Windows 3.1 protected mode compiler (makes use of extended and virtual memory) |

### Help resource file

A binary file (with a filename extension .HLP) created by the Windows Help compiler that can be read by the Windows Help program (WINHELP.EXE).

### hidden-text formatting

Character formatting that designates a context string or macro. Hidden text context strings appear immediately after a hotspot (single-underlined or double-underlined text). In some word processing programs, you can also use strike-out text to designate a context string.

To format hidden text in Word for Windows, select the text and press Ctrl+H, or choose Format| Character and check Hidden in the Style box.

# .HLP files

Binary resource files created by the Windows Help compiler that can be read by the Windows Help program (WINHELP.EXE).

### host application

The application for which the Help system is created. A host application and its Help system can be programmed so that when an object in the application has input focus, and the user requests help, context-sensitive Help is displayed for that object.

### hotspot

A text or graphic that the user can click to initiate some action. A hotspot can initiate a jump to another topic, display a topic in a different window, or execute a macro or macros.

### **Hotspot Editor**

A utility that lets you define multiple hotspots in one graphic file. The Hotspot Editor (SHED.EXE) can read bitmaps (monochrome or 16-color) or Windows metafiles. It creates files with a .SHG file extension.

# hypergraphics

A graphic file with multiple hotspots. You can define multiple hotspots in a graphic using the Hotspot Editor.

### hypertext

An online database of interlinked topics that provides multiple methods of information access and navigational controls. WinHelp is a form of hypertext.

### input focus

The object in the user interface of an application that will receive the next input (if no other object is given focus before the input is generated). Input focus can be indicated by

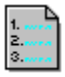

text insertion point in a text field

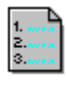

highlighted bar of a menu

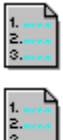

dotted box around certain controls

highlighted title bar of a window

### item binding

The function of a WinHelp menu item. You can use the ChangeltemBinding macro to change the function of a menu item you have added using the InsertItem or AppendItem macros. You cannot change the function of other standard WinHelp menu items such as File|Open or Edit|Copy.

### K footnote

Footnote used to identify the keywords of a Help topic. The complete list of keywords for a Help file appear in the upper portion of the Search dialog box.

To enter a K footnote in Word for Windows, choose Insert|Footnote, and enter K in the Custom Footnote Mark box.

#### keyword

A significant word or phrase that indicates the content of a Help topic. Keywords are similar to index entries. The complete keyword list for a Help file appears in the upper section of the Search dialog box.

In Word for Windows, you enter keywords for a Help topic by inserting a K footnote at the beginning of the topic.

#### macro

WinHelp commands that allow you to customize Help menus, commands, and the button bar; jump to topics; display pop-up topics; manage and position windows; register DLLs or run other executable programs; and add keyboard shortcuts.

#### [MAP] section

Optional section of the Help project file that associates context strings or aliases with context numbers (decimal or hexadecimal). The context number is a number the application passes to display a Help topic. There can be only one context number assigned to each context string or alias.

### Multiple-Resolution Bitmap Compiler (MRBC)

A utility that combines bitmaps of different resolutions into one graphics file that can be used by WinHelp. The MRBC eliminates sizing problems and color distortion that result from creating a graphic file using one video display resolution (such as VGA) and displaying it on another (such as EGA).

### navigation controls

Buttons and other controls that let you move easily through a Help file. The common navigation controls available in most Help files are Contents, Search, Back, History, << (Previous), and >> (Next).

### nonscrolling region

A region at the top of a Help topic (below the button bar) that remains visible when you scroll. Nonscrolling regions allow you to display the topic title at all times. You can also include graphics and hotspot jumps in the nonscrolling region.

#### nonwrapping text

Text that is not automatically reformatted to place words on the next line when you resize the Help window. If nonwrapping text does not fit horizontally in the Help window, a horizontal scroll bar appears at the bottom of the window. Tables are often nonwrapping.

To format nonwrapping text in Word for Windows, choose Format|Paragraph and check Keep Lines Together (in the Pagination group box).

### [OPTIONS] section

Optional section of the Help project file that specifies such options as the root directories for bitmaps and .RTF files, the title for the Help window, the Contents topic, the topics included in the Help file, the copyright message used in the About dialog box, the type of compression used during compiling, and other options. The [OPTIONS] section should appear first in your Help project file.

#### pop-up window

A separate window from the primary Help window that displays a pop-up topic. A pop-up hotspot in the Help window appears as green, dotted-underline text. Click a pop-up hotspot to display a pop-up window. To close a pop-up window, press Esc or click anywhere onscreen.

#### primary window

The main Help window. Pop-up windows and secondary windows appear onscreen in addition to the primary Help window. When you jump from one topic to another, the topic you are jumping to replaces the current topic in the primary window. You can define the name, size, and position of the primary window in the [WINDOWS] section of the Help project file.

### project file (or Help project file)

A text file with an .HPJ file extension that contains information necessary to compile a Help file. A project file can consist of up to nine sections, each enclosed in brackets ([]). See the topic Help Project File in the Reference section of this Help system for more details.

### Rich Text Format (RTF)

A type of file format that provides a variety of formatting capabilities for creating footnotes, and singleunderline, double-underline, and hidden characters. The Help compiler requires source files in Rich Text Format.

#### secondary window

A window that displays in addition to the primary Help window. To display a Help topic in a secondary window, specify the name of the window along with the context string of a hotspot jump. The name, size, and position of the secondary window must be defined in the [WINDOWS] section of the Help project file. WinHelp menus and the button bar are not available in secondary windows, and topics that appear in secondary windows are not recorded in the History list.

# .SHG files

Segmented hypergraphics files created with the Hotspot Editor.
## single-underline formatting

Character formatting that creates a link to a pop-up topic. Single-underline text must be followed by a context string formatted as hidden or strike-out text. After you compile the Help file, the singleunderline text appears as green, dotted-underline text in the Help window. When you click the dottedunderline text, another topic appears in a pop-up window.

To format single-underline text in Word for Windows, select the text and press Ctrl+U, or choose Format|Character, then choose Single in the Underline combo box.

#### text marker

A placeholder in a Help topic created using the SaveMark macro. Text markers are used within WinHelp macros to mark and unmark Help topics, jump to marked topics, or test whether a mark exists before executing a macro.

## title

The name of a Help topic, which usually appears on the first line. The \$ footnote specifies the title that displays in the History list, the Search dialog box, and the Bookmark menu.

### topic

A discrete chunk of information within a Help file. Usually, a Help file consists of many Help topics. In a hypertext Help system, each topic provides several navigational controls for jumping from one topic to another. Each topic in the Help source files is separated from another topic by a hard page break.

## [WINDOWS] section

Section of the Help project file that defines the placement, size, and color of the primary Help window and any secondary Help windows.

## WINHELP.EXE

The Windows Help program. WINHELP.EXE reads .HLP files created by the Windows Help compiler.

## WINHELP.HLP

The Help file for WINHELP.EXE. By default, the How to Use Help command in the Help menu opens WINHELP.HLP. To change the Help file that the How to Use Help command opens, use the SetHelpOnFile macro.

# Macro Reference, Categorical Lists

<u>Macro Reference, Alphabetical</u> Click the name of the macro to jump to the reference topic for that macro.

| Button macros            |                                                                          |  |
|--------------------------|--------------------------------------------------------------------------|--|
| <u>Back</u>              | Displays previous topic.                                                 |  |
| BrowseButtons            | Adds Browse buttons.                                                     |  |
| ChangeButtonBinding      | Changes the assigned function of a Help button.                          |  |
| <u>Contents</u>          | Displays the Contents topic in the current Help file.                    |  |
| <u>CreateButton</u>      | Creates a new button and adds it to the button bar.                      |  |
| <u>DestroyButton</u>     | Removes a button from the button bar.                                    |  |
| <u>DisableButton</u>     | Disables a button on the button bar.                                     |  |
| EnableButton             | Enables a button on the button bar.                                      |  |
| <u>History</u>           | Displays the history list.                                               |  |
| <u>Next</u>              | Displays next topic in browse sequence.                                  |  |
| <u>Prev</u>              | Displays previous topic in browse sequence.                              |  |
| <u>Search</u>            | Displays Search dialog box.                                              |  |
| <u>SetContents</u>       | Designates a specific topic as the Contents topic.                       |  |
| Keyboard macros          |                                                                          |  |
| <u>AddAccelerator</u>    | Assigns an accelerator key to a Help macro.                              |  |
| <u>RemoveAccelerator</u> | Removes an accelerator key from a Help macro.                            |  |
| Linking macros           |                                                                          |  |
| JumpContents             | Jumps to the contents topic for the active file.                         |  |
| JumpContext              | Jumps to a topic with the specified context number.                      |  |
| <u>JumpHelpOn</u>        | Jumps to the Contents of the How to Use Help file.                       |  |
| Jumpld                   | Jumps to the specified topic in the specified Help file.                 |  |
| JumpKeyword              | Jumps to the first topic containing the specified keyword.               |  |
| PopupContext             | Displays the topic with the specified context number in a pop-up window. |  |
| <u>PopupId</u>           | Displays the topic with the specified context id in a pop-up window.     |  |
| Menu macros              |                                                                          |  |
| <u>About</u>             | Displays the About Windows Help dialog box.                              |  |
| Annotate                 | Displays the Annotate dialog box.                                        |  |
| <u>AppendItem</u>        | Appends a menu item to the end of a custom menu.                         |  |
| <u>BookmarkDefine</u>    | Displays Bookmark Define dialog box                                      |  |
| <u>BookmarkMore</u>      | Displays the Bookmark dialog box.                                        |  |
| ChangeItemBinding        | Changes the assigned function of a menu binding.                         |  |
| <u>CheckItem</u>         | Displays a check mark next to a menu item.                               |  |
| <u>CopyDialog</u>        | Displays the Copy dialog box.                                            |  |
| <u>CopyTopic</u>         | Copies all text in the current topic to the Clipboard. (Use              |  |
|                          |                                                                          |  |

|                    | the CopyDialog macro to show what is in the Clipboard.)   |
|--------------------|-----------------------------------------------------------|
| <u>Deleteltem</u>  | Removes a menu item from a menu.                          |
| <b>DisableItem</b> | Disables a menu item.                                     |
| EnableItem         | Enables a menu item.                                      |
| <u>Exit</u>        | Exits Windows Help.                                       |
| <u>FileOpen</u>    | Displays the Open dialog box.                             |
| <u>HelpOn</u>      | Displays the Help file for the Windows Help application.  |
| <u>InsertItem</u>  | Inserts a menu item at a given position on a menu.        |
| <u>InsertMenu</u>  | Adds a new menu item to the Help menu bar.                |
| <u>Print</u>       | Prints the current topic (from the File menu).            |
| PrinterSetup       | Displays the Printer Setup dialog box from the File menu. |
| SetHelpOnFile      | Specifies a custom How to Use Help file.                  |
| <u>UncheckItem</u> | Removes a check mark from a menu item.                    |
|                    |                                                           |
|                    |                                                           |

## Program macros

| ExecProgram            | Starts an application from within WinHelp.         |
|------------------------|----------------------------------------------------|
| <u>RegisterRoutine</u> | Registers a function within a DLL as a Help macro. |

## Text-marker macros

| <u>DeleteMark</u> | Removes a marker added by SaveMark.                       |
|-------------------|-----------------------------------------------------------|
| <u>GotoMark</u>   | Executes a jump to a marker set by SaveMark.              |
| <u>lfThen</u>     | Executes a Help macro if a given marker exists.           |
| <u>IfThenElse</u> | Executes one of two Help macros if a given marker exists. |
| <u>IsMark</u>     | Tests whether a marker set by SaveMark exists.            |
| <u>Not</u>        | Reverses the result set by IsMark.                        |
| <u>SaveMark</u>   | Saves a marker for the current topic and Help file.       |

### Window macros

<u>CloseWindow</u> <u>FocusWindow</u> <u>HelpOnTop</u> <u>PositionWindow</u> Closes the main or secondary Help window. Changes the focus to a specific Help window. Toggles the on-top state of Windows Help. Sets the size and position of a Help window.

# Sample Topic x\_topic1

This is a sample topic. To return to the previous topic, click the Back button. This topic exists in the Help file CWH.HLP. Its context string is  $x_{topic1}$ .

# Sample Topic x\_topic2

This is a sample topic. To return to the previous topic, click anywhere or press any key. This topic exists in the Help file HELPEX.HLP. Its context string is  $x_{topic2}$ .

# Sample Topic x\_topic3

This is a sample pop-up topic. To return to the previous topic, click anywhere or press any key. This topic exists in the Help file HELPEX.HLP. Its context string is x\_topic3, and its context number is 0003

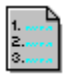

# Sample Topic xs\_topic1

This is a sample topic. To return to the previous topic, click the Close button. This topic exists in the Help file HELPEX.HLP. Its context string is xs\_topic1.

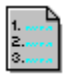

# Sample Topic xs\_topic2

This is a sample topic. To return to the previous topic, click the Close button. This topic exists in the Help file CWH.HLP. Its context string is xs\_topic2.

## **Sample Primary Window**

This is a sample topic in a new primary window. To return to the previous topic, click the Back button. This topic exists in the Help file HELPEX.HLP. Its context string is xpw\_topic1.

## How This Window is Defined

This primary window is defined in the [WINDOWS] section of the project file as follows:

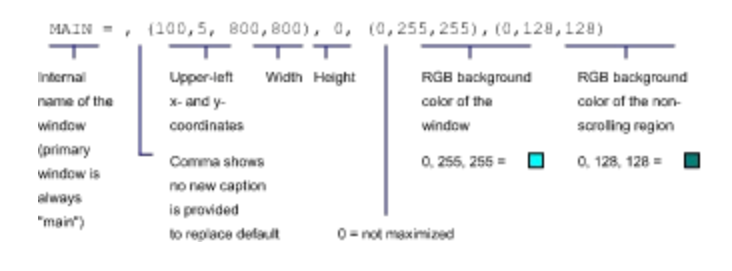

## **Sample Secondary Window 1**

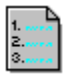

Click here to close this window and return to the primary window.

This topic exists in the Help file CWH.HLP. Its context string is xsw\_topic1.

## How This Window is Defined

This secondary window is defined in the [WINDOWS] section of the project file as follows:

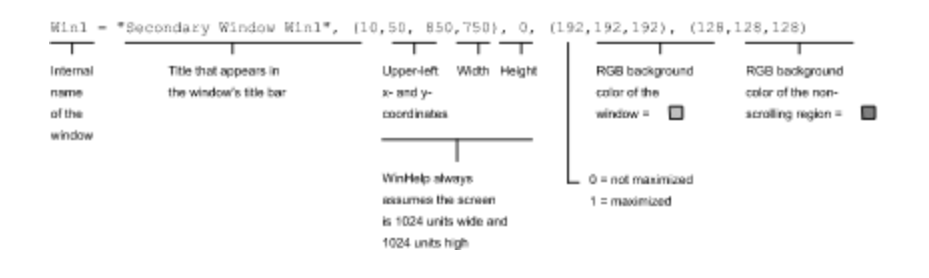

# Sample Secondary Window 2

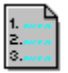

Click here to close this window and return to the primary window.

This topic exists in the Help file HELPEX.HLP. Its context string is xsw\_topic2.

## How This Window is Defined

This secondary window is defined in the [WINDOWS] section of the project file as follows:

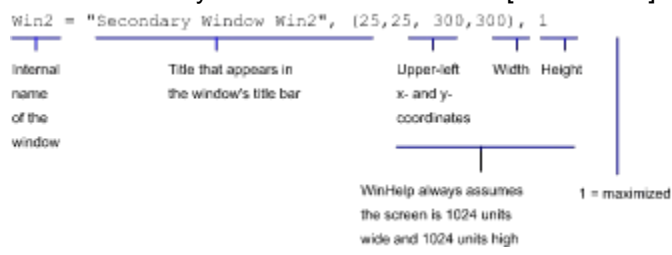

# Example - Using the CloseWindow Macro to Close a Window

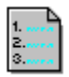

Click here to close this window and return to the primary window.

The button above is defined as follows.

(bml-return.bmp)! Back();-CloseWindow("win1.").

where:

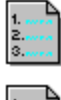

Back redisplays the last topic viewed.

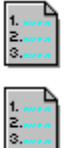

CloseWindow closes the secondary window.

"win1" is the name of the window as defined in the [WINDOWS] section of the project file.